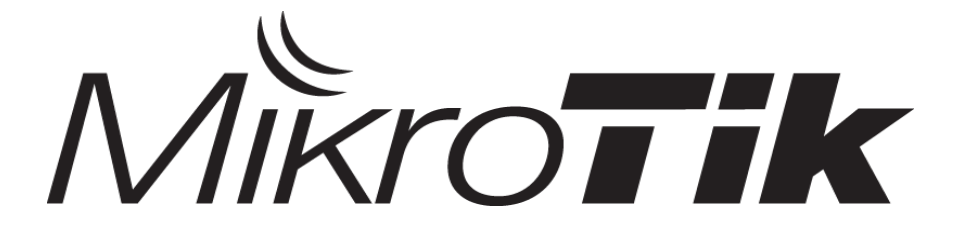

### Advanced Mikrotik Training User Manager (MTCUME)

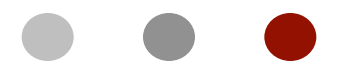

Certified Mikrotik Training - Advanced Class (MTCUME) Organized by: Citraweb Nusa Infomedia (Mikrotik Certified Training Partner)

# • • • Schedule - Module

|        | Sesi 1                | Sesi 2                         | Sesi 3 | Sesi 4 |  |  |
|--------|-----------------------|--------------------------------|--------|--------|--|--|
| Hari 1 | Basic<br>PPTP &       | Config,<br>BCP Bridging & MLPP |        |        |  |  |
| Hari 2 | L2TP &<br>IPSEC       | HOTSPOT                        |        |        |  |  |
| Hari 3 | RADIUS / USER MANAGER |                                |        |        |  |  |
| Hari 4 | LAB TEST              |                                |        | TEST   |  |  |

### • • • Schedule

- Sessi 1
- Coffee Break
- Sessi 2
- Lunch
- Sessi 3
- Coffee Break
- Sessi 4

- 08.30 10.15
- 10.15 10.30
- 10.30 12.15
- 12.15 13.15
- 13.15 15.00
- 15.00 15.15
- 15.15 17.00

### New Training Scheme 2009

- Basic / Essential Training
  - MikroTik Certified Network Associate (MTCNA)
- Advanced Training
  - Certified Wireless Engineer (MTCWE)
  - Certified Routing Engineer (MTCRE)
  - Certified Traffic Control Engineer (MTCTCE)
  - Certified User Managing Engineer (MTCUME)
  - Certified Inter Networking Engineer (MTCINE)

# • • • Certification Test

- Diadakan oleh Mikrotik.com secara online
- Dilakukan pada sesi terakhir
- Jumlah soal : 25 Waktu: 60 menit
- Nilai minimal kelulusan : 60%
- Yang mendapatkan nilai 50% hingga 59% berkesempatan mengambil "second chance"
- Yang lulus akan mendapatkan sertifikat yang diakui secara internasional

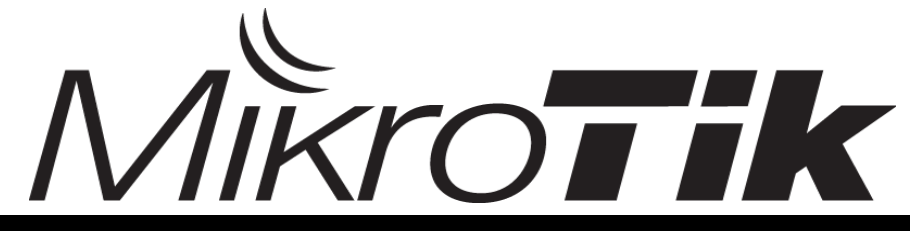

### • • • Trainers

#### • Novan Chris

- MTCNA (2006), Certified Trainer (2008)
- MTCWE (2008), MTCRE (2008)
- MTCTCE (2011), MTCUME (2012)
- MTCINE (2012)
- Pujo Dewobroto
  - MTCNA (2009), MTCTCE (2009)
  - MTCWE (2010), MTCRE (2011)
  - MTCUME (2012), Certified Trainer (2011)

### • • • Perkenalkan

- Perkenalkanlah :
  - Nama Anda
  - Tempat bekerja
  - Kota / domisili
  - Apa yang Anda kerjakan sehari-hari dan fiturfitur apa yang ada di Mikrotik yang Anda gunakan

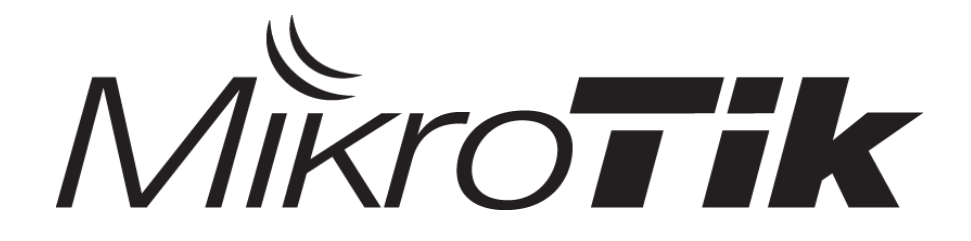

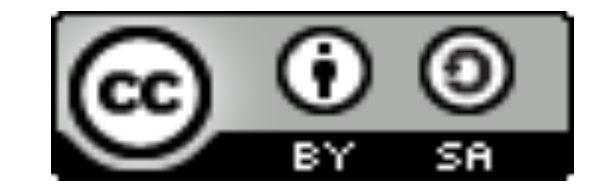

# Thank You !

#### info@mikrotik.co.id

Diijinkan menggunakan sebagian atau seluruh materi pada modul ini, baik berupa ide, foto, tulisan, konfigurasi, diagram, selama untuk kepentingan pengajaran, dan memberikan kredit dan link ke www.mikrotik.co.id

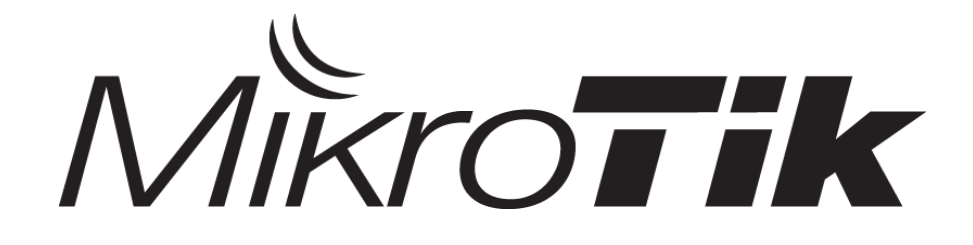

### **PPTP & PPPoE**

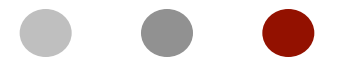

Certified Mikrotik Training - Advanced Class (MTCUME) Organized by: Citraweb Nusa Infomedia

(Mikrotik Certified Training Partner)

### • • • Outline

- VPN Overview
- PPTP
  - •PPTP Server
  - •PPTP Client
- PPPoE
  - •PPPoE Client
  - oPPPoE Server
- PPPoE Large Network

### • • • Overview

- Seiring perkembangan jaman, maka pertukaran data antar lokasi yang berjauhan dilakukan menggunakan jaringan internet
- Internet = UNSECURE !!
- VPN atau Virtual Private Networking merupakan suatu metode untuk melakukan autentikasi pada perangkat yang akan berkomunikasi dan membuatkan jalur khusus (tunnel) secara virtual diatas jalur yang sudah ada
- Untuk meningkatkan keamanan, VPN juga bisa ditambahkan enkripsi untuk pertukaran datanya
- PPTP & PPPoE adalah contoh interface untuk implementasi VPN

### • • • PPTP

- PPTP sebenarnya merupakan pengembangan dari protocol yang sudah ada yaitu PPP. Sehingga fitur yang ada pada PPP bisa digunakan pada PPTP
- Fitur yang tersedia pada PPTP (derivative dari PPP):
  - Compression : Van Jazobson compression
  - Authentication : PAP, CHAP, MSCHAP
  - Encrpytion : MPPE
  - Data Delivery : Multi protocol bisa dilewatkan (IP, IPX, NetBEUI dsb)
  - Client Addressing

### • • • PPTP

- Sebelum tunnel terbentuk, antara client dan server akan membuat session TCP yang disebut "Control Connection"
- Control Connection ini akan bertanggung jawab terhadap pembentukan, manajemen dan pemutusan sesi yang dipertukarkan melalui tunnel
- Control Connection ini akan dipertukarkan pada protocol TCP port 1723
- Jika Control Connection sudah terbentuk, akan dibentuk tunnel menggunakan protocol GRE. Semua paket data dari aplikasi yang sudah diencap dalam segment PPP akan dipertukarkan melalui tunnel ini
- Secara sederhananya, PPTP akan membungkus packet data kedalam paket PPP dan kemudian paket PPP ini yang akan dibungkus menggunakan IP protocol 47 (GRE)

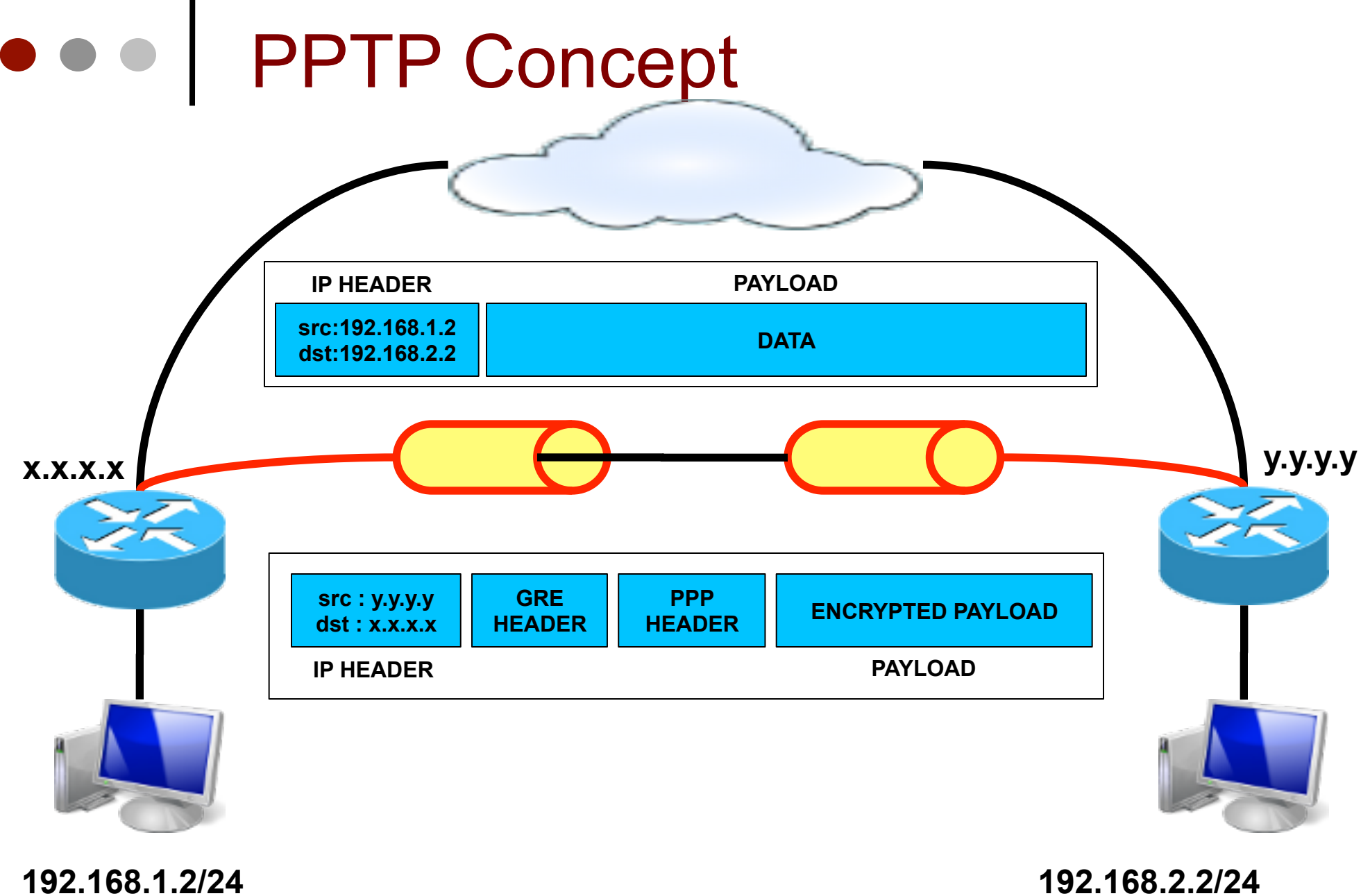

192.168.1.2/24

01-14

11/27/12

# • • • PPTP Client

| Wireless        | PPP                     | New Interface                   |         |
|-----------------|-------------------------|---------------------------------|---------|
| Bridge          | Interface PPPoE Servers | general Dial Out Status Traffic | ОК      |
| PPP             |                         | Connect To: 0.0.0               | Capcel  |
| Switch          |                         |                                 |         |
| Mesh            | PPP Server Typ          | User:                           | Apply   |
| IP D            | PPTP Server             | Password:                       | Disable |
| IPv6 D          | PPTP Client             |                                 | Comment |
| MPLS 🕑          | SSTP Server             |                                 | Comment |
| Routing D       | L2TP Server             | Dial On Demand                  | Сору    |
| System 🗅        | L2TP Client             | Add Default Route               | Remove  |
| Queues          | OVPN Server             | - Allow                         | Torch   |
| Files           | OVPN Client             | 🖌 pap 🔍 chap                    |         |
| Log             | PPPoE Client            | ✓ mschap1 ✓ mschap2             |         |
| Radius          |                         |                                 |         |
| Tools D         |                         |                                 |         |
| New Terminal    |                         |                                 |         |
| MetaROUTER      | 0 items out of 16       |                                 |         |
| Make Supout,rif |                         |                                 |         |
| Manual          |                         | enabled running slave Statu     | JS:     |
| To the          |                         | lease lease lease               |         |

### • • • PPTP Client

- Parameter-parameter yang bisa kita tentukan pada saat pembuatan interface pptp client meliputi
  - Connect To : Alamat IP / domain dari server VPN
  - User : username dari VPN
  - Password : password dari VPN
  - Dial On Demand : VPN akan aktif otomatis apabila ada trafik yang akan melalui interface ini
  - Add Default route : Menambahkan default gateway melalui interface ini
  - Profile : Penggunaan pengaturan lebih detil pada sebuah interface

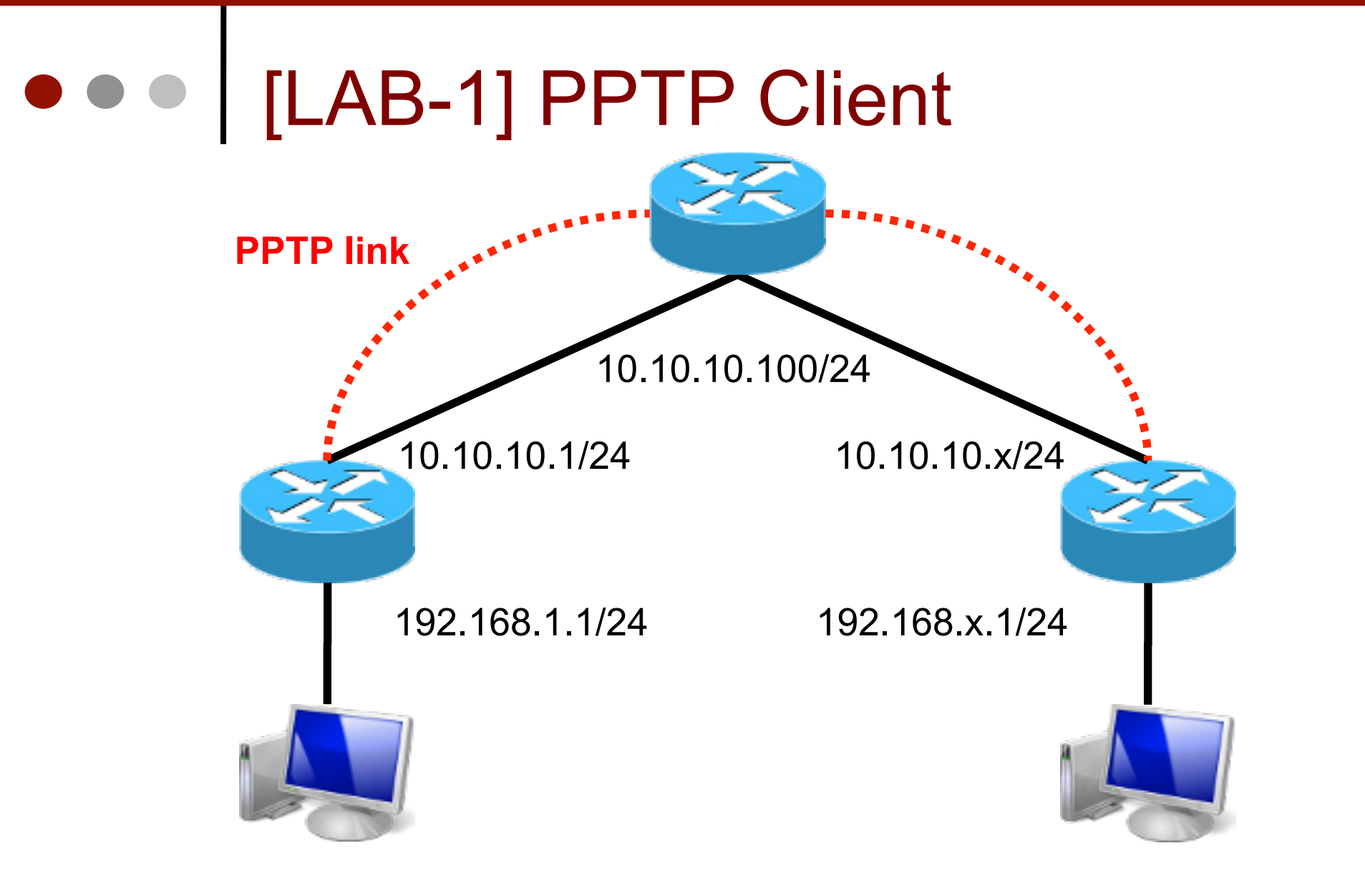

- Buat VPN client untuk pptp1 ke router 10.10.10.100, dan pptp2 ke 10.100.100.1
  - Untuk username pptp1 = pptp1-X (X = nomer meja)
  - Untuk username pptp2 = pptp2-X (X = nomer meja)
  - Password kedua vpn = test
- Setting router untuk koneksi internet via pptp-1 dan untuk koneksi network lokal teman sebelah via pptp-2
- Matikan default gateway ke 10.10.10.100
- Aktifkan nat masquerade untuk pptp1
- Make Backup :)

| Route List                             |                   |                                                 |    |         |
|----------------------------------------|-------------------|-------------------------------------------------|----|---------|
| Routes Nexthops Rul                    | es VRF            |                                                 |    |         |
| + *                                    |                   | Find all <b>F</b>                               |    |         |
| Dst. Address 🛆                         | Gateway           | Distance Routing Mark P 💌                       |    |         |
| D/ 10.10.10.0/24                       | Route <10.100.100 | nable wian1 1 1 1 1 1 1 1 1 1 1 1 1 1 1 1 1 1 1 |    |         |
| A: P 10.100.100.1<br>D/ P 192.168.30.0 | General Attribut  | es                                              |    | ОК      |
|                                        | Dst. Address:     | 10.100.100.1                                    |    | Cancel  |
|                                        | Gateway:          | 10.10.100   reachable wlan1                     | \$ | Apply   |
|                                        | Check Gateway:    |                                                 | •  | Disable |
|                                        | Туре:             | unicast                                         | ₹  | Comment |
|                                        | Distance:         | 1                                               |    | Сору    |
|                                        | Scope:            | 30                                              |    | Remove  |
| tems (1 selected)                      | Target Scope:     | 10                                              |    |         |
| 1                                      | Routing Mark:     |                                                 | •  |         |
|                                        | Pref. Source:     |                                                 | •  |         |

 Untuk multi VPN client dalam 1 router, disarankan untuk membuat routing statik terlebih dahulu ke server apabila IP server tidak terhubung 1 network

| Interface <pptp-(< th=""><th>outl&gt;</th><th></th><th>Interface «</th><th><pptp-out< th=""><th>2&gt;</th><th></th><th></th><th></th><th></th></pptp-out<></th></pptp-(<> | outl>        |                  | Interface « | <pptp-out< th=""><th>2&gt;</th><th></th><th></th><th></th><th></th></pptp-out<> | 2>         |                 |               |         |           |
|----------------------------------------------------------------------------------------------------|--------------|------------------|-------------|---------------------------------------------------------------------------------|------------|-----------------|---------------|---------|-----------|
| General Dial O                                                                                                    | ut Status    | Traffic          | General     | Dial Out                                                                        | Status     | Traffi          | c             |         | ОК        |
| Connect To: 10                                                                                                    | .10.10.100   |                  | Connect T   | o: 10.1                                                                         | 00.100.1   |                 |               |         | Cancel    |
| User: pp                                                                                                    | tpl-X        |                  | Use         | er: pptp;                                                                       | 2-X        |                 |               |         | Apply     |
| Password: te                                                                                                    | st           |                  | Passwor     | rd: test                                                                        |            |                 |               | ] 🔺 📗   | Disable   |
| Profile: de                                                                                                    | fault-encryp | tion             | Profi       | le: defa                                                                        | ult-encryp | otion           |               | ₹       | Comment   |
|                                                                                                    | Dial On Dem  | and              |             | Di                                                                              | al On Der  | nand            |               |         | Сору      |
| ✓                                                                                                    | Add Default  | Route            |             | 🗌 A                                                                             | dd Defaul  | t Route         | •             |         | Remove    |
| - Allow                                                                                                    |              |                  | – Allow –   |                                                                                 |            |                 |               |         | Torch     |
| ✓ pap                                                                                                    |              | ✓ chap ✓ mschap2 | 🗹 pap       | apl                                                                             |            | l ☑ ch          | iap<br>schap2 |         |           |
| l mschap1                                                                                                    |              | le mschapz       |             | арт                                                                             |            | . <b>▼</b> 111: | schapz        |         |           |
|                                                                                                    |              |                  |             |                                                                                 |            |                 |               |         |           |
|                                                                                                    |              |                  |             |                                                                                 |            |                 |               |         |           |
|                                                                                                    |              |                  |             |                                                                                 |            |                 |               |         |           |
|                                                                                                    |              |                  |             |                                                                                 |            |                 |               |         |           |
| enabled                                                                                                    | running      | slave            | enabled     | ru                                                                              | inning     |                 | slave         | Status: | connected |

| Route   | List         |                  |                                    | ×        |
|---------|--------------|------------------|------------------------------------|----------|
| Route   | s Nexthops   | Rules VRF        |                                    |          |
| +       | - 🖉 🛛        |                  | Find all                           | •        |
|         | Dst. Address | 🔺 Gateway        | Distance Routing Mark Pref. Source | <b>-</b> |
| X.      | • 0.0.0.0/0  | 10.10.10.10      | 0 1 1                              |          |
| DIS     | ▶ 10.0.0.0/0 | Route <192.168.3 | 1.0/24>                            |          |
|         | ▶ 10.10.20   | General Attribut | es                                 | ОК       |
| A       | 10.10.30     | Dst. Address:    | 192.168.31.0/24                    | Cancel   |
| AS      | ▶ 192.168.   | Gateway:         | pptp-out2   reachable              | Apply    |
|         |              | Check Gateway:   |                                    | Disable  |
|         |              | Type:            | unicast 🗧                          | Comment  |
|         |              | Distance:        | 1                                  | Сору     |
|         |              | Scope:           | 30                                 | Remove   |
|         |              | Target Scope:    | 10                                 |          |
| 8 item: | s            | Routing Mark:    | ▼                                  |          |
|         |              | Pref. Source:    |                                    |          |

Khusus untuk link point to point, kita bisa menggunakan interface sebagai gatewaynya

### • • • PPP Interface

- Untuk pembuatan PPTP server, bisa kita atur didalam menu PPP Interface
- PPP interface ini akan berisi interface-interface VPN baik server ataupun client yang terhubung ke server kita
- Interface PPTP server bisa dicreate dengan menggunakan 2 metode :
  - Dynamic Interface : Interface ini akan muncul secara otomatis apabila client melakukan login belum ada static interface yang dibuat
  - Static Interface : Interface kita buat secara manual berdasarkan username client kita
- Static Interface bisa kita gunakan apabila kita membutuhkan service berdasarkan parameter interface, misalnya parameter in-interface / outinterface pada firewall, bisa juga kita gunakan untuk memonitor trafik untuk keseluruhan session per client

#### • • • PPTP Server

| 0   | aumin@        | (mipsbe)                                                    |
|-----|---------------|-------------------------------------------------------------|
| ю   | 😋 🛛 Safe Mode |                                                             |
|     | Quick Set     | PPP                                                         |
|     | Interfaces    | Interface PPPoE Servers Secrets Profiles Active Connections |
|     | Wireless      | PPTP Server SSTP Server L2TP Server                         |
|     | Bridge        | Name 🛆 Type L2 Mito Tx Rx Tx Pac Rx Pac 1                   |
|     | PPP           | R «%pptp-out1 PPTP Client .358 bps 0 bps 2 0                |
|     | Switch        | R & spptp-out2 PPTP Client 0 bps 0 bps 0 0                  |
|     | Mesh          | PPTP Server                                                 |
|     | IP D          | ✓ Enabled OK                                                |
|     | MPLS D        | Max MTU: 1460 Cancel                                        |
|     | Routing 🕑     | Max MRU: 1460 Apply                                         |
|     | System 🗅      | MRRU:                                                       |
|     | Queues        | Keepalive Timeout: 30 🔺                                     |
|     | Files         | Default Profile: default-encryption                         |
|     | Log           | - Outbestication                                            |
| ×   | Radius        |                                                             |
| B   | Tools 🗅       |                                                             |
| Vir | New Terminal  | 2 items out of 7                                            |

### • • • PPTP Server

Parameter dalam penentuan PPTP server

- Enabled = Server aktif / tidak
- MTU (Maximum Transmission Unit) = Besar paket yang bisa dikirimkan setelah dikurangi header (untuk PPTP 40 byte)
- MRU (Maximum Receive Unit) = Besar paket yang bisa diterima setelah dikurangi header
- MRRU (Multilink Maximum Received Reconstructed Unit) = Besar paket yang bisa diterima untuk multilink PPP (detail pada materi BCP)
- Keepalive Timeout : interval pengecekan server terhadap client. Jika tidak ada respons dari client akan diputus koneksinya
- Default Profile : penggunaan default group untuk client VPN
- Authentication : metode pertukaran informasi username dan passwordnya

- PPP profile merupakan sebuah fungsi untuk mengelompokkan / melakukan grouping pada user VPN kita nantinya sehingga masing-masing group bisa memiliki parameter yang berbeda antar groupnya
- Parameter yang sering digunakan meliputi :
  - Local & Remote Address
  - Incoming & Outgoing filter
  - Encryption, Compression, Rate Limit
  - Share user / Only one?
  - Session & Idle Timeout
- Profile ini juga bisa digunakan untuk user-user yang terautentikasi menggunakan RADIUS
- Jika didalam profile menggunakan parameter default, berarti akan mengikuti profile yang sesuai pada setting Server atau pada Radius Server

| PPP                                         | New PPP Profile          |         |
|---------------------------------------------|--------------------------|---------|
| Merface PPPoE Servers Secrets Profiles , ct | General Protocols Limits | ОК      |
|                                             | Name: profile1           | Cancel  |
| Name 🛆 Local Address Remote Address         | Local Address: 📃 🔻       | Apply   |
| * 🧑 default-enc                             | Remote Address: 📃 🔻      | Comment |
|                                             | Bridge: 🔽 🗸 🗸            | Сору    |
|                                             | Incoming Filter:         | Remove  |
|                                             | Outgoing Filter:         |         |
|                                             | Address List: 📃 🔻        |         |
|                                             | DNS Server:              |         |
|                                             | WINS Server:             |         |
| 2 items                                     | - Change TCP MSS         |         |
| T                                           | • derault O no O yes     |         |
|                                             |                          |         |

| New PPP Profile                   | New PPP Profile          |         |
|-----------------------------------|--------------------------|---------|
| General Protocols Limits          | General Protocols Limits | ОК      |
| Use MPLS     Ono O yes O required | Session Timeout:         | Cancel  |
| – Use Compression —               | Idle Timeout:            | Apply   |
|                                   | Rate Limit (rx/tx):      | Comment |
| O no O yes                        | - Only One               | Сору    |
| - Use Encryption                  | ⊙default ⊂no ⊂yes        | Remove  |
| • default O no O yes O required   |                          |         |
|                                   |                          |         |
|                                   |                          |         |
|                                   |                          |         |
|                                   |                          |         |

- Local Address = IP yang akan terpasang disisi router
- Remote Address = IP yang akan terpasang disisi client
  - Kedua IP ini bisa menggunakan IP Pool jika clientnya banyak
- Use Encryption = Apakah akan menggunakan Enkripsi MPPE (jika required berarti server dan client harus sama-sama diset)
- Use Compression = Apakah akan dilakukan compresi paket datanya
- Only One = Hanya 1 perangkat per username
- Session timeout = maximal waktu dalam sekali session / login
- Idle timeout = Koneksi akan diputus jika tidak ada trafik dalam waktu yang ditentukan
- Rate limit = limitasi / queue otomatis per client
  - Format : rx-rate[/tx-rate] [rx-burst-rate[/tx-burst-rate] [rx-burst-threshold] [rx-burst-time] [rx-burst-time] [priority] [rx-rate-min[/tx-rate-min]]]]

### • • • PPP Secret

- Merupakan database lokal penyimpanan informasi username dan password dari client
- PPP secret ini hanya bisa digunakan untuk service VPN yang masih berada dalam 1 mesin
- Jika local address dan remote address pada PPP secret diisikan maka parameter pada setting PPP profile akan diabaikan
- Didalam PPP secret ini kita juga bisa mengaktifkan accounting dan authentication menggunakan RADIUS server
- Apabila informasi username di local secret tidak ada, maka router akan melakukan pengecekan di RADIUS server

# PPP Secret

| PPP     |                                       |                                 |
|---------|---------------------------------------|---------------------------------|
| Interfa | e PPP <mark>pe servers</mark> Secrets | Profiles Active Connections     |
| +       |                                       | PPP Authentication & Accounting |
| Na      | ne New PPP Secret                     |                                 |
|         | Name: ppp1                            | ОК                              |
|         | Password:                             | ✓ Cancel                        |
|         | Service: any                          | ▼ Apply                         |
|         | Caller ID:                            | ✓ Disable                       |
|         | Profile: default                      | Comment                         |
|         | Local Address:                        | 🗸 Сору                          |
|         | Remote Address:                       | ▼ Remove                        |
|         | Routes:                               |                                 |
| 0 items | Limit Bytes In:                       |                                 |
|         | Limit Bytes Out:                      | ▼                               |
|         | enabled                               |                                 |

#### • • • PPP Secret

- Name : Informasi Username
- Password : Informasi Password
  - Kedua parameter diatas case sensitive !!
- Service : Jika diset BUKAN ANY, berarti hanya untuk 1 service yang dipilih
- Caller id : Pembatasan IP / MAC dari user tertentu yang boleh login
- Profile : penggunaan group dari /ppp profile
- Routes : Akan dipasangkan routing ke network local client
  - Format : *dst-address gateway metric*
- Limit Byte In : Maximum quota upload client
- Limit Byte Out : Maximum quota download client

### PPP Active Connection

| PPP                                                         |         |             |                   |             |          |  |
|-------------------------------------------------------------|---------|-------------|-------------------|-------------|----------|--|
| Interface PPPoE Servers Secrets Profiles Active Connections |         |             |                   |             |          |  |
|                                                             |         |             |                   |             |          |  |
| Name                                                        | Service | Caller ID   | Encoding          | Address     | Uptime   |  |
| L 😚 pptp1-30                                                | pptp    | 10.10.10.30 | MPPE128 stateless | 10.10.20.30 | 00:01:47 |  |
| L 😯 Rptp2-30                                                | pptp    | 10.10.10.30 |                   | 10.10.30.30 | 00:00:39 |  |
|                                                             |         |             |                   |             |          |  |
|                                                             |         |             |                   |             |          |  |

- Merupakan tabel informasi session client VPN yang sedang terhubung pada router kita secara realtime
- Kita bisa memutus sebuah session dengan menekan tombol remove ( - )
- Flag L : client terautentikasi dari database local secret
- Flag R : client terautentikasi dari database RADIUS

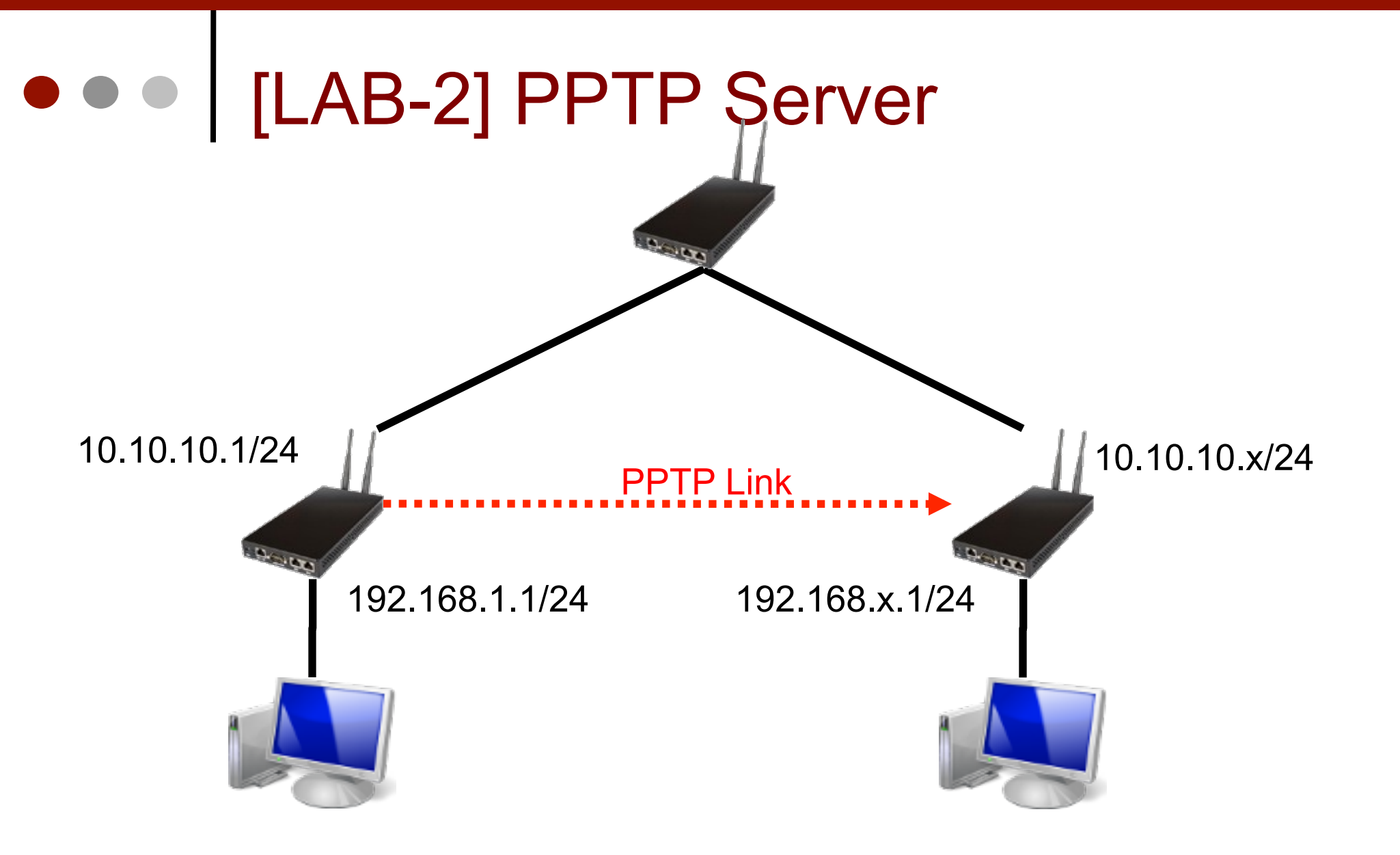

# • • • [LAB-2] PPTP Server

- Disable semua VPN dari LAB-1
- Aktifkan PPTP server di salah satu router, dan router lainnya berfungsi sebagai PPTP client
- Gunakan parameter rate-limit, routes, byte-in dan byte-out disisi server.
- Aktifkan dial on demand disisi client
- Cek ping dan traceroute ke masing-masing network lokal
- Make Backup

### • • • PPPoE

- PPPoE atau Point to Point Protocol over Ethernet merupakan sebuah protocol jaringan pengembangan dari PPP dimana komunikasi datanya dipertukarkan melalui frame ethernet
- PPPoE ini sering digunakan oleh provider untuk memberikan layanan internet broadband via ethernet, modem DSL, wireless bahkan tunnel (EOIP)
- PPPoE ini juga bisa digunakan untuk fitur security pada jaringan ethernet non-managed, untuk pemberian IP hanya bagi client yang sudah melakukan authentikasi, meskipun di interface router secara fisik tidak terpasang IP
- Didalam sebuah interface router bahkan disebuah network, bisa jadi terdapat banyak PPPoE server

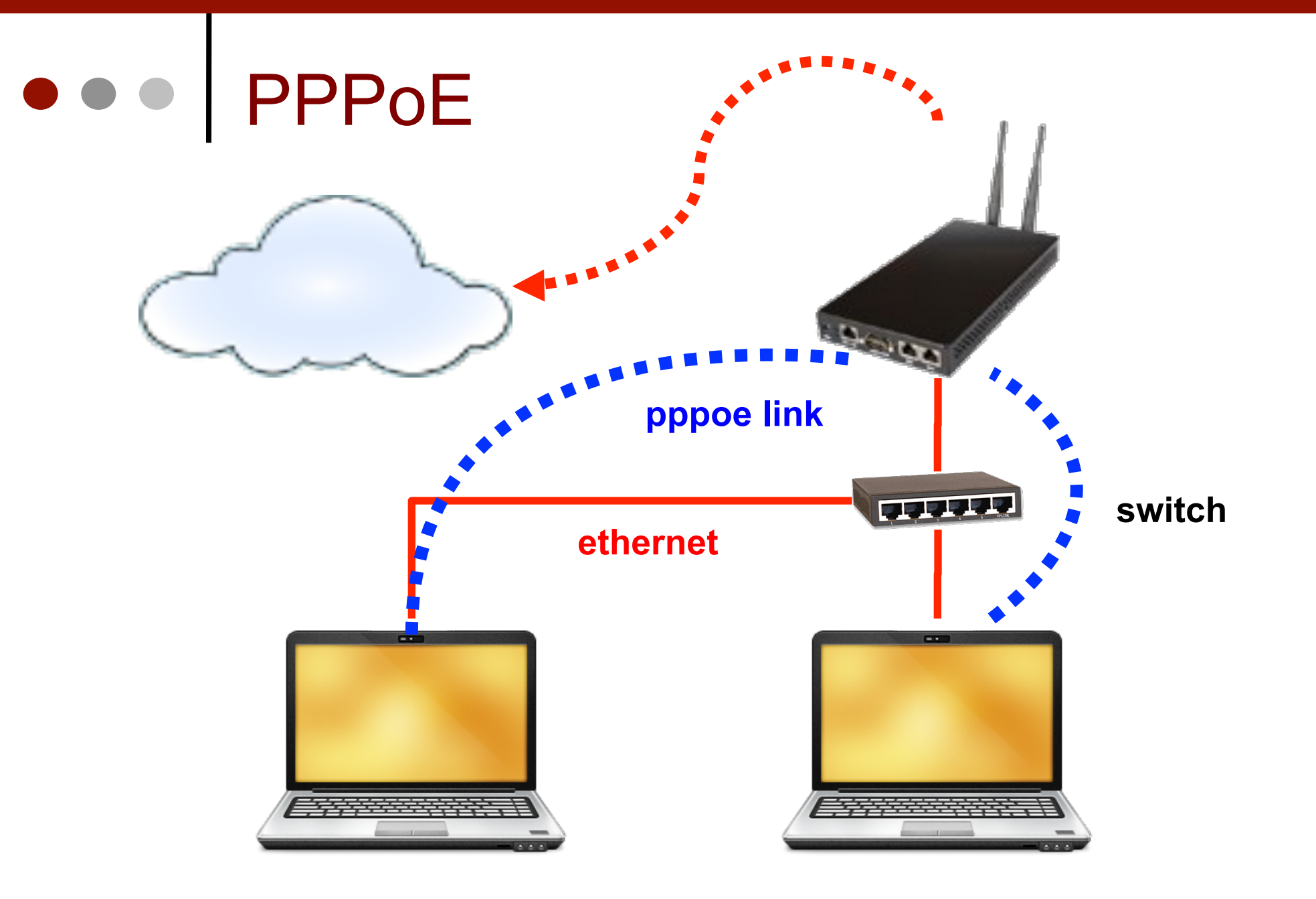
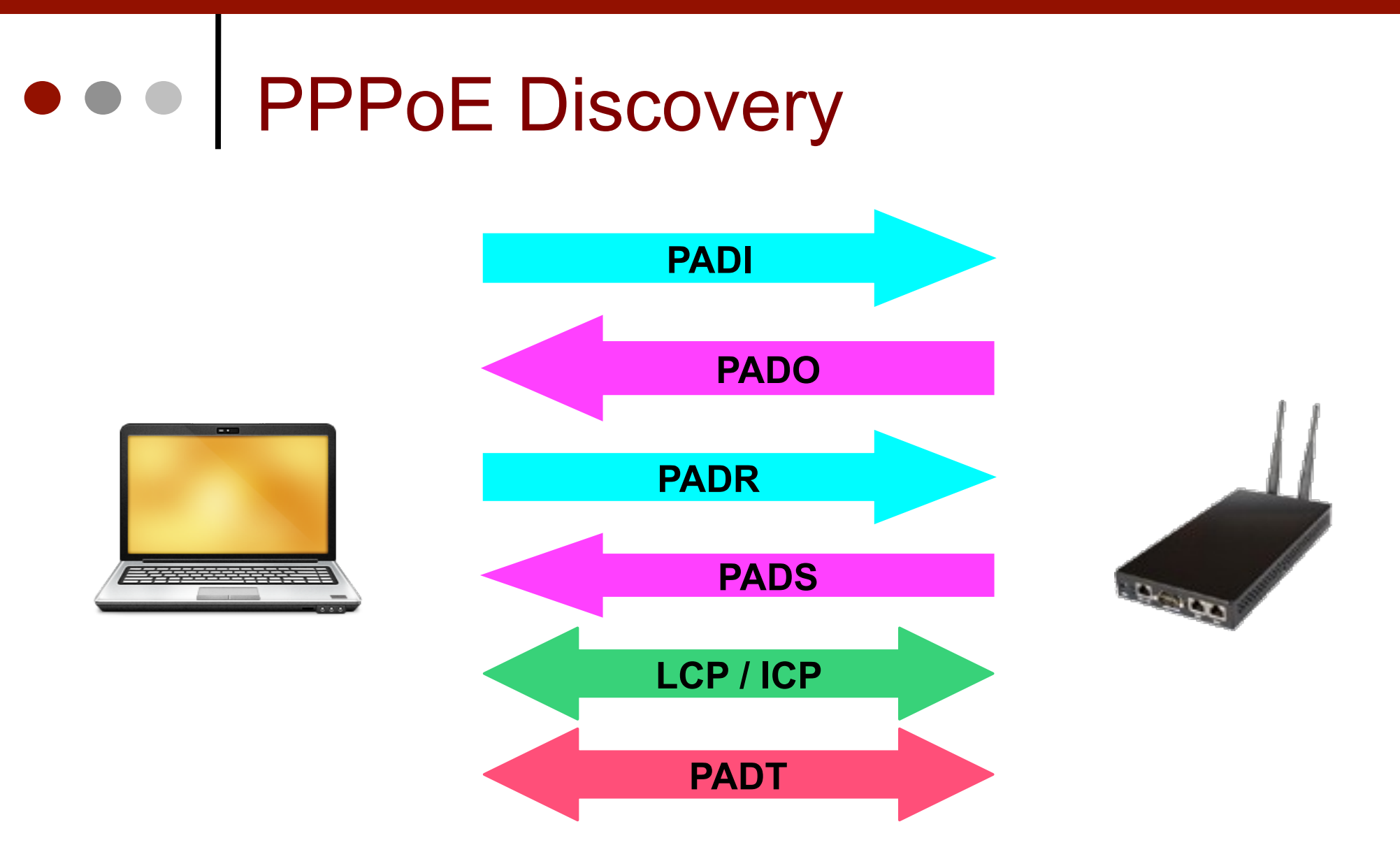

01-37

11/27/12

#### • • • PPPoE Discovery

- Client akan mengirimkan paket Inititation (PADI) ke Ethernet broadcast (dst: FF:FF:FF:FF:FF:FF) yang berisi informasi MAC dari Client dan informasi service-name jika ditentukan
- Ketika server yang memiliki service-name menerima paket PADI, akan mengirimkan paket Offer (PADO) ke client bersangkutan yang memberitahu client ketersediaan service PPPoE
- Client akan mengirimkan paket Request (PADR) ke server yang menandakan client menerima offer untuk melakukan koneksi PPPoE ke server
- Server akan mengirimkan paket Session (PADS) ke client yang menandakan session PPP terbentuk antara router <> client
- LCP / ICP menandakan proses pertukaran informasi username, password dan sebagainya. Jika sudah cocok, maka koneksi PPPoE seutuhnya terbentuk
- PADT (Termination) bisa dikirimkan dari kedua belah pihak yang menandakan pemutusan koneksi

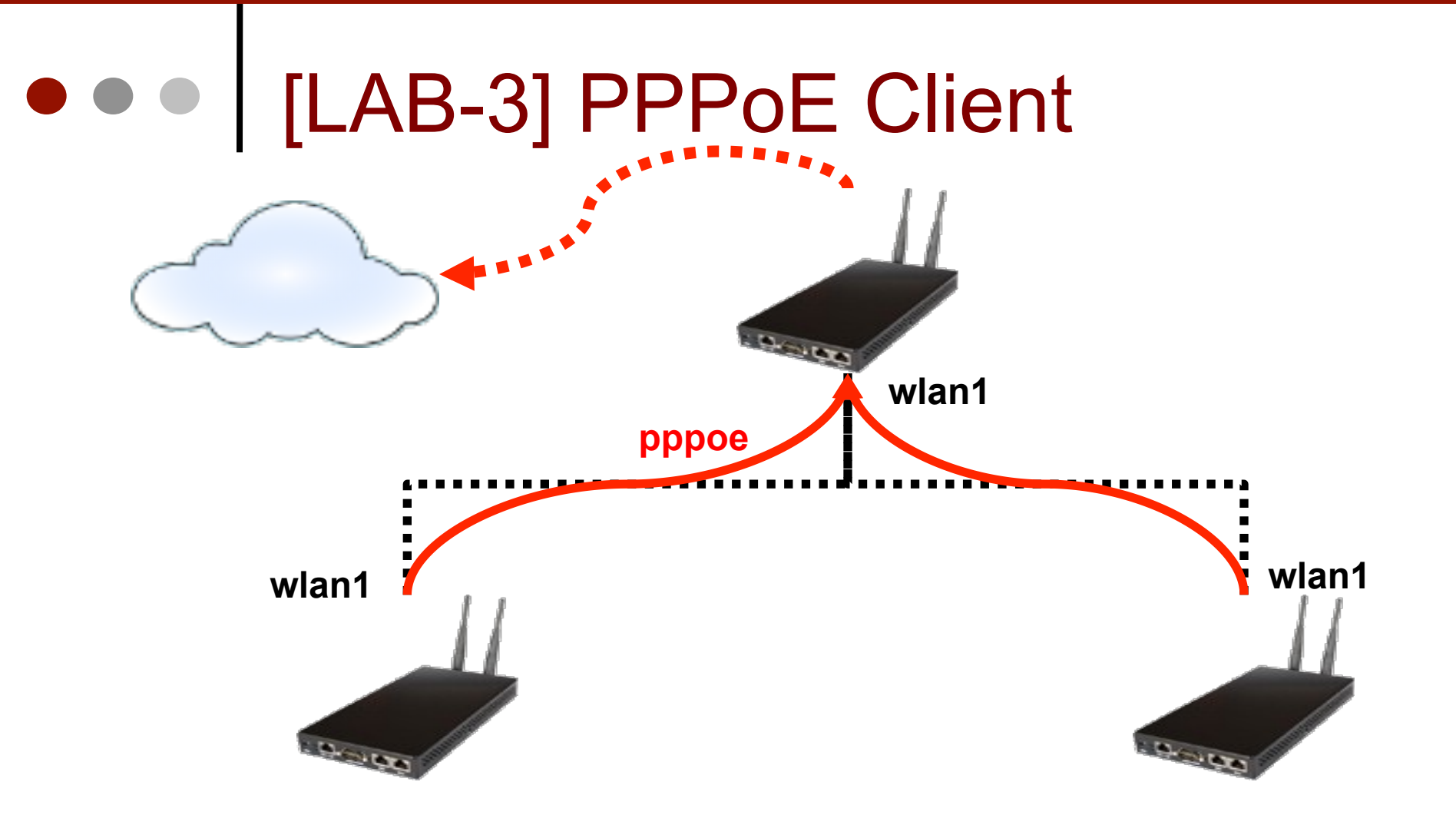

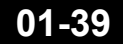

Mikrotik Indonesia http://www.mikrotik.co.id

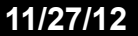

#### • • • [LAB-3] PPPoE Client

- Buat interface pppoe client di interface wlan1
- PPPoE Client parameter :
  - Username = pppoe-x
  - Password = test
  - Interface = wlan1
  - Add default route = yes
  - Service-name = mikrotik
- Cek IP yang didapatkan
- Tambahkan masquerade untuk out-interface pppoe-x
- Traceroute dari perangkat laptop

### • • • [LAB-3] PPPoE Client

 Di router Mikrotik, kita bisa melakukan scanning pppoe server yang tersedia didalam network kita, menggunakan tombol PPPoE scan pada menu PPP-Interface

| OVPN Server    | PPPoE Scan Find   | d                 |         |   |            |
|----------------|-------------------|-------------------|---------|---|------------|
| Tx Drops Rx Dr | PPPoE Scan        |                   |         |   |            |
|                | Interface: wlan1  |                   |         | ₹ | Start      |
| ) O            |                   |                   |         |   | Stop       |
|                |                   |                   |         |   | Close      |
|                |                   |                   |         |   | New Window |
|                | Service 🛛 🛆       | MAC Address       | AC Name |   |            |
|                | mikrotik-training | 02:0C:42:61:B8:1E | ro-tso  |   |            |
|                |                   |                   |         |   |            |

## • • [LAB-3] PPPoE Client

| Quick Set       |                                                                                    |          |
|-----------------|------------------------------------------------------------------------------------|----------|
| Interfaces      | PPP                                                                                |          |
| Wireless        | Interface PPPoE Servers Secrets Profiles Active Connections                        |          |
| Bridge          | 🕂 🛨 📮 💉 💥 🗂 🍸 PPP Scanner PPTP Server SSTP Server L2TP Server OVPN Server PPPo     | oE Scan  |
| PPP             | PPP Server 🔺 Type L2 MTU Tx Rx Tx Pac Rx Pac Tx Drops Rx Drops T>                  | CErrors  |
| Switch          | PPP Client Interface <pppoe-out1> Interface <pppoe-out1></pppoe-out1></pppoe-out1> |          |
| Mesh            | PPTP Client General Dial Out Status Tr. General Dial Out Status Traffic OK         |          |
| IP D            |                                                                                    |          |
| MPLS D          |                                                                                    |          |
| Routing D       | L2TP Given Type: PPPoE Client AC Name: Appl                                        | <u>v</u> |
| System D        | OVPN Server L2 MTU: User: pppoe-30 Enab                                            | le       |
| Queues          | OVPN Lient Max MTU: 1430<br>PPDoF Server Comm                                      | ent      |
| Files           | PPPoE Client Max MRU: 1430 Profile: default-encryption                             |          |
| Log             | MRRU:                                                                              |          |
| Radius          | Dial On Demand                                                                     |          |
| Tools D         | Add Default Route                                                                  | :h       |
| New Terminal    | PPPoE S                                                                            | 5can     |
| MetaROUTER      | 4 items out of 9 (1 sele                                                           |          |
| Make Supout.rif | ✓ pap ✓ chap                                                                       |          |
| Manual          |                                                                                    |          |
| Exit            |                                                                                    |          |
|                 |                                                                                    |          |
|                 |                                                                                    |          |
|                 | disabled running disabled running slave Status: disabled                           | Ы        |

Mikrotik Indonesia http://www.mikrotik.co.id

# PPPoE Server

| Interfaces       |                                                                 |
|------------------|-----------------------------------------------------------------|
| Wireless         | PPP                                                             |
| Bridge           | Interference PPPoE Servers : ecrets Profiles Active Connections |
| PPP              |                                                                 |
| Switch           | Service 🛆 Interface Max MTU Max MRU MRRU Default Pro            |
| Mesh             | New PPPoE Service                                               |
| IP D             | Service Name: service1 OK                                       |
| MPLS D           | Interface: ether2  Cancel                                       |
| Routing          | Max MTU: 1480 Apply                                             |
| System D         | Max MBU: 1480                                                   |
| Queues           | Disable                                                         |
| Files            |                                                                 |
| Log              | Keepalive Timeout: 10                                           |
| Radius           | Default Profile: default                                        |
| Tools D          | One Session Per Host                                            |
| New Terminal     | Max Sessions:                                                   |
| MetaROUTER       | 0 items – Authentication –                                      |
| Make Supout, rif | 🗹 pap 🕑 chap                                                    |
| Manual           | 🗹 mschap1 🔽 mschap2                                             |
| Exit             | enabled                                                         |
|                  |                                                                 |

#### • • • PPPoE Server

- Service Name : Nama dari service PPPoE server
- Interface : Interface untuk mendengarkan request PPPOE dari client
- MTU MRU : Besar paket untuk dikirimkan / diterima setelah dikurangi header (8 bytes)
- Keepalive Timeout : Interval pengecekan yang dilakukan router terhadap client
- Default profile : Penggunaan group untuk client
- One Session per host : Hanya 1 MAC address dalam sebuah session / login
- Maximal Session : Berapa banyak user active dalam 1 server
- Authentication : Metode pengiriman informasi username dan password

#### • • • [LAB-4] PPPoE Server

- Aktifkan PPPoE server di interface Ether2 dengan service-name meja-x
- Tambahkan secret untuk koneksi PPPoE dari laptop
- Set laptop menggunakan IP DHCP dan buatlah koneksi PPPoE dari laptop
- Cek koneksi PPPoE anda menggunakan traceroute
- Make Backup

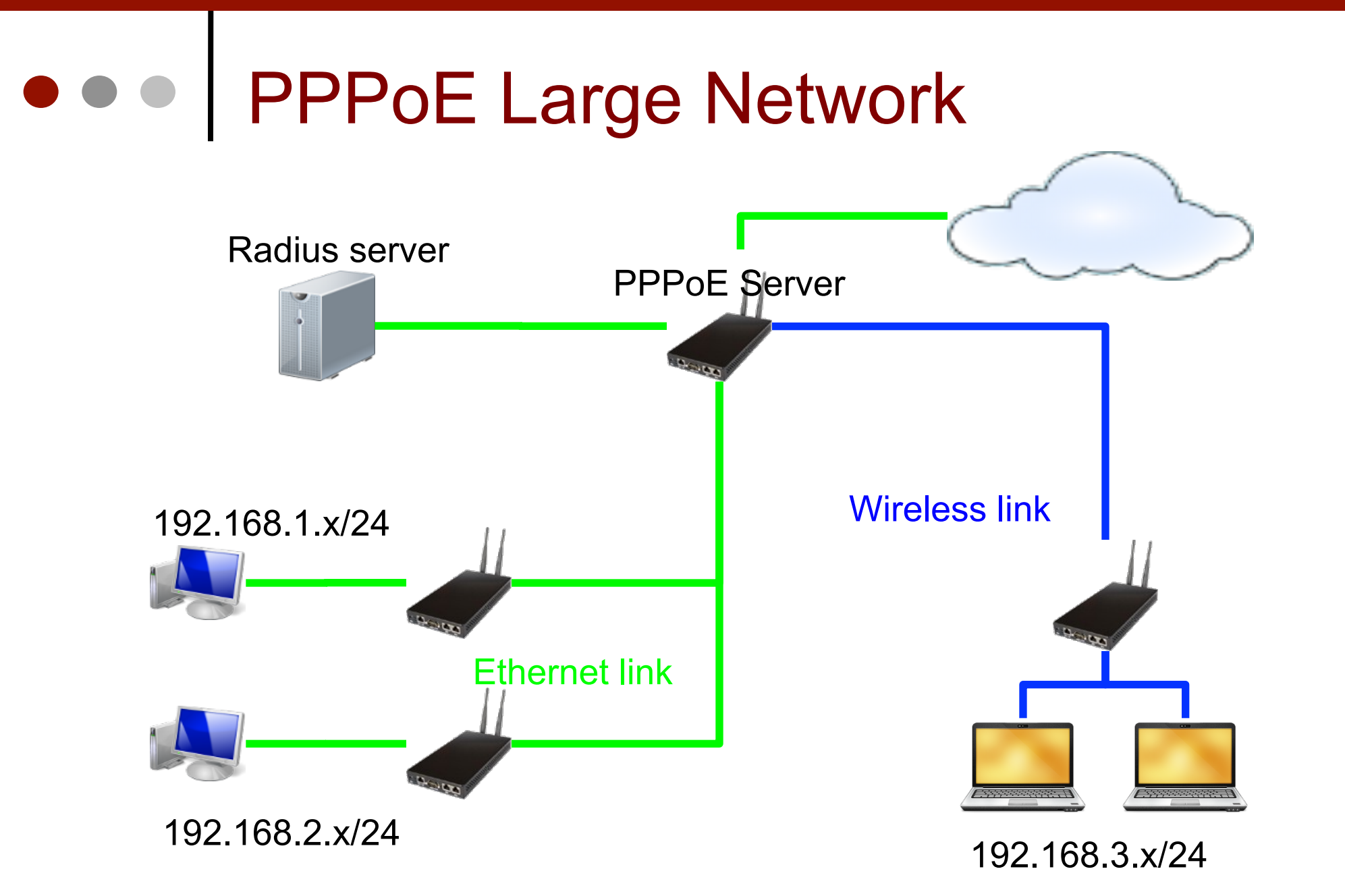

### **PPPoE Large Network** Radius server **PPPoE** Server Wireless link 172.16.1.1/32 Ethernet link 172.16.1.2/32 172.16.1.3/32

#### • • • PPPoE Large Network

- Paket initiate (PADI) yang berasal dari client hanya bisa terbaca dalam sebuah broadcast network.
- Apabila jaringan kita sudah bertambah besar bisa jadi antara client dengan PPPoE server terdapat perangkat router lainnya (misalnya wireless router)
- Untuk jaringan skala besar kita bisa menggunakan beberapa metode
- Di masing-masing router melakukan bridging antara interface client dengan interface yang mengarah ke PPPoE server → Resiko broadcast !!
- 2. Di masing-masing router membuat tunnel ke PPPoE server dan kemudian di bridge antara interface client dengan interface tunnel tersebut.

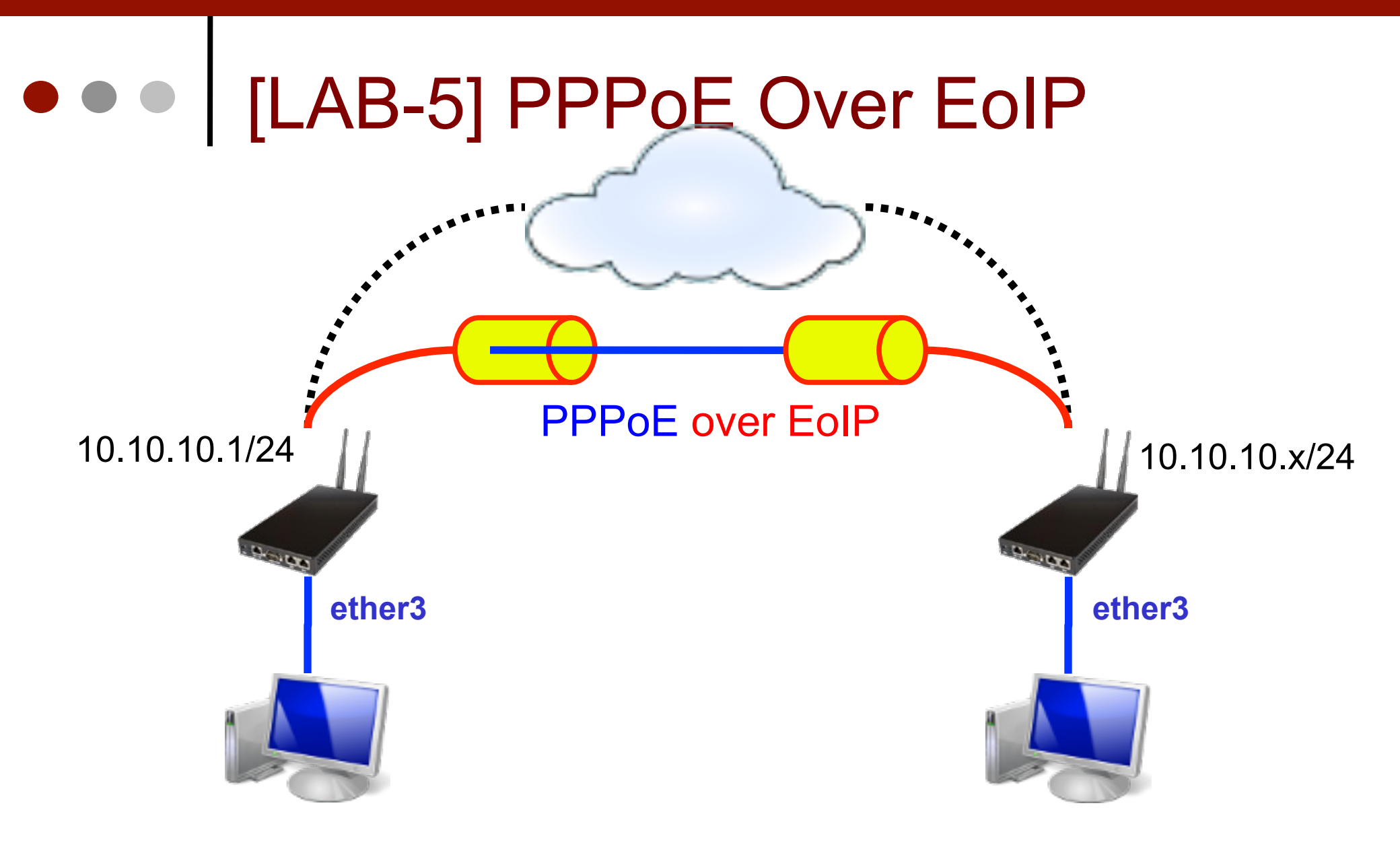

#### • • • [LAB-5] PPPoE Over EoIP

- Buat EoIP di kedua router
- Buat interface bridge dengan port ether3 dan EoIP
- Aktifkan PPPoE server di interface bridge dengan service-name meja-x
- Tambahkan secret untuk koneksi PPPoE dari laptop sebelah
- Lakukan dial dari masing-masing laptop ke PPPoE server yang sudah dibuat, test dengan merubah-rubah service-name
- Cek MTU yang bisa dilewatkan untuk PPPoE over EoIP

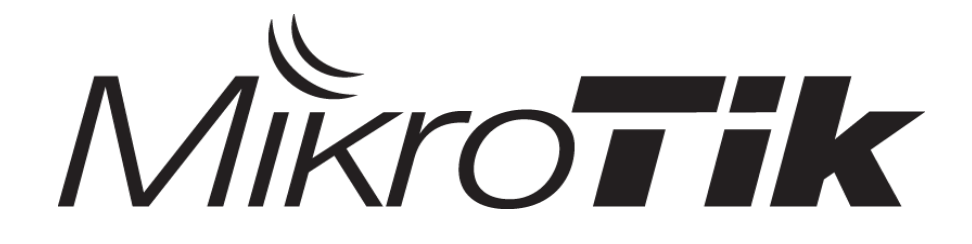

#### **BCP & MLPPP**

#### Certified Mikrotik Training - Advanced Class (MTCUME)

Organized by: Citraweb Nusa Infomedia (Mikrotik Certified Training Partner)

### • • • Outline

- BCP Concept
- BCP Implementation
- PPTP + BCP LAB
- MLPPP Concept
  - MLPPP Single Link
  - MLPPP Multi Link
- MLPPP Implementation LAB

#### • • BCP (Bridge Control Protocol)

- BCP adalah sebuah mekanisme bridging yang bisa diimplementasikan di protocol PPP ( PPTP,L2TP dan PPPoE ).
- Dengan mengimplementasikan BCP ini maka memungkinkan untuk melakukan pengiriman frame ethernet ke dalam koneksi PPP.
- BCP Tidak berhubungan dengan ip address yang digenerate dari ppp
- Dengan kata lain, proses routing dan bridging pada link PPP ini berjalan sendiri-sendiri secara idependen pada waktu bersamaan.
- Implementasi BCP ini bisa menjadi alternatif ketika kita menggunakan EoIP + VPN.

#### • • • BCP Requirement

- Supaya BCP ini bisa dilakukan maka pada PPP server dan PPP Client harus sama-sama support BCP.
- BCP bisa dilakukan di link PPP sesama Mikrotik dan juga link PPP vendor lain asal perangkat vendor lain tersebut juga sudah support protocol standart BCP.

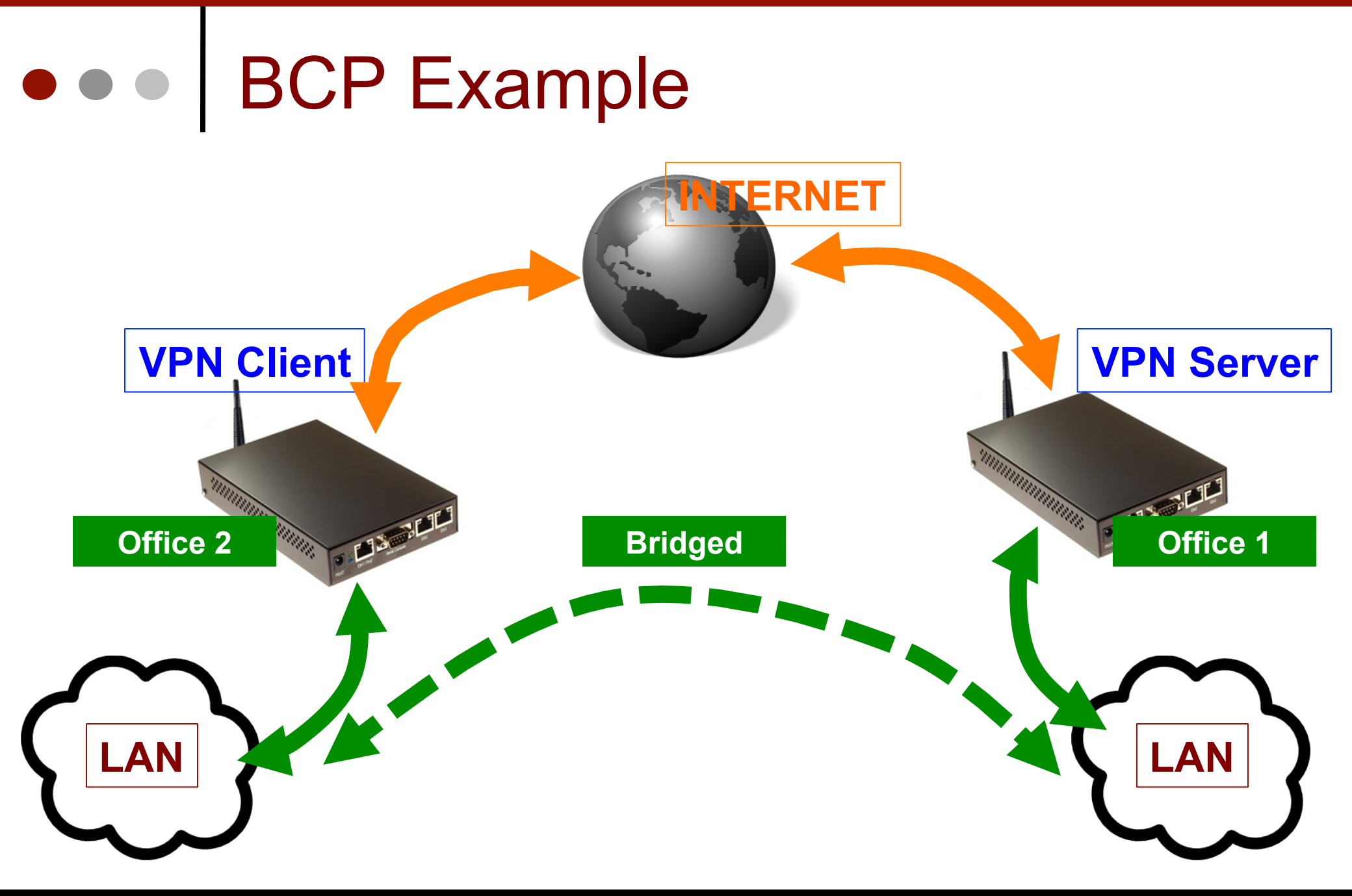

#### • • • BCP Example

- Dari contoh gambar diatas, ada suatu kondisi dimana dibutuhkan menghubungkan jaringan local dari kedua site (yang terpisah secara geografis) menjadi satu segmen network yang sama.
- Tidak hanya menjadi satu segmen network tetapi link interkoneksinya juga dibutuhkan enkripsi supaya aman.
- Karena ada kebutuhan security maka kita menggunakan VPN (PPTP).

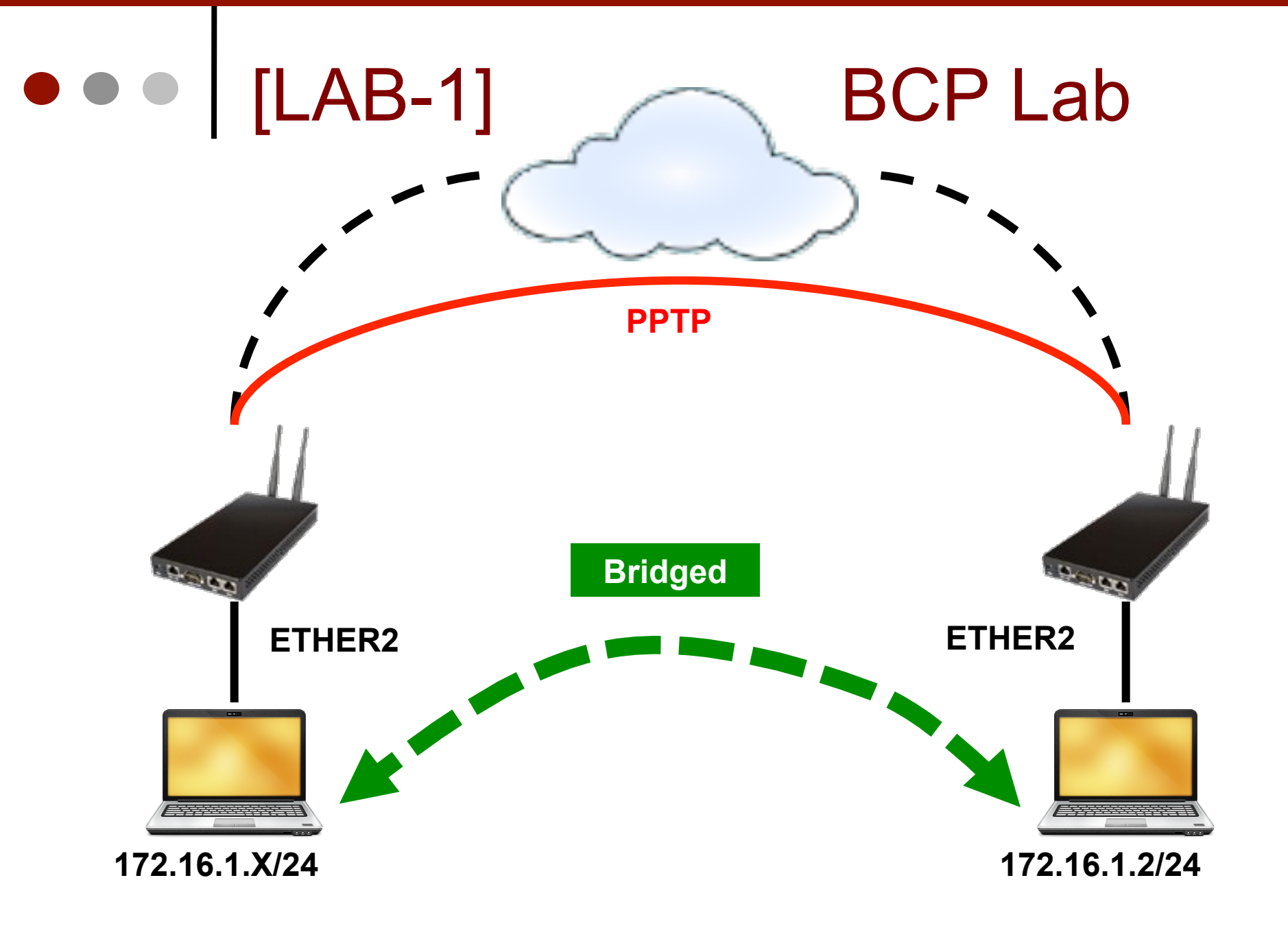

11223/12

#### • • • [LAB-1] BCP Lab

- Buat interface bridge dan isikan MAC ADDRESS dari interface bridge sesuai mac-address dari ether2
- Aktifkan RSTP Mode !!
- Tambahkan interface ether2 ke dalam Bridge port
- Atur di profile PPP untuk menggunakan BCP Bridging
- Aktifkan PPTP Client dan Server
- Cek di menu Bridge port jika PPTP sudah terbentuk
- Set Laptop menggunakan IP 1 segment dan pasangkan di interface ether2
- Lakukan Test Ping antar laptop

#### • • [LAB-1] Create Bridge R1 dan R2

| Wireless        | Bridge                                      |             |                             |                         |
|-----------------|---------------------------------------------|-------------|-----------------------------|-------------------------|
| Bridge          | Bridge Ports Filtern NAT Hosts              |             |                             |                         |
| PPP             |                                             |             |                             |                         |
| Switch          |                                             |             |                             | Find                    |
| Mesh            | Name / Type                                 | L2 MTU Tx R | tx Tx Pac Rx                | Pac Tx D 🔫              |
| IP N            | H 2-12 bridge I Bridge                      | 65535 U bps | U bps U                     | 0                       |
| MPLS N          | Interfa <mark>re</mark> <bridge1></bridge1> |             | Interface <ether2></ether2> |                         |
| Routing 1       | General STP Status Traffic                  | ОК          | General Ethemet             | Status Overall Stats    |
| System          | Name: bridge1                               | Cancel      | Name:                       | ether2                  |
| Queues          | Type: Bridge                                | Apply       | Type:                       | Ethemet                 |
| Files           | MTU 1500                                    |             | MTU                         | 1500                    |
| Log             | MTO: 1500                                   | Disable     | WITU:                       | 1000                    |
| Radius          | L2 MTU: 65536                               | Comment     | L2 MTU:                     | 1522                    |
| Tools N         | MAC Address: 00:00 :42:95:14:6E             | Conv        | Max L2 MTU:                 | 1522                    |
| New Terminal    | ARP: enal d                                 | ₹ Copy      | MAC Address:                | 00:0C:42:95:14:6E       |
| MetaROUTER      | Admin. MAC Address: 00:0C:42:95:14:6E       | Remove      | ARP:                        | enabled                 |
| Make Supout.rif |                                             | Torch       |                             |                         |
| Manual          | Interface<br>hidge1>                        |             | Master Port:                | none                    |
| Exit            | General STP Status Traffic                  | OK          | Bandwidth (Rx/Tx):          | unlimited <b>₹</b> / un |
|                 | Protocol Mode: C income                     |             | Switch:                     | 0                       |
|                 |                                             | Cancel      |                             |                         |
|                 | Phonty: 8000                                | nex Apply   |                             |                         |

#### • • [LAB-1] Bridge Port Config R1 dan R2

| Bridge          | Bridge                                     |               |
|-----------------|--------------------------------------------|---------------|
| PPP             | Bridge Ports Filters NAT Hosts             |               |
| Switch          |                                            |               |
| Mesh            | Interface / Bridge Priority (h., Path Cost | Horizon       |
| IP 🗅            |                                            |               |
| MPLS 🗅          | General Status                             |               |
| Routing 🗅       |                                            |               |
| System 🗅        | Interface: ether2                          | icel          |
| Queues          | Bridge: bridge1 Apr                        | ply           |
| Files           | Priority: 80 hex Disa                      | able          |
| Log             | Path Cost: 10                              | ment          |
| Radius          |                                            | incine incine |
| Tools 🗅         |                                            | ру            |
| New Terminal    | Edge: auto                                 | ove           |
| MetaROUTER      | Point To Point: auto                       |               |
| Make Supout.rif | External EDP: auto                         |               |
| Manual          |                                            |               |
| Exit            |                                            |               |
|                 |                                            |               |
|                 |                                            |               |
|                 |                                            |               |
|                 |                                            |               |
|                 | enabled inactive                           |               |

Mikrotik Indonesia http://www.mikrotik.co.id

#### • • • [LAB-1] PPP Profile Config

R1 dan R2

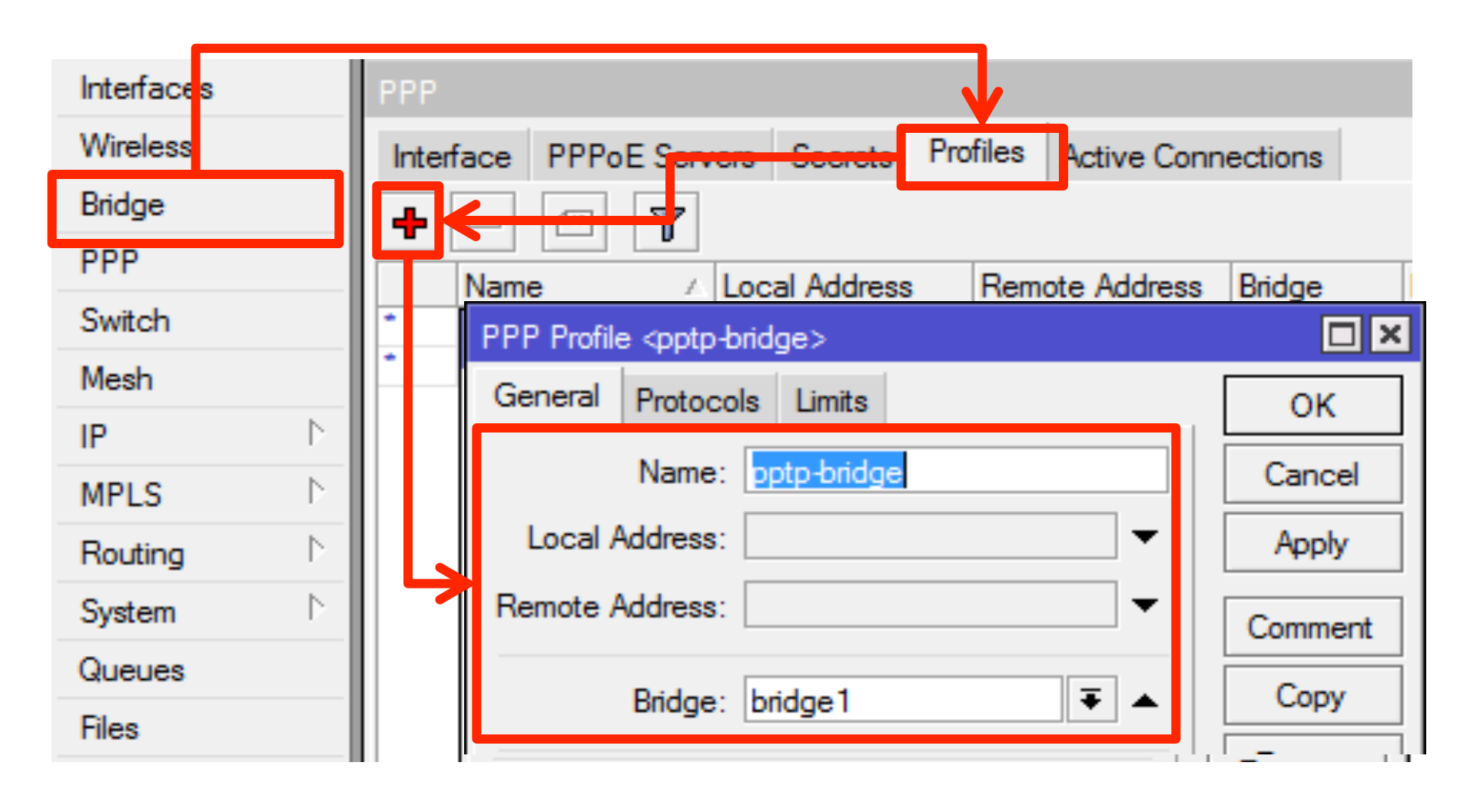

# • • • [LAB-1] Server Config

| Active Connections                  |                                                                                                    |
|-------------------------------------|----------------------------------------------------------------------------------------------------|
| PPTP Server SSTP Ser                | The Property of the Property of the Property o |
| Name Z Type L2 MTU Tx Rx            | IX Pac   KX Pac   IX Drops   KX Drops   IX Errors   KX Errors   V                                                                                                    |
| PPTP Server                         | PPP Secret <user31></user31>                                                                                                    |
| ✓ Enabled OK                        | Name: user31 OK                                                                                                    |
| Max MTU: 1460 Cancel                | Password: Cancel                                                                                                    |
| Max MRU: 1460 Apply                 | Service: any The Apply                                                                                                    |
| MRRU:                               | Caller ID:                                                                                                    |
| Keepalive Timeout: 30               | Profile: pptp-bridge                                                                                                    |
| Default Profile: default-encryption | Local Address:                                                                                                    |
| - Authentication                    | Remote Address:                                                                                                    |
| pap chap                            |                                                                                                    |
| ✓ mschap1 ✓ mschap2                 | Routes:                                                                                                    |
| Server Side                         | Limit Bytes In:                                                                                                    |
|                                     | Limit Bytes Out:                                                                                                    |
|                                     | enabled                                                                                                    |

# • • • [LAB-1] Client Config

#### **Client Side**

| PPP             | РРР                           | Interface <pptp-out< th=""><th>:1&gt;</th><th></th><th></th><th>×□</th></pptp-out<> | :1>               |         |           | ×□       |
|-----------------|-------------------------------|-------------------------------------------------------------------------------------|-------------------|---------|-----------|----------|
| Switch          | Interface PPPoE Servers Se    | General Dial Ou                                                                     | t Status Traffic  |         |           | ОК       |
| Mesh            | + < × 🗂                       | C                                                                                   | 10.10.00          |         |           |          |
| IP              | DDD Server                    | Connect To:                                                                         | 10.10.30          |         |           | Cancel   |
| IPv6 D          | PPP Stivet                    | Llear: usa                                                                          | r21               |         | _         | Apply    |
| MPLS D          | DDTD short                    | User. Use                                                                           | 101               |         | _         |          |
| Routing D       | PPTP Silver                   | Password:                                                                           | •                 |         |           | Disable  |
| System 🗅        | SSTD Schoor                   | Profile: ppt                                                                        | p-bridge          |         | Ŧ         | Comment  |
| Queues          | SSTP Server                   |                                                                                     |                   |         |           |          |
| Files           | LOTE Crent                    |                                                                                     | Dial On Demand    |         |           | Torch    |
| Log             | L2TP Server                   |                                                                                     | Add Default Route |         |           |          |
| Radius          | CVIDNU Crent                  | All                                                                                 |                   |         |           |          |
| Tools D         | OVPN Server                   | 🖌 pap                                                                               |                   | hap     |           |          |
| New Terminal    |                               | ✓ mschap1                                                                           | 🗹 m               | ischap2 |           |          |
| MetaROUTER      | PPPoE erver                   |                                                                                     |                   |         |           |          |
| Make Supout.rif |                               |                                                                                     |                   |         |           |          |
| Manual          | 1 item out of 12 (1 selected) |                                                                                     |                   |         |           |          |
|                 |                               |                                                                                     |                   |         |           |          |
|                 |                               | enabled                                                                             | running           | slave   | Status: c | onnected |

#### • • • MLPPP

- Multi-Link Point to Point Protocol (MP, Multi-Link PPP, MultiPPP or MLPPP) adalah sebuah protocol yang memungkinkan untuk melakukan pemisahan, penggabungan, dan pengurutan data di beberapa Logical Data Link di koneksi PPP tersebut.
- Ketika kondisinya sudah ada link PPP dan kita ingin menambah besar kapasitas link (MTU) maka kita bisa menggunakan teknik MLPPP ini tanpa harus mengganti atau menambah perangkat.
- Ketika ada paket besar yang dikirimkan maka akan dipecah secara merata ke beberapa Logical Data Link

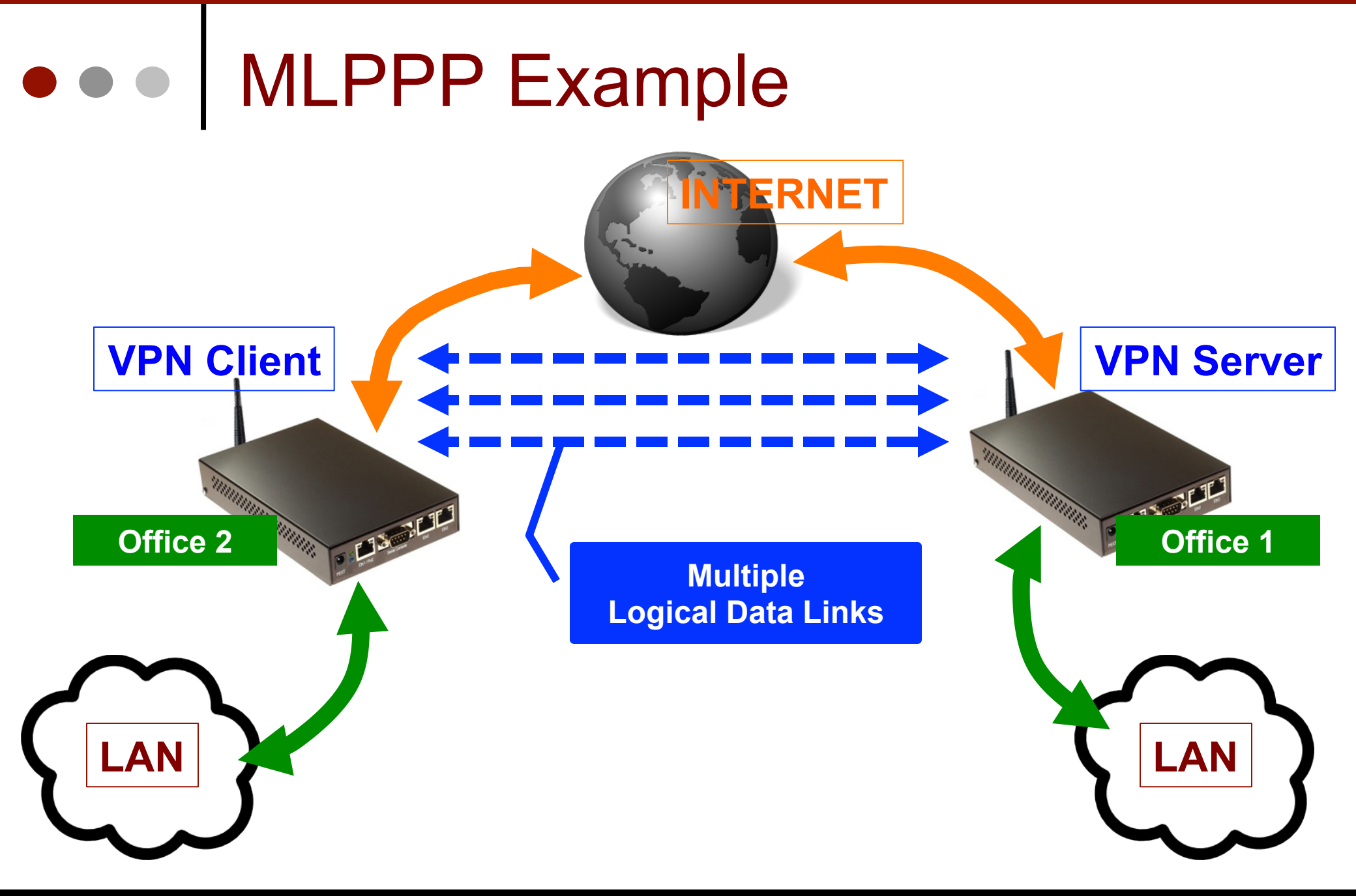

#### • • • MLPPP Example

- Biasanya ukuran paket yang dikirim melalui link PPP berkurang (terjadi fragmentasi) karena overhead disebabkan PPP Header.
- MP (Multilink Protocol) dapat digunakan untuk mengirim dan menerima Ethernet full frame melalui link Tunggal (MLPPP over single link) ataupun Multiple (MLPPP over multiple link).
- Yang dibutuhkan oleh Protokol Multilink adalah menggunakan Opsi tambahan LCP yaitu Multilink Maximum Received Reconstructed Unit (MRRU)

#### • • • MLPPP over Single Link

- Untuk mengaktifkan multi-link PPP over single link Anda harus menentukan MRRU.
- Jika kedua perangkat mendukung fitur ini maka tidak ada kebutuhan MSS adjustment (dalam mangle firewall).
- Studi menunjukkan bahwa penyesuaian MRRU lebih efisien di CPU dibandingkan dengan jika menggunakan 2 mangle change MSS per klien.
- MRRU memungkinkan untuk membagi paket ke beberapa logical link sehingga meningkatkan MTU dan MRU (sampai max 65.535 byte)

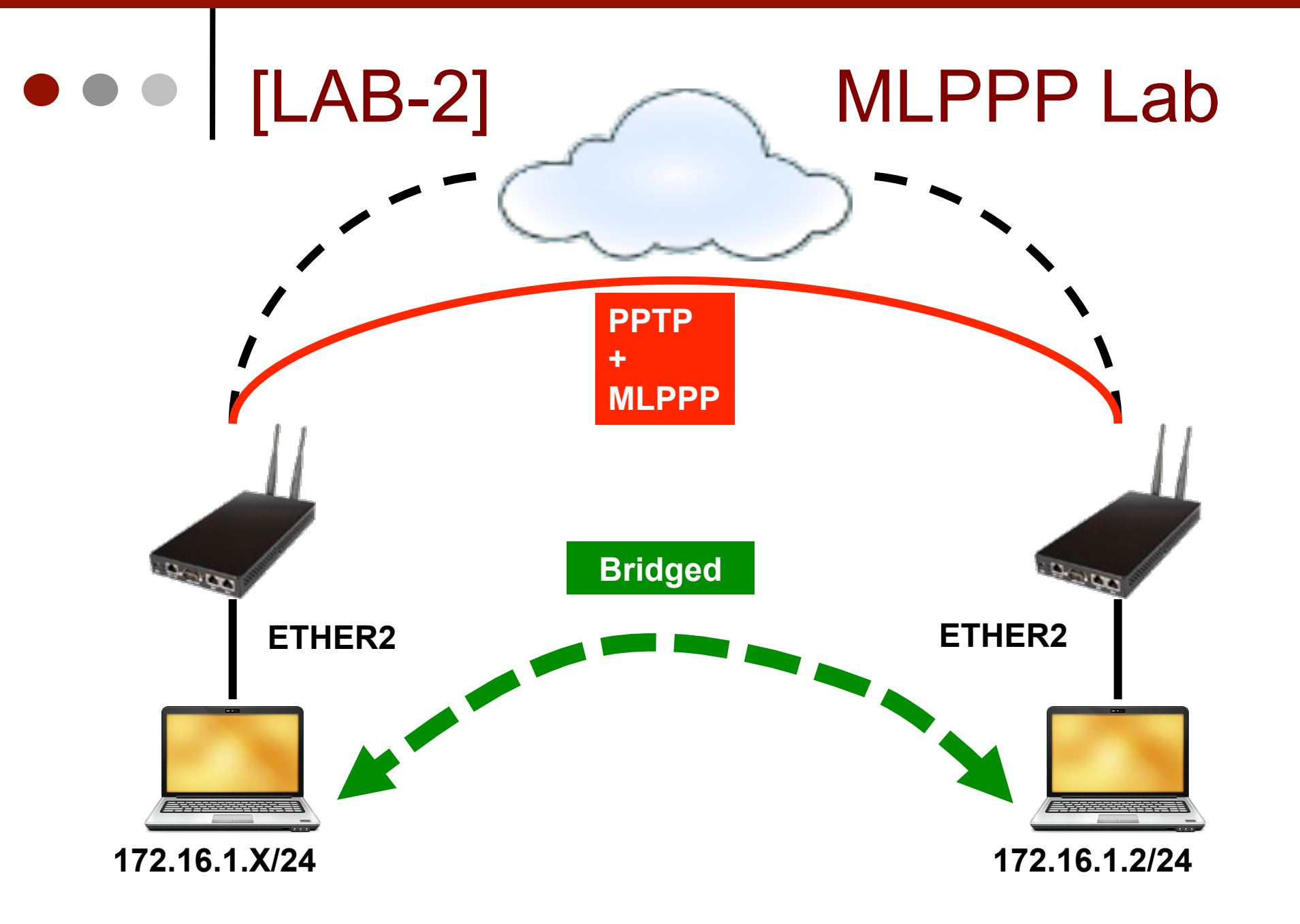

### • • • [LAB-2] MLPPP Over Single Link

- Atur ulang parameter MRRU pada Server dan Client
- Lakukan Test Ping antar laptop packet size
   1500 no-fragmented (bisa / tidak)

## • • [LAB-2] Configure MRRU - Server

| PPP                                                        |                                                         |                                  |          |
|------------------------------------------------------------|---------------------------------------------------------|----------------------------------|----------|
| Interface PPPoE Servers Secrets Profiles Active Connection |                                                         |                                  |          |
| PPTP Sector                                                | er SSTP Server L2TP Server OV                           | PPOE Scan                        | ind      |
| Name 🛆 Type L2 MTU Tx                                      | Rx Tx Pac Rx Pac Tx Dr                                  | ops Rx Drops Tx Errors Rx Errors | <b>•</b> |
| PPTP Server                                                | PPP Secret <use< th=""><th>r31&gt;</th><th></th></use<> | r31>                             |          |
|                                                            | OK Name                                                 | user31                           | ОК       |
| Max MTU: 1460                                              | Cancel Password                                         |                                  | Cancel   |
| Max MRU: 1460                                              | Apply Service                                           | any 두                            | Apply    |
| MRRU: 1600 🔺                                               | Caller ID                                               | -                                | Disable  |
| Keepalive Timeout: 30                                      | Profile                                                 | : pptp-bridge 🗧                  | Comment  |
| Default Profile: default-encryption                        | Local Address                                           | -                                | Сору     |
| - Authentication                                           | Remote Address                                          |                                  | Remove   |
| ✓ mschap1 ✓ mschap2                                        | Routes                                                  |                                  |          |
| Server Side                                                | Limit Bytes In                                          |                                  |          |
|                                                            | Limit Bytes Out                                         |                                  |          |
|                                                            | enabled                                                 |                                  |          |

Mikrotik Indonesia http://www.mikrotik.co.id

### • • [LAB-2] Configure MRRU - Client

| PPP             | РРР                           |                                                                        |  |  |
|-----------------|-------------------------------|------------------------------------------------------------------------|--|--|
| Switch          | Interface PPPoE Servers Se    | ecrets Profiles Active Connections                                     |  |  |
| Mesh            | + X -                         | PPP Scanner PPTP Server SSTP Server L2TP Server OVPN Server PPPoE Scan |  |  |
| IP 🗾            |                               |                                                                        |  |  |
| IPv6 D          | PPP Server                    |                                                                        |  |  |
| MPLS 🗅          | in the second                 | General Dial Out Status I General Dial Out Status Traffic OK           |  |  |
| Routing D       | PPTP S fver                   | Name: pptp-out1 Connect To: 10.10.10.30 Cancel                         |  |  |
| System 🗅        | PPTP Client                   | Type: PPTP Client Apply                                                |  |  |
| Queues          | SSTP Server                   |                                                                        |  |  |
| Files           | SSTP Clent                    | Max MTU: 460                                                           |  |  |
| Log             | L2TP Server                   | Profile: pptp-bridge                                                   |  |  |
| Radius          | L2TP Clent                    | Dial On Demand Copy                                                    |  |  |
| Tools 🗅         | OVPN Server                   | Add Default Route Remove                                               |  |  |
| New Terminal    | OVPN Client                   |                                                                        |  |  |
| MetaROUTER      | PPPoE erver                   | Torch                                                                  |  |  |
| Make Supout.rif | PPPoE Client                  | ✓ mschap1 ✓ mschap2 Client Side                                        |  |  |
| Manual          | 1 item out of 12 (1 selected) |                                                                        |  |  |

#### • • • MLPPP over Multiple Link

- MLPPP over Multiple Link memungkinkan untuk membuat agregasi link PPP tunggal diatas beberapa koneksi fisik.
- Semua link PPP harus berasal dari server dan client yang sama (server harus sudah support MLPPP) dan semua link PPP harus memiliki username dan password yang sama.
- Untuk konfigurasi MLPPP over Multiple Link hanya perlu membuat klien PPP dan menentukan beberapa interface fisik.
- Mikrotik RouterOS memiliki dukungan MLPPP client mulai dari versi 3.10. Tetapi sampai saat ini belum ada server yang sudah support MLPPP over Multiple Link.
### • • • MLPPP over Multiple Link

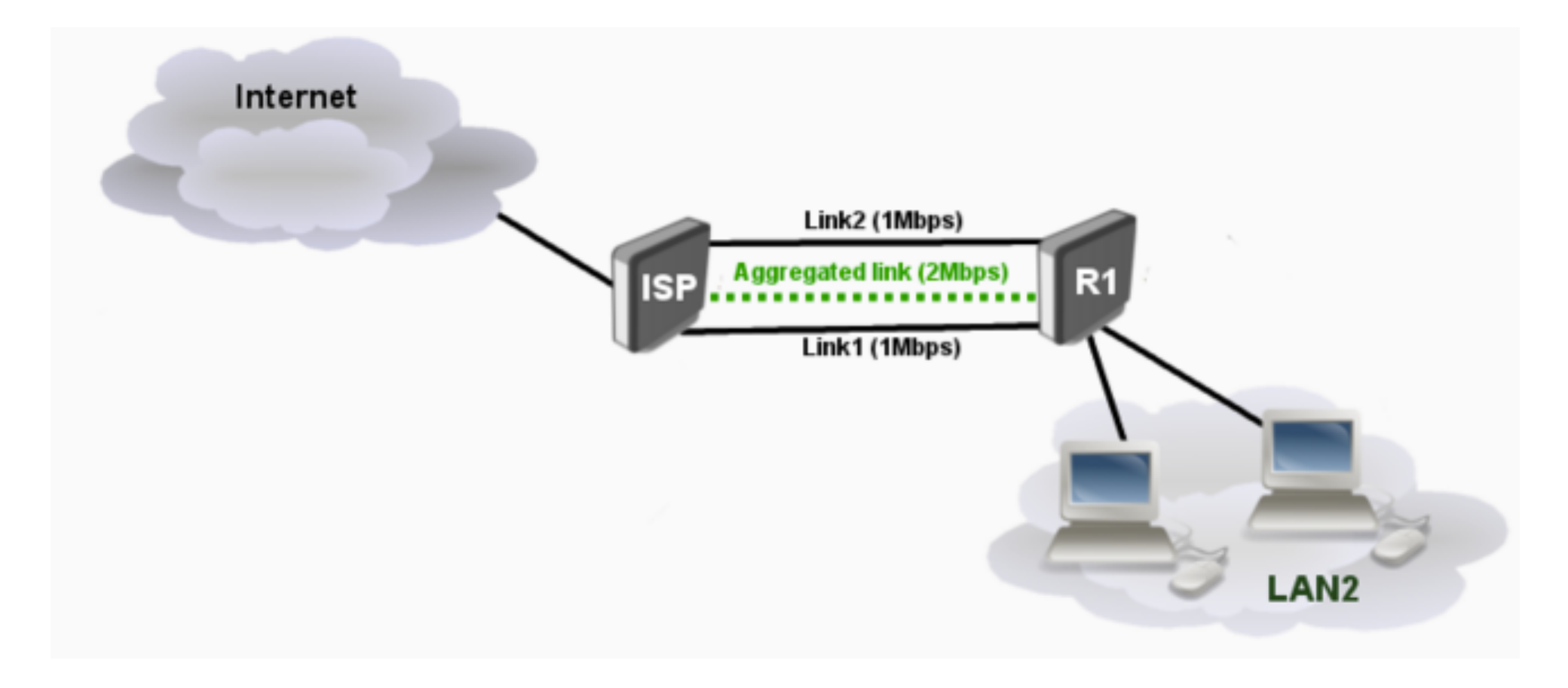

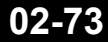

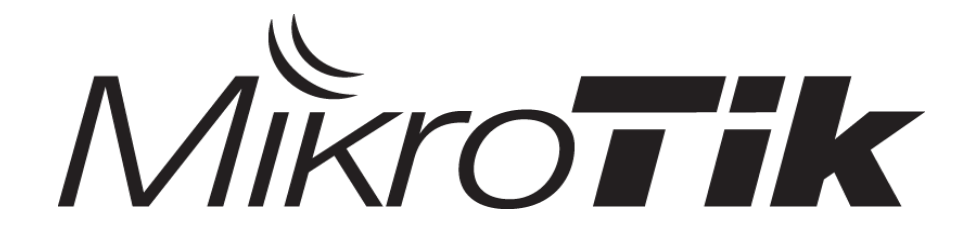

#### L2TP & IPSec

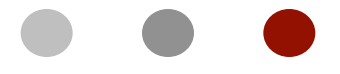

Certified Mikrotik Training - Advanced Class (MTCUME)

Organized by: Citraweb Nusa Infomedia (Mikrotik Certified Training Partner)

## • • • Outline

- L2TP vs PPTP
- L2TP Configuration (similar like PPTP)
  - Client
  - Server
- IPSec
- L2TP + IPSec
- Configuration Example

## • • • L2TP vs PPTP – PPTP Spec

- Point-to-Point Tunneling Protocol (PPTP), developed by Microsoft in conjunction with other technology companies.
- PPTP Bertugas membuatkan sebuah network tunnel dan menggunakan MPPE (Microsoft Point to Point Encryption) sebagai enkripsinya.
  - Low Overhead, lighter than other VPN
  - Port/rotocol: 1723 TCP and protocol GRE
  - User Authentication Protocol: EAP-TLS or MS-CHAP v2
  - Encryption method: MPPE (Microsoft Point-to-Point Encryption)
  - Encryption Strength: MPPE 40-128 bit

### • • • L2TP vs PPTP – L2TP Spec

- The Layer 2 Tunneling Protocol (L2TP) was developed in cooperation between Cisco and Microsoft to combine features of PPTP with those of Cisco's proprietary Layer 2 Forwarding (L2F) protocol.
- L2TP supports pada jaringan non-TCP/IP clients dan protocols (Contoh: Frame Relay, ATM and SONET).
- L2TP tidak memiliki mekanisme enkripsi, biasanya menggunakan protocol enkripsi lain yang lewat didalam tunnelnya.

## L2TP vs PPTP – L2TP Spec (2)

- Port: 1701 UDP
- User Authentication Protocol: EAP-TLS or MS-CHAP v2
  - In addition to providing computer-level authentication, IPSec provides end-to-end encryption for data that passes between the sending and receiving nodes.
- Encryption: IPSec
- Encryption Strength: Advanced Encryption Standard (AES) 256, AES 192, AES 128, and 3DES encryption algorithms

## L2TP vs PPTP – Conclusion (1)

- + PPTP mudah diimplementasikan
- + PPTP menggunakan TCP, sehingga reliable dan mampu retransmit packet yang rusak / hilang.
- + PPTP sudah disupport berbagai macam OS
- PPTP tidak terlalu aman karena menggunakan MPPE(up to 128 bit)
- data encryption baru dilakukan setelah PPP connection selesai diproses.
- PPTP connections hanya membutuhkan Autentikasi di user-level dan hanya menggunakan PPP authentication protocol

## L2TP vs PPTP – Conclusion (2)

- + L2TP/IPSec encryption dilakukan sebelum proses PPP connection.
- + L2TP/IPSec menggunakan AES(up to 256bit) or DES (up to three 56-bit keys)
- + L2TP/IPSec menggunakan mekanisme authentication yang lebih kuat yaitu menggunakan computer-level authentication memanfaatkan SSL certificates ditambah user-level authentication yaitu PPP Protocol authentication.
- + L2TP menggunakan UDP sehingga pengiriman paketnya lebih cepat. Sayangnya tidak reliable karena tidak ada mekanisme pengiriman ulang paket yang hilang/rusak.
- + L2TP lebih "firewall friendly" dibandingkan PPTP suatu Keuntungan besar jika menggunakan protocol Extranet ini, karena kebanyakan Firewall tidak mensupport GRE.
- L2TP/IPSec membutuhkan SSL Certificate yang tidak terlalu familiar bagi pengguna Awam.

## • • L2TP Configuration - Client

| New Interface     |          |         | New Inter | face       |           |            |     |   |
|-------------------|----------|---------|-----------|------------|-----------|------------|-----|---|
| General Dial Out  | Status   | Traffic | General   | Dial Out   | Status    | Traffic    |     |   |
| Name: 2tp-out     | 1        |         | Server A  | ddress: 1  | 0.10.10.  | 100        |     |   |
| Type: L2TP Clie   | ent      |         |           | User: u    | serx      |            |     |   |
| L2 MTU:           |          |         | Pas       | sword: te  | est       |            |     |   |
| Max MTU: 1460     |          |         | <u> </u>  | Profile: d | efault-en | cryption   |     | ₹ |
| Max MRU: 1460     |          |         |           |            | l Dial On | Demand     |     |   |
| MRRU:             |          |         |           |            | Add De    | fault Rout | e   |   |
| Encription Option | – MPPE   | 128Bit  | – Allow – |            |           |            |     |   |
| Akan menyesuaika  | an Serve | er      | 🗹 pap     |            |           | 🗹 chap     |     |   |
| -                 |          |         | 🗹 msc     | hap1       |           | 🗹 msch     | ap2 |   |

### L2TP Configuration - Server

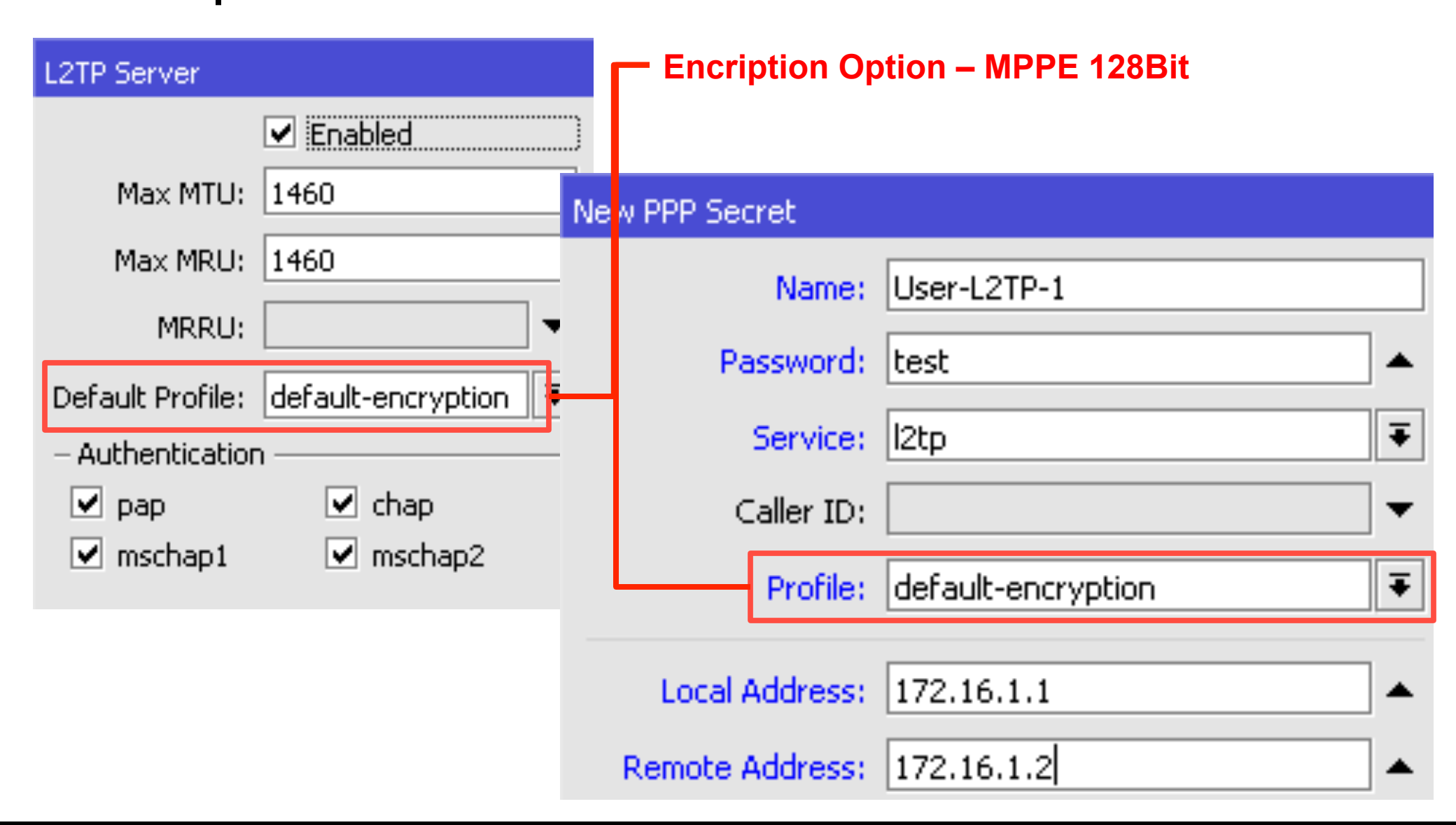

## • • L2TP Security

- L2TP secara default bisa menggunakan MPPE 128Bit sama seperti yang digunakan pada PPTP.
- Karena MPPE dirasa kurang aman maka L2TP dikembangkan untuk bisa digabungkan dengan protocol security yang lain yaitu IPSec.

## • • • IPsec

- Protocol IPSec (IP Security) mampu mengimplementasikan security (Enkripsi) di komunikasi jaringan TCP/IP (IPv4/IPv6).
- Setiap traffic akan dilakukan dua fase :
  - Encryption
  - Decryption
- Pada traffic yang menggunakan IPSec, kedua sisi akan memiliki peran atau posisi yang berbeda :
  - Initiator Sebagai sisi yang menentukan encryption policy (metode autentikasi dan enkripsi yang ada di tawarkan - Proposal).
  - Responder Perangkat yang menjadi posisi ini akan menyesuaikan metode autentikasi dan enkripsi supaya komunikasi yang terenkripsi dapat dijalankan.
- Selama Perangkat Responder tidak dapat menyamakan metode enkripsi dan autentikasi yang ditawarkan oleh router Initiator maka komunikasi akan di drop.

## • • • IPSec Encryption

- Setelah paket terkena proses src-nat tetapi sebelum masuk kedalam interface-queue, paket data akan di hadapkan pada pilihan akan dienkripsi atau tidak berdasarkan database policy dari IPsec yaitu berdasarkan SPD (Security Policy Database).
- SPD memiliki dua bagian :
  - Packet Matching daftar dari src/dst address, protocol dan port (TCP dan UDP) dari traffic yang akan dienkripsi.
  - Action Jika rule dengan type data mengalami kecocokan maka :
    - Accept paket akan diteruskan tanpa ada proses enkripsi
    - Drop paket akan di drop
    - Encrypt paket data akan dilakukan proses Enkripsi
- Database policy (SPD) bisa berupa kombinasi dari implementasi security yaitu dari beberapa metode enkripsi seperti key, algoritma.

#### IPSec – Flow (encryption)

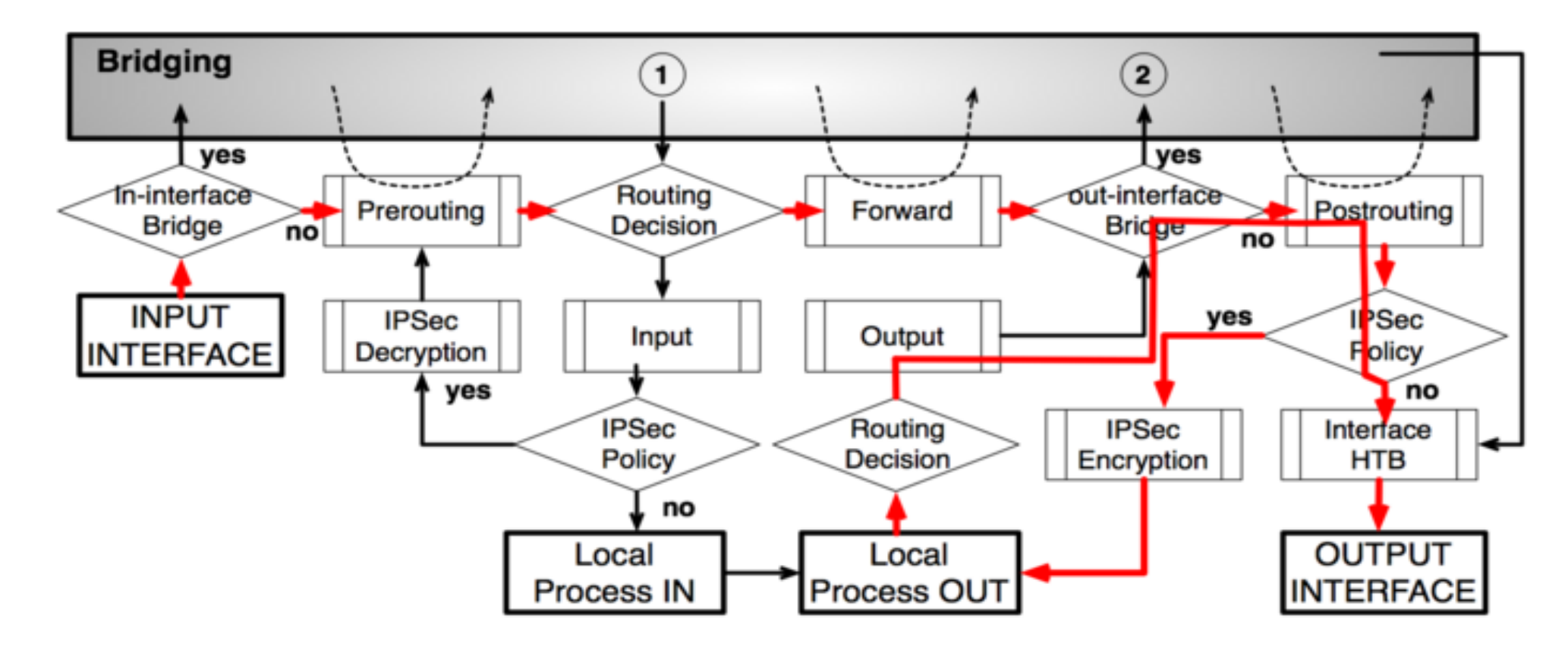

## • • • IPSec Decryption

- Jika paket yang terkena enkripsi diterima oleh router host (setelah dst-nat dan filter Input), maka router akan mencocokkan metode enkripsi dari paket untuk melakukan proses Dekripsi.
- Jika metode tidak ditemukan maka paket akan di drop tetapi jika ditemukan maka paket akan didekripsi.
- Jika proses dekripsi berjalan lancar paket akan kembali dimasukkan melewati dst-nat dan routing table untuk kembali didistribusikan ketujuan yang asli.
- Sedikit catatan dimana paket berada sebelum chain forward dan input paket akan dihadapkan lagi ke SPD dan dicocokkkan kembali jika masih memerlukan enkripsi maka paket akan di drop. Proses ini disebut Incoming Policy Check.

#### IPSec – Flow (decryption)

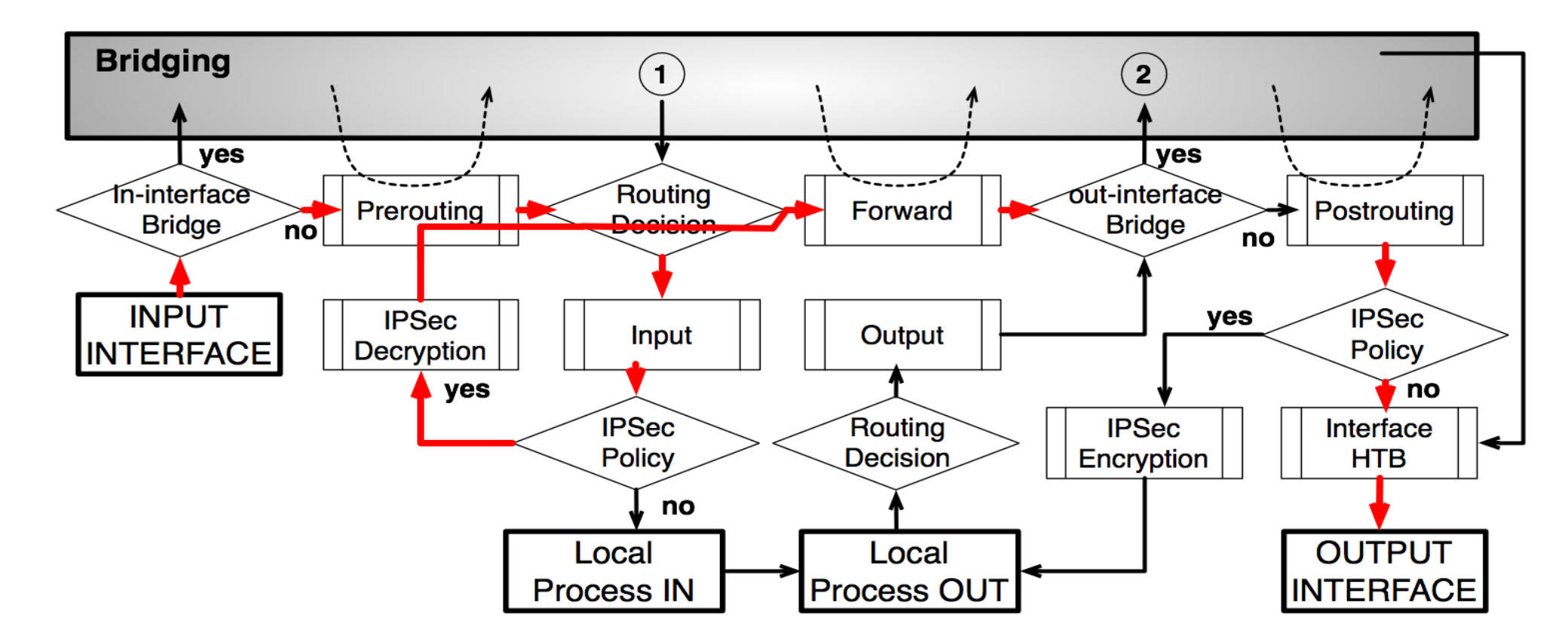

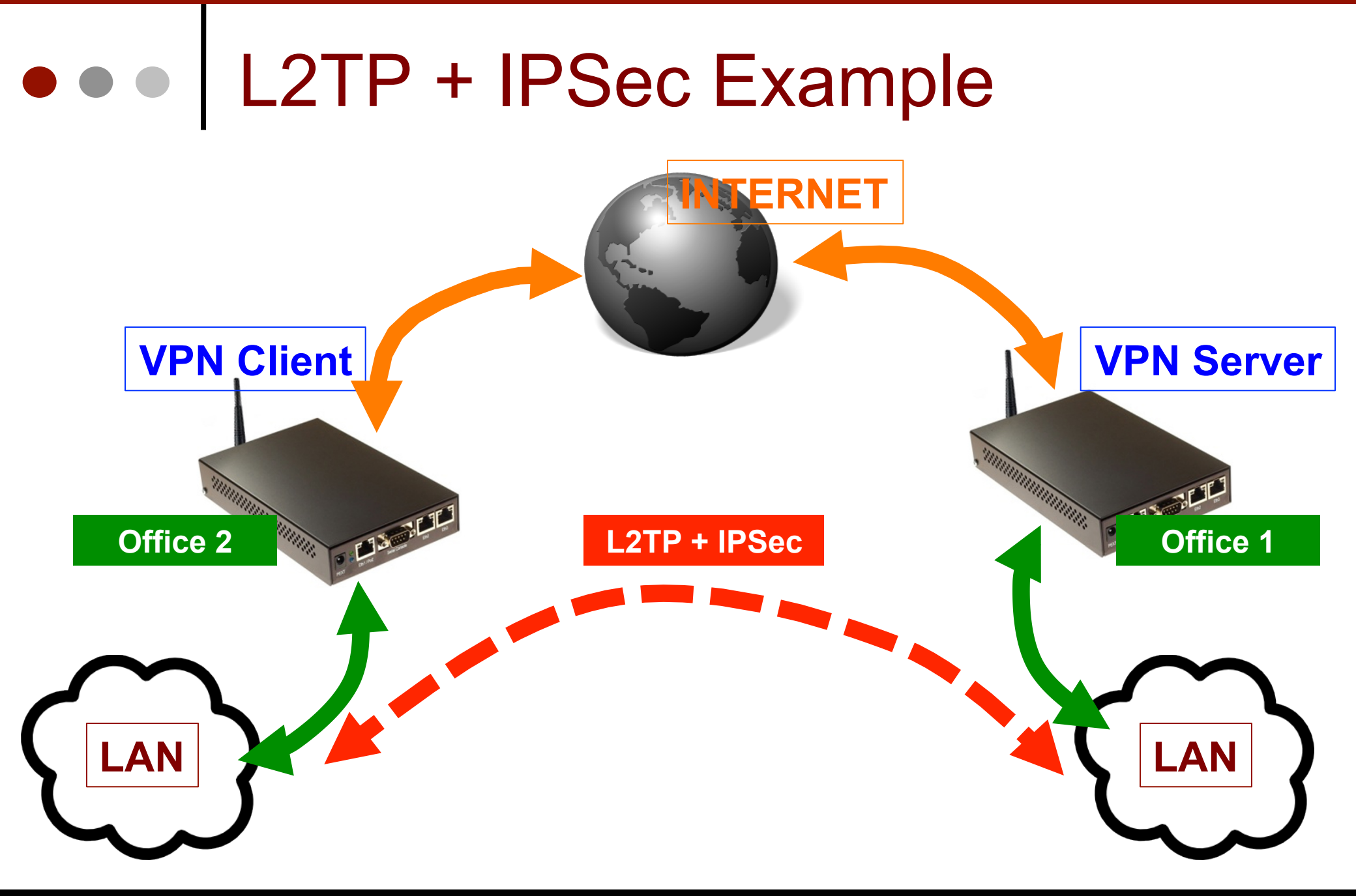

#### • • • Server : Create L2TP Server & Secret

| L2TP Server      |           |                                                            |              |
|------------------|-----------|------------------------------------------------------------|--------------|
|                  | ✓ Enabled |                                                            |              |
| Max MTU:         | 1460      | PPP Secret <l2tp-ips< td=""><td>Sec-1&gt;</td></l2tp-ips<> | Sec-1>       |
|                  |           | Name:                                                      | L2TP-IPSec-1 |
| Max MRU:         | 1460      |                                                            |              |
| MRRU:            | <b>•</b>  | Password:                                                  | test         |
| Dofoult Drofilou | dofoult I | Service:                                                   | any          |
| Derault Prome;   |           | Colley TD:                                                 |              |
| - Authentication | ) ———     | Caller ID;                                                 |              |
| 🗹 pap            | 🗹 chap    | Profile:                                                   | default      |
| 💌 mschap1        | 💌 mschap2 |                                                            |              |
|                  |           | Local Address:                                             | 172.16.1.1   |
|                  |           | Pemote Address                                             | 172 16 1 2   |
|                  |           | Kelliote Address.                                          | 172,10,172   |
|                  |           | Remote IPv6 Prefix:                                        |              |

Ŧ

Ŧ

### Server : Add Interface – L2TP Server

#### Interface <L2TP-IPSec-in-1>

| General | Status Traffic  |
|---------|-----------------|
| Name:   | L2TP-IPSec-in-1 |
| Type:   | L2TP Server     |
| L2 MTU: |                 |
| User:   | L2TP-IPSec-1    |

### • • • Server : Create IPSec Policy

#### IPsec Policy <192.168.130.0/24:0->192.168.30.0/24:0>

| General Action                 | General Action   |            |
|--------------------------------|------------------|------------|
| Src. Address: 192.168.130.0/24 | Action:          | encrypt 🗧  |
| Src. Port:                     | Level:           | require    |
| Dst. Address: 192.168.30.0/24  | IPsec Protocols: | esp Ŧ      |
| Dst. Port:                     |                  | ✓ Tunnel   |
| Protocol: 255 (all)            | SA Src. Address: | 172.16.1.1 |
|                                | SA Dst. Address: | 172.16.1.2 |
|                                | Proposal:        | default 🗧  |
|                                | Priority:        | 0          |

## • • Server : Create IPSec Peer

| IPsec Peer <172.16.1.2>                                                               | Exchange Mode:                                         | main <b>Ŧ</b>                                                                              |
|---------------------------------------------------------------------------------------|--------------------------------------------------------|--------------------------------------------------------------------------------------------|
| Address: 172.16.1.2<br>Port: 500<br>Auth. Method: pre shared key :<br>Secret: testing | My ID User FQDN:<br>Proposal Check:<br>Hash Algorithm: | <ul> <li>Send Initial Contact</li> <li>NAT Traversal</li> <li>obey</li> <li>sha</li> </ul> |
|                                                                                       | Encryption Algorithm:<br>DH Group:                     | 3des ∓<br>modp1024 ∓                                                                       |
| Lifetime: 1d 00:00:00<br>Lifebytes:                                                   | <b>▼</b>                                               | Generate Policy                                                                            |
| DPD Interval: disable DPD DPD Maximum Failures: 1                                     | <b>∓</b> s                                             |                                                                                            |

## Client : Create L2TP-Client

| Interface <l2tp-out1></l2tp-out1> |                  |  |  |
|-----------------------------------|------------------|--|--|
| General Dial Ou                   | t Status Traffic |  |  |
| Server Address:                   | 10.10.10.100     |  |  |
| User:                             | L2TP-IPSec-1     |  |  |
| Password: test                    |                  |  |  |
| Profile: default                  |                  |  |  |
| Dial On Demand                    |                  |  |  |
| Add Default Route                 |                  |  |  |
| – Allow –                         |                  |  |  |
| 🗹 pap                             | 🗹 chap           |  |  |
| 💌 mschap1                         | 💌 mschap2        |  |  |

## Client : Create IPSec Policy

#### IPsec Policy <192.168.30.0/24:0->192.168.130.0/24:0>

| General Actio | on               |            |          |                  |
|---------------|------------------|------------|----------|------------------|
| Src. Address: | 192.168.30.0/24  | General 4  | Action   |                  |
| Src. Port:    |                  | 4          | Action:  | encrypt 🗧        |
| Dst. Address: | 192.168.130.0/24 |            | Level:   | require <b>Ŧ</b> |
| Dst. Port:    |                  | IPsec Pro  | tocols:  | esp 두            |
| Protocol:     | 255 (all)        |            |          | ✓ Tunnel         |
|               |                  | SA Src. Ad | ldress:  | 172.16.1.2       |
|               |                  | SA Dst. Ad | ldress:  | 172.16.1.1       |
|               |                  | Pro        | posal:   | default 🗧        |
|               |                  | P          | riority: | 0                |

## Client : Create IPSec Peer

| IPsec Peer <172.16.1.1 | >              | Evelope a Mader       |                      | Ŧ |
|------------------------|----------------|-----------------------|----------------------|---|
| Address:               | 172.16.1.1     | Exchange Mode:        |                      | • |
| Dort                   | E00            |                       | Send Initial Contact |   |
| Port;                  | 000            |                       | NAT Traversal        |   |
| Auth. Method:          | pre shared key | My ID User FQDN:      |                      |   |
| Secret:                | testing        | Proposal Check:       | obey                 | ₹ |
|                        |                | Hash Algorithm:       | sha                  | ₹ |
|                        |                | Encryption Algorithm: | 3des                 | ₹ |
| Lifetime               | : 1d 00:00:00  | DH Group:             | modp1024             | ₹ |
| Life hashes            |                | $\neg$                | Generate Policy      |   |
| Lirebytes              |                |                       |                      |   |
| DPD Interval           | disable DPD    | <b>∓</b> s            |                      |   |
| DPD Maximum Failures   | : 1            |                       |                      |   |

•••

| IPsec                                   | IPsec                                   |
|-----------------------------------------|-----------------------------------------|
| Policies Peers Remote Peers Proposals I | Policies Peers Remote Peers Proposals I |
| - T Kill Connections                    | - T Kill Connections                    |
| Local Address 🗠 Remote Address          | Local Address 🗠 Remote Address          |
| 172.16.1.2 172.16.1.1                   | 172.16.1.1 172.16.1.2                   |
| IPsec Remote Peer <172.16.1.1>          | IPsec Remote Peer <172.16.1.2>          |
| Local Address: 172.16.1.2               | Local Address: 172.16.1.1               |
| Remote Address: 172.16.1.1              | Remote Address: 172.16.1.2              |
| Side: responder                         | Side: initiator                         |
| Established: 00:00:47                   | Established: 00:02:01                   |
| PH2 Active: 0                           | PH2 Active: 0                           |
| PH2 Total: 0                            | PH2 Total: 0                            |
| established CLIENT                      | established SERVER                      |

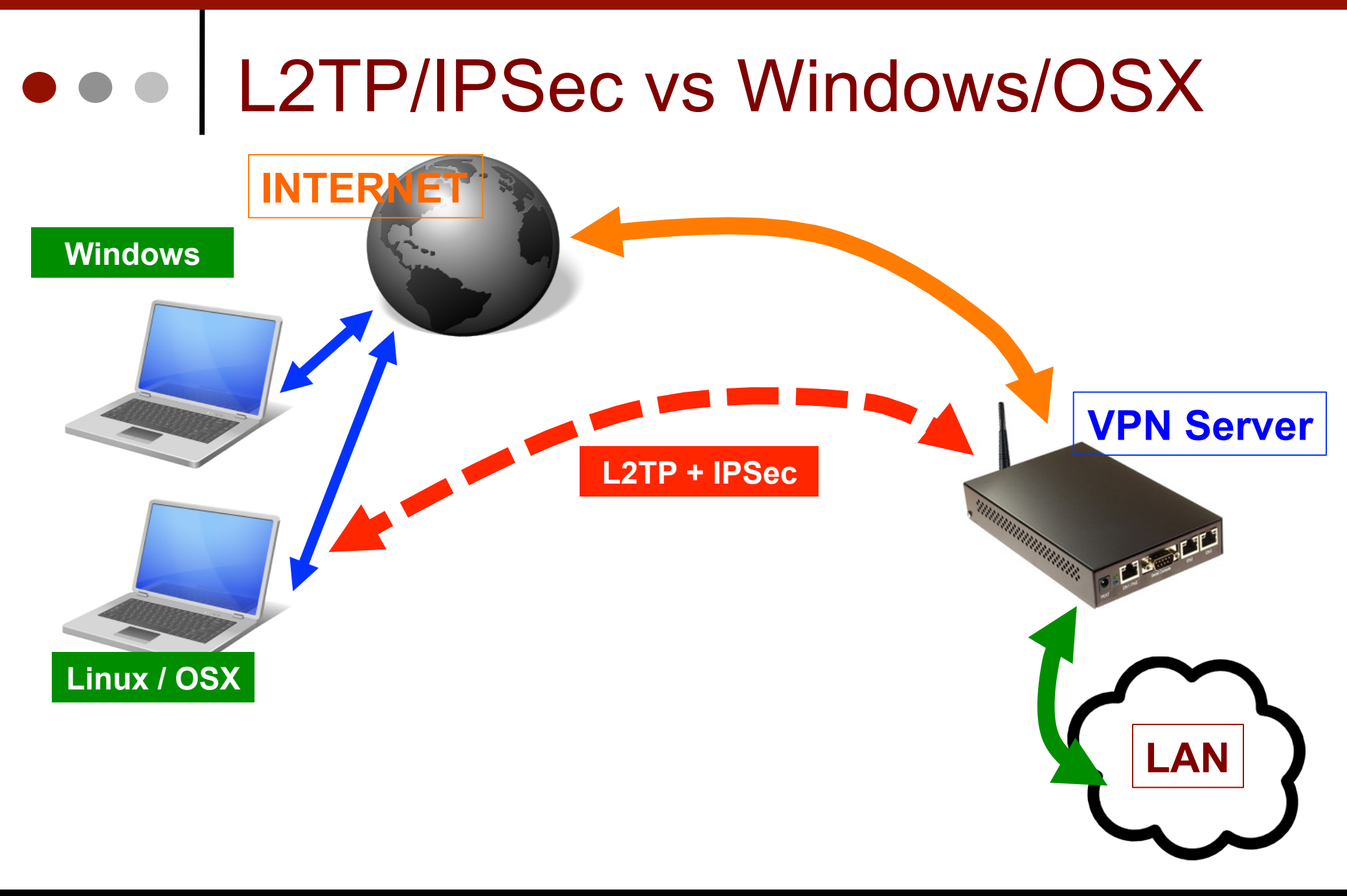

## • • • Server : Create New Secret

#### PPP Secret <L2TP-IPSec-2>

| Name:           | L2TP-IPSec-2 |
|-----------------|--------------|
| Password:       | test         |
| Service:        | any 🔻        |
| Caller ID:      |              |
| Profile:        | default 🗧    |
| Local Address:  | 172.21.1.1   |
| Remote Address: | 172.21.1.2   |

## • • Server : Create New Peer

| IPsec Peer <0.0.0.0/0> |                  | Exchange Mode:        | main l2tp            | ₹ |
|------------------------|------------------|-----------------------|----------------------|---|
| Address:               | 0.0.0/0          |                       | Send Initial Contact |   |
| Port:                  | 500              | -                     | NAT Traversal        |   |
| Auth, Method:          | pre shared key   | My ID User FQDN:      |                      |   |
|                        | pro silaroa lio, | Proposal Check:       | obey                 | ∓ |
| Secret:                | testing-1        | Hash Algorithm:       | sha                  | ₹ |
|                        |                  | Encryption Algorithm: | 3des                 | ₹ |
|                        |                  | DH Group:             | modp1024             | ∓ |
| Lifetime:              | 1d 00:00:00      |                       | Generate Policy      |   |
| Lifebytes:             |                  | •                     |                      |   |
|                        |                  |                       |                      |   |
| DPD Interval:          | 120              | <b>∓</b> s            |                      |   |
| DPD Maximum Failures:  | 5                |                       |                      |   |

#### • • • Windows : Create L2TP Client

#### Change your networking settings

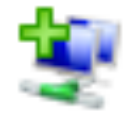

Set up a new connection or network

Set up a wireless, broadband, dial-up,

Connect to a workplace Set up a dial-up or VPN connection to your workplace.

Use my Internet connection (VPN) Connect using a virtual private network (VPN) connection through the Internet.

#### Determine Server Address

Your network administrator can give you this address.

Internet address:

192.168.130.161

Destination name:

VPN Connection

| Type your user nam | ne and password               |
|--------------------|-------------------------------|
| <u>U</u> ser name: | L2TP-IPSec-2                  |
| <u>P</u> assword:  | ••••                          |
|                    | Show characters               |
|                    | <u>Remember this password</u> |
| Domain (optional): |                               |

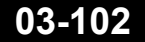

## • • Configure VPN Client – L2TP

|   |                                                                                                    | VPN Connection Properties                                                                                                    | J |
|---|----------------------------------------------------------------------------------------------------|----------------------------------------------------------------------------------------------------|---|
|   | VPN Connection<br>Disconnected<br>WAN Miniport (12TP)<br>Connect<br>Status<br>Set as Default Connection | General Options       Security       Networking       Sharing         Type of VPN:       Layer 2 Tunneling Protocol with IPsec (L2TP/IPSec)          Layer 2 Tunneling Protocol with IPsec (L2TP/IPSec)        Advanced settings         Data encryption:       Require encryption (disconnect if server declines) |   |
|   | Create Copy                                                                                             |                                                                                                    |   |
|   | Create Shortcut                                                                                         |                                                                                                    |   |
| ۲ | Delete                                                                                                  |                                                                                                    |   |
| ۲ | Rename                                                                                                  |                                                                                                    |   |
| ۲ | Properties                                                                                              |                                                                                                    |   |

## Configure Pre Shared Key

| Advanced Properties                |                        | ×                |
|------------------------------------|------------------------|------------------|
| L2TP                               |                        |                  |
| Ose preshared key for authentic    | ation                  |                  |
| Key: testing-1                     |                        |                  |
| Use certificate for authentication |                        |                  |
| ✓ Verify the Name and Usage a      | IPsec Peer <0.0.0.0/0> |                  |
|                                    | Address:               | 0.0.0/0          |
|                                    | Port:                  | 500              |
|                                    | Auth. Method:          | pre shared key 🗧 |
|                                    | Converter 1            | ha akia a d      |
|                                    | becret:                | testing-1        |

# • • • Dial L2TP

| Seconnect VPN Connection        |                                               |  |  |  |  |
|---------------------------------|-----------------------------------------------|--|--|--|--|
|                                 |                                               |  |  |  |  |
| <u>U</u> ser name:              | L2TP-IPSec-2                                  |  |  |  |  |
| Password:                       | ••••                                          |  |  |  |  |
| Do <u>m</u> ain:                |                                               |  |  |  |  |
| Save this us                    | er name and password for the following users: |  |  |  |  |
| ⊚ Me o <u>n</u> ly              |                                               |  |  |  |  |
| O Anyone who uses this computer |                                               |  |  |  |  |
| Connect                         | Cancel Properties <u>H</u> elp                |  |  |  |  |

## Connecting Progress

| Connecting to VPN Connection |                                                                  |  |  |  |
|------------------------------|------------------------------------------------------------------|--|--|--|
| <b>N</b>                     | Connecting to 192.168.130.161 using 'WAN Miniport<br>(L2TP)'     |  |  |  |
|                              | Cancel                                                           |  |  |  |
| Connecting to VPN Connection |                                                                  |  |  |  |
| Connecti                     | ng to VPN Connection                                             |  |  |  |
| Connectio                    | ng to VPN Connection<br>Registering your computer on the network |  |  |  |

## IPsec Dynamic Encryption

| IPsec Policy <192.168.130.169:0->192.168.130.161:0> |                    |  | IPsec Policy <192.168.130.169:0->192.168.130.161:0> |           |           |                 |  |
|-----------------------------------------------------|--------------------|--|-----------------------------------------------------|-----------|-----------|-----------------|--|
| General A                                           | ction              |  |                                                     | General   | Action    |                 |  |
| Src. Addres                                         | s: 192.168.130.169 |  |                                                     |           | Action:   | encrypt         |  |
| Src. Po                                             | 't:                |  |                                                     |           | Level:    | require         |  |
| Dst. Addres                                         | s: 192.168.130.161 |  |                                                     | IPsec Pr  | otocols:  | esp             |  |
| Dst. Por                                            | ť:                 |  |                                                     |           |           | 🗌 Tunnel        |  |
| Protoco                                             | ol: 17 (udp)       |  |                                                     | SA Src. A | Address:  | 192.168.130.169 |  |
|                                                     |                    |  |                                                     | SA Dst. A | Address:  | 192.168.130.161 |  |
|                                                     |                    |  |                                                     | P         | roposal:  | default         |  |
|                                                     |                    |  |                                                     |           | Priority: | 2               |  |
|                                                     |                    |  |                                                     |           |           |                 |  |
| dynamic                                             |                    |  |                                                     | dynamic   |           |                 |  |

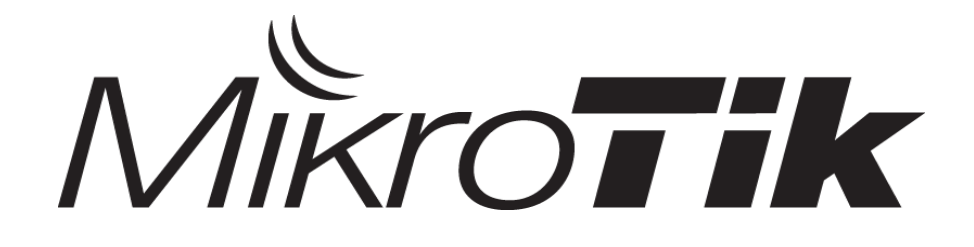

## HOTSPOT

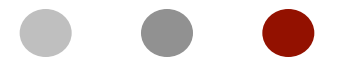

#### Certified Mikrotik Training - Advanced Class (MTCUME)

Organized by: Citraweb Nusa Infomedia (Mikrotik Certified Training Partner)
#### • • • HotSpot

- Hotspot System digunakan untuk memberikan layanan akses jaringan (Internet/Intranet) di Public Area dengan media kabel maupun wireless.
- Hotspot menggunakan Autentikasi untuk menjaga Jaringan tetap dapat dijaga walaupun bersifat public.
- Proses Autentikasi menggunakan protocol HTTP/ HTTPS yang bisa dilakukan oleh semua web-browser.
- Hotspot System ini merupakan gabungan atau kombinasi dari beberapa fungsi dan fitur RouterOS menjadi sebuah system yang sering disebut 'Plug-n-Play' Access.

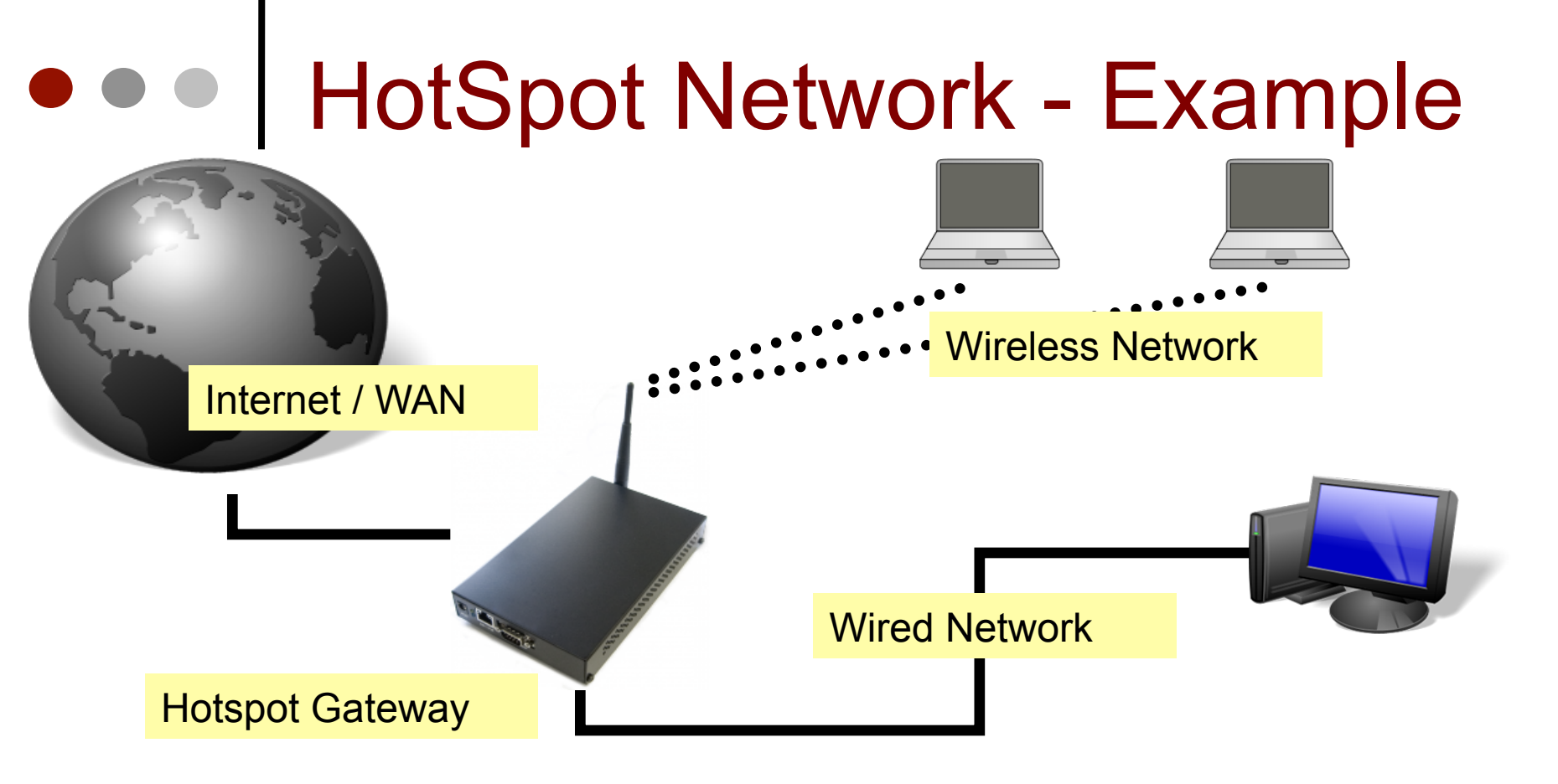

- Hotspot System bisa digunakan pada berbagai interface jaringan, seperti Wireless, Kabel bahkan di virtual interface seperti VAP, VLAN, tunnel dan sebagainya.
- Jaringan Hotspot bersifat Bridge Network

#### • • • How does it work ?

- User mencoba membuka halaman web.
- Authentication Check dilakukan oleh router pada Hotspot System.
- Jika belum ter-autentikasi, router akan mengalihkan ke halaman login.
- User memasukkan informasi login.

Please log on to use the mikrotik hotspot service

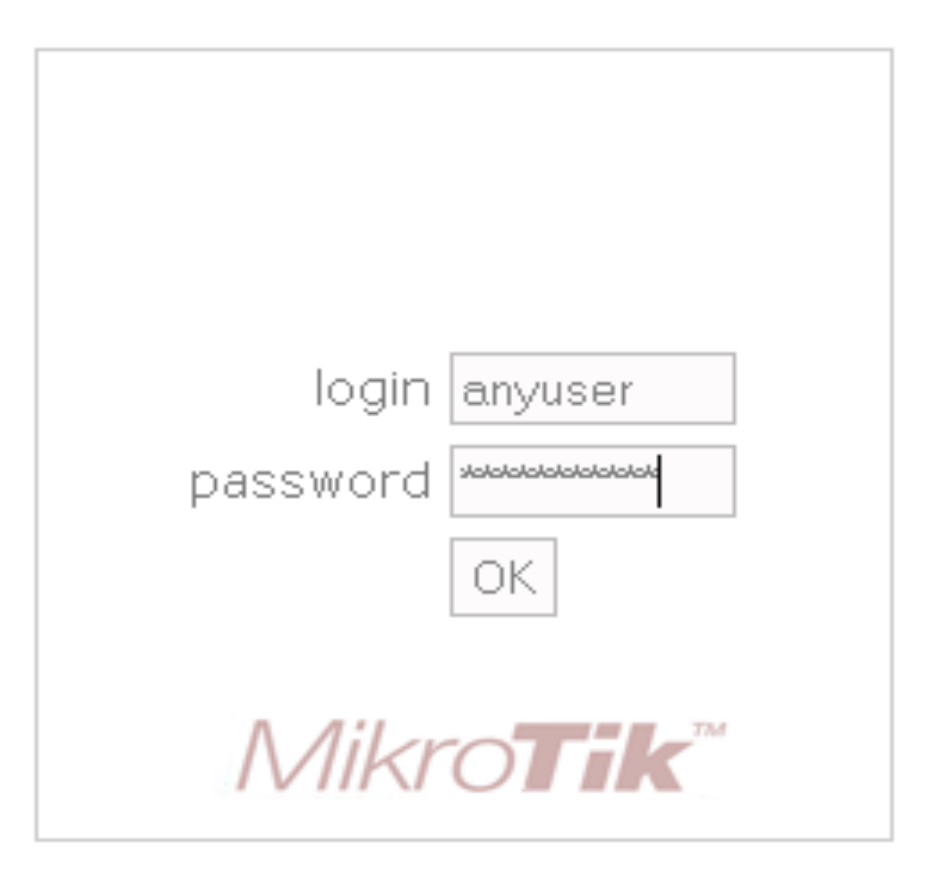

Powered by mikrotik routeros © 2005 mikrotik

11/26/12

### • • • How does it work ?

- Jika informasi login sudah tepat, router akan :
  - Mengautentikasi client di hotspot system.
  - Membuka halaman web yang diminta sebelumnya.
  - Membuka popup halaman status.
- User dapat menggunakan akses jaringan.

Welcome anyuser!

| IP address:     | 10.1.100.1          |
|-----------------|---------------------|
| bytes up/down:  | 23.1 KiB / 43.5 KiB |
| connected:      | 40s                 |
| status refresh: | 1m                  |

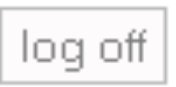

#### HotSpot features

- Autentikasi User
- Perhitungan
  - Waktu akses
  - Data dikirim atau diterima
- Limitasi Data
  - Berdasarkan data rate (kecepatan akses)
  - Berdasarkan jumlah data
- Limitasi Akses User berdasarkan waktu
- Support RADIUS
- Bypass!

#### HotSpot setup wizard

- RouterOS sudah menyediakan Wizard untuk melakukan setup Hotspot System.
- Wizard ini berupa menu interaktif yang terdiri dari beberapa pertanyaan mengenai parameter setting hotspot.
- Wizard bisa dipanggil atau dieksekusi menggunakan peritah "/*ip hotspot setup*"
- Jika anda mengalami kegagalan dalam konfigurasi hotspot direkomendasikan reset kembali router dan konfigurasi ulang dari awal.

#### HotSpot Setup Wizard

 Pada Langkah awal Tentukan interface mana yang akan digunakan untuk menjalankan Hotspot System:

hotspot interface: (ex: ether1,wlan1,bridge1,vlan1)

- Tentukan Alamat IP untuk Interface Hotspot : Local address of hotspot network: (ex: 10.5.50.1/24)
- Opsi Hotspot Network akan NAT atau Routing : *masquerade hotspot network: yes*
- Tentukan IP-Pool untuk jaringan Hotspot : address pool of hotspot network: 10.5.50.2-10.5.50.254
- Menggunaan SSL-certificate jika ingin menggunakan Login-By HTTPS : select certificate: none

#### HotSpot Setup Wizard

- Jika diperlukan SMTP server khusus untuk Server hotspot bisa ditentukan, sehingga Server bisa mengirimkan email (misal email notifikasi). Konfigurasi SMTP server : Ip address of smtp server: 0.0.0.0
- Konfigurasi DNS server yang akan digunakan oleh user Hotspot :

dns servers: 10.100.100.1

 Konfigurasi DNS-name dari router Hotspot, Hal ini digunakan jika Router memiliki DNS-Name yang valid (FQDN), Jika tidak ada biarkan kosong.

dns name: hotspot.websiteku.com

 Langkah terakhir dari wizard adalah pembuatan sebuah user hotspot :

name of local hotspot user: admin password for the user: 12345

## HotSpot Setup Wizard (Step 1)

| ≂      | admin@          | @192.168.30.1 (mej      | adepa    | n) - WinB    | lox v5.21 or  | n RB433UAH       | l (mipsbe)       | <b>∧</b> − +     | 8        |
|--------|-----------------|-------------------------|----------|--------------|---------------|------------------|------------------|------------------|----------|
| 6      | 😋 🛛 Safe Mode   | Uptime: 00:39:39 Mer    | mory:107 | 7.3 MIB CPU  | :2% Date:0    | ct/25/2012 Tim   | e:10:34:30       | Hide Passwords 📕 | â        |
|        | Quick Set       | Hotspot                 |          |              |               |                  |                  | 6                | IX       |
|        | Interfaces      | Servers Server Profiles | Users    | User Profile | es Active Ho  | sts IP Binding:  | Service Ports    | Walled Garden    |          |
|        | Wireless        | + - < * <               | 7 Re     | et i Tik     | Hotspot Setup | ,                |                  | Find             |          |
|        | Bridge          | ARP                     | Interf   | ace          | Address Pool  | Profile          | Addresse         |                  | ┓        |
|        | PPP             | Accounting              |          |              |               |                  |                  |                  | <u> </u> |
|        | Switch          | Addresses               |          |              | Γ             |                  |                  |                  | a        |
|        | Mesh            | DHCP Client             |          |              |               | Hotspot Setup    |                  |                  |          |
|        | IP D            | DHCP Relay              |          |              |               | Select Interrace | to run Hotspot d |                  |          |
|        | MPLS D          | DHCP Server             |          |              |               | HotSpot Interf   | ace: ether3      | ₹                |          |
|        | Routing D       | DNS                     |          |              |               |                  |                  |                  |          |
|        | System 🖹        | Firewall                |          |              |               | Γ                | Back Ne          | ext Cancel       | 1        |
|        | Queues          | Hotspot                 |          |              | г             | L                |                  |                  | -        |
|        | Files           | IPsec                   |          |              |               |                  |                  |                  |          |
|        | Log             | Neighbors               |          |              |               |                  |                  |                  |          |
| õ      | Radius          | Packing                 |          |              |               |                  |                  |                  |          |
| пB     | Tools D         | Pool                    |          |              |               |                  |                  |                  |          |
| $\geq$ | New Terminal    | Routes                  |          |              |               |                  |                  |                  |          |
| S      | MetaROUTER      | SMB                     |          |              |               |                  |                  |                  |          |
| 5      | Make Supout.rif | SNMP                    |          |              |               |                  |                  |                  |          |
| ute    | Manual          | Services                |          |              |               |                  |                  |                  |          |
| 8      | E×it            | Socks                   |          |              |               |                  |                  |                  |          |
|        |                 | TETP                    |          |              |               |                  |                  |                  |          |

Mikrotik Indonesia http://www.mikrotik.co.id

### HotSpot Setup Wizard (Step 2-5)

| Hotspot Setup                                                                                                    | Ξ                                                                                 |
|----------------------------------------------------------------------------------------------------|-----------------------------------------------------------------------------------|
| Set HotSpot address for interface                                                                                                    | Hotspot Setup                                                                     |
| Local Address of Network: 10.5.50.1/24                                                                                                    | Set pool for HotSpot addresses                                                    |
| Masquerade Network                                                                                                    | Address Pool of Network: .5.50.2-10.5.50.254 🜩                                    |
| Back Next Cancel                                                                                                    |                                                                                   |
|                                                                                                    | Radk Next Cancel                                                                  |
|                                                                                                    |                                                                                   |
|                                                                                                    |                                                                                   |
|                                                                                                    |                                                                                   |
| Hotspot Setup                                                                                                    | 3 _                                                                               |
| Hotspot Setup 🗆 🗙<br>Select SMTP server                                                                                                    |                                                                                   |
| Hotspot Setup       Image: Constraint of the set of the set | Hotspot Setup                                                                     |
| Hotspot Setup       Image: Constraint of the set of the set | Hotspot Setup                                                                     |
| Hotspot Setup Select SMTP server IP Address of SMTP Server: 0.0.0.0 Back Next Cancel                                                                                                    | Hotspot Setup                                                                     |
| Hotspot Setup       Image: Control of the server         Select SMTP server       D.0.0.0         IP Address of SMTP Server:       D.0.0.0         Back       Next       Cancel                                                                                                    | Hotspot Setup                                                                     |
| Hotspot Setup       Image: Comparison of the server         Select SMTP server       0.0.0.0         IP Address of SMTP Server:       0.0.0.0         Back       Next       Cancel                                                                                                    | Hotspot Setup Select hotspot SSL certificate Select Certificate: Back Next Cancel |

#### • • • HotSpot setup wizard (step 5-8)

| Hotspot Setup                    |                                                                        |    |
|----------------------------------|------------------------------------------------------------------------|----|
| Setup DNS configuration          | Hotspot Setup                                                          | Ι× |
|                                  | DNS name of local hotspot server                                       |    |
| DNS Servers: 192.168.30.1        | DNS Name: botspot mikrotik.com                                         |    |
|                                  |                                                                        |    |
|                                  |                                                                        |    |
| Back Next Cancel                 | Back Next Capcel                                                       |    |
|                                  |                                                                        |    |
|                                  |                                                                        |    |
|                                  |                                                                        |    |
| Hotspot Setup 🔨                  |                                                                        |    |
|                                  | Hotspot Setup                                                          | 1  |
| Setup has completed successfully | Create local HotSpot user                                              | 1  |
|                                  |                                                                        |    |
|                                  |                                                                        |    |
| OK                               | Name of Local HotSpot User: admin                                      |    |
| ОК                               | Name of Local HotSpot User: admin<br>Password for the User:            |    |
| OK                               | Name of Local HotSpot User: admin<br>Password for the User:            |    |
| OK                               | Name of Local HotSpot User:       admin         Password for the User: |    |
| OK                               | Name of Local HotSpot User:       admin         Password for the User: |    |

### HotSpot Server

| Hotspot            |                                                                                             |               |             |               |               | ٦×   |
|--------------------|---------------------------------------------------------------------------------------------|---------------|-------------|---------------|---------------|------|
| Servers Server Pro | ofiles Users User Profiles                                                                  | Active Hosts  | IP Bindings | Service Ports | Walled Garden |      |
| + - \star 🗙        | Reset HTML                                                                                  | Hotspot Setup |             |               | [             | Find |
| Name               | ∠ Interface                                                                                 | Address Pool  | Profile     | Addresse      |               | -    |
| 🚱 hotspot 1        | ether3                                                                                      | hs-pool-5     | hsprof1     | 2             |               |      |
|                    | Hotspot Server <hots< th=""><th>spot1&gt;</th><th></th><th></th><th>×</th><th></th></hots<> | spot1>        |             |               | ×             |      |
|                    | Name:                                                                                       | hotspot1      |             | ОК            | ]             |      |
|                    | Interface:                                                                                  | ether3        | ₹           | Cancel        |               |      |
|                    | Address Pool:                                                                               | hs-pool-5     | ₹           | Apply         |               |      |
|                    | Profile:                                                                                    | hsprof1       | ₹           | Disable       | ]             |      |
|                    | Idle Timeout:                                                                               | 00:05:00      | <b></b>     | Сору          |               |      |
|                    | Keepalive Timeout:                                                                          |               | •           | Remove        |               |      |
|                    | Addresses Per MAC:                                                                          | 2             | <b>^</b>    | Reset HTML    | ]             |      |
|                    | IP of DNS Name:                                                                             | 10.5.50.1     |             |               |               |      |
|                    | Proxy Status:                                                                               | running       |             |               |               |      |
|                    | enabled                                                                                     |               | HTTP:       | 5             |               |      |

#### HotSpot Server

- Didalam sebuah router bisa dibangun banyak hotspot server, dengan catatan dalam 1 interface hanya bisa untuk 1 hotspot server
- Di menu ini kita bisa mengaktifkan One to One Nat / universal client
- Kita bisa mengatur untuk timeout user yang belum melakukan login sehingga IP bisa dialokasikan ke user yang lain
- Selain itu kita juga bisa membatasi jumlah MAC sama yang melakukan request akses. Hal ini berguna untuk mencegah DHCP starvation

### HotSpot Server Profiles

| Hotspot                                                                                                    |
|----------------------------------------------------------------------------------------------------|
| Servers Server Profiles Users User Profiles Active Hosts IP Bindings Service Ports Walled Garden                                                                                                    |
| Image: Server Profile     Image: Server Profile     Image: Server Profile     Image: Server Profile     Image: Server Profile     Image: Server Profile     Image: Server Profile     Image: Server Profile     Image: Server Profile     Image: Server Profile     Image: Server     Image: Server < |

#### HotSpot Server profiles

- Hotspot Server Profile digunakan untuk menyimpan konfigurasi-konfigurasi umum dari beberapa hotspot server.
- Profile ini digunakan untuk grouping beberapa hotspot server dalam satu router.
- Parameter yang bisa kita gunakan untuk memodifikasi hotspot server kita antara lain :
  - Pengaturan proxy transparent
  - Pengaturan halaman HTML
  - Metode Autentikasi
  - Pengaturan RADIUS

### Authentication Method

| Hotspot Server Profile < | hsprof1>          |        |
|--------------------------|-------------------|--------|
| General Login RADI       | US                | ОК     |
| - Login By               |                   | Cancel |
|                          |                   | Apply  |
| HTTP PAP                 | 🗹 Trial           | Сору   |
| MAC Auth. Password:      |                   | Remove |
| HTTP Cookie Lifetime:    | 3d 00:00:00       |        |
| SSL Certificate:         | none              |        |
|                          | Split User Domain |        |
| Trial Uptime Limit:      | 00:30:00          |        |
| Trial Uptime Reset:      | 1d 00:00:00       |        |
| Trial User Profile:      | default 🗧         |        |
|                          |                   |        |
| default                  |                   |        |

#### • 6 Metode autentikasi yang bebeda pada server profile.

#### Hotspot Authentication Methods

- HTTP-PAP metode autentikasi yang paling sederhana, yaitu menampilkan halaman login dan mengirimkan info login berupa plain text.
- **HTTP-CHAP** metode standard yang mengintegrasikan proses CHAP pada proses login.
- HTTPS menggunakan Enkripsi Protocol SSL untuk Autentikasi.
- HTTP Cookie setelah user berhasil login data cookie akan dikirimkan ke web-browser dan juga disimpan oleh router di 'Active HTTP cookie list' yang akan digunakan untuk autentikasi login selanjutnya.
- MAC Address metode ini akan mengautentikasi user mulai dari user tersebut muncul di 'host-list', dan menggunakan MAC address dari client sebagai username dan password.
- **Trial** User tidak memerlukan autentikasi pada periode waktu yang sudah ditentukan.

# AAA Hotspot

| Hotspot Server Profile <hspr< th=""><th>of1&gt;</th><th></th></hspr<> | of1>                            |        |
|-----------------------------------------------------------------------|---------------------------------|--------|
| General Login RADIUS                                                  |                                 | ОК     |
| V Use RA                                                              | ADIUS                           | Cancel |
| Default Domain:                                                       | •                               | Apply  |
| Location ID:                                                          | <b></b>                         | Сору   |
| Location Name:                                                        | <b>~</b>                        | Remove |
| MAC Format: XX:XX:XX:                                                 | XX:XX:XX Ŧ                      |        |
| Accour<br>Interim Update:<br>NAS Port Type: 19 (wirele                | nting<br>•           ss-802.11) |        |
| default                                                               |                                 |        |

• Hotspot dengan integrasi RADIUS server (usermanager)

#### HotSpot User Profiles

- Hotspot User Profile digunakan untuk menyimpan konfigurasikonfigurasi umum dari User-User hotspot / <u>Authorization</u>. Profile ini digunakan untuk grouping beberapa User dalam sebuah aturan yang sama.
- Pada User Profile, mampu melakukan assign pool-ip tertentu ke group user untuk proses one to one nat.
- Parameter Time-out juga bisa diaktifkan untuk melogout otomatis user jika lupa log out.
- Limitasi data rate dan lama sesi juga bisa ditentukan di User-Profile
- Kita juga bisa memasangkan custom script yang akan dieksekusi setelah user login ataupun logout

#### • • • User Profiles

Pool IP One to One NAT

Pembatasan jumlah maksimal multi login dengan 1 user

Limitasi bandwidth per user format : rx-rate[/tx-rate] [rx-burst-rate[/ tx-burst-rate] [rx-burst-threshold[/txburst-threshold] [rx-burst-time[/tx-bursttime]]]] [priority] [rx-rate-min[/tx-ratemin]]

Trafik http user akan dilewatkan proxy hotspot

| New Hotspot User Profile | 1                                                                                                    |                                                                                                    |
|--------------------------|----------------------------------------------------------------------------------------------------|----------------------------------------------------------------------------------------------------|
| General Advertise S      | cripts                                                                                                    | ОК                                                                                                    |
| Name:                    | uprof1                                                                                                    | Cancel                                                                                                    |
| Address Pool:            | none                                                                                                    | Apply                                                                                                    |
| Session Timeout:         | <b></b>                                                                                                    | Сору                                                                                                    |
| Idle Timeout:            | none 🔻 🔺                                                                                                    | Remove                                                                                                    |
| Keepalive Timeout:       | 00:02:00                                                                                                    |                                                                                                    |
| Status Autorefresh:      | 00:01:00                                                                                                    |                                                                                                    |
| Shared Users:            | 1                                                                                                    |                                                                                                    |
| Rate Limit (rx/tx):      |                                                                                                    |                                                                                                    |
| Address List:            | <b></b>                                                                                                    |                                                                                                    |
| Incoming Filter:         | ▼                                                                                                    |                                                                                                    |
| Outgoing Filter:         | ▼                                                                                                    |                                                                                                    |
| Incoming Packet Mark:    | <b></b>                                                                                                    |                                                                                                    |
| Outgoing Packet Mark:    | <b>▼</b>                                                                                                    |                                                                                                    |
|                          | New Hotspot User ProfileGeneralAdvertiseSName:Address Pool:Address Pool:Session Timeout:Session Timeout:Idle Timeout:Idle Timeout:Idle Timeout:Status Autorefresh:Shared Users:Shared Users:Rate Limit (rx/tx):Address List:Incoming Filter:Outgoing Filter:Outgoing Packet Mark: | New Hotspot User Profile   General Advertise   Scripts   Name:   uprof1   Address Pool:   none   Session Timeout:   Idle Timeout:   none   Keepalive Timeout:   00:02:00   Status Autorefresh:   00:01:00   Shared Users:   1   Rate Limit (rx/tx):   Address List:   Incoming Filter:   Outgoing Filter:   Tincoming Packet Mark: |

always

Transparent Proxy

Ŧ

### • • • User Profiles

Address List : IP user akan ditambakan ke dalam firewall addresslist sesuai list yang ditentukan

**Incoming Filter** : Nama chain baru untuk trafik yang berasal dari IP user (trafik upload)

- **Outgoing Filter** : Nama chain baru untuk trafik yang menuju IP user (trafik download)
- **Incoming Packet Mark** : Nama packet-mark untuk trafik yang berasal dari IP user (trafik upload)

Outgoing Packet Mark : Nama packet-mark untuk trafik yang menuju IP user (trafik download)

Kelima parameter ini bisa kita gunakan untuk melakukan filtering dan qos yang advanced

#### • • • Advertisement

- Advertisement bisa kita gunakan untuk menampilkan popup halaman web (misal : iklan) di web-browser para user yang sudah terautentikasi.
- Halaman Advertisement dimunculkan berdasarkan periode waktu yang sudah ditentukan, dan akses akan dihentikan jika pop-up halaman advertisement diblock (pop-up blocker aktif), dan akan disambungkan kembali jika halaman Advertisement sudah dimunculkan.
- Advertisement hanya bisa dilakukan jika option transparent proxy pada user profile di set

#### Advertisement

 Jika sudah waktunya untuk memunculkan advertisement, server akan memanggil halaman status dan meriderect halaman status tersebut ke halaman web iklan yang sudah ditentukan.

| Hotspot U | ser Profile <  | profilku>                 | ,                 |        |
|-----------|----------------|---------------------------|-------------------|--------|
| General   | Advertise      | Scripts                   |                   | ОК     |
|           |                | <ul> <li>Adver</li> </ul> | tise              | Cancel |
| Adve      | ertise URL: [] | http://wv                 | ww.mikrotik.co.id | Apply  |
|           |                |                           | ww.citra.net.id   | Сору   |
| Advertise | e Interval: 🛛  | 00:05:00                  |                   | Remove |
|           |                | 00:10:00                  | •                 |        |
| Advertise | e Timeout:     | 00:01:00                  | , ₹               |        |
|           |                |                           |                   |        |
|           |                |                           |                   |        |

Mikrotik Indonesia http://www.mikrotik.co.id

### • • • [LAB-1] Hotspot Config

- Aktifkan Hotspot gateway pada interface ether3
- Buat profile yang berbeda-beda untuk user nantinya
  - Trial :
    - Advertisement

Share bandwidth upload / download : 128k/256k

Configure Uptime : 10 minute + Uptime reset : 1week

• VIP

Dedicated bandwidth upload / download 512k/512k

Reguler

Block some protocol (ex : no PING)

Share bandwidth upload / download : 512k/512k

Lakukan Backup !

|                         | _AB-1] Profile                         |                  | Hatapat Llass Deofile Steints            |         |
|-------------------------|----------------------------------------|------------------|------------------------------------------|---------|
| <u> </u>                | -                                      |                  | General Advertise Scripts                | ОК      |
| Hotspot                 | Hotspot User Profile <trial></trial>   | r                | Advertise                                | Cancel  |
| Users User Profiles Act | General Advertise Scripts              |                  | Advertise URL: http://www.mikrotik.co.id | Apply   |
| Name △ S                | Address Pool: none                     | -'   [<br>5]   [ | http://www.citra.net.id                  | Copy    |
|                         | Session Timeout:                       | -   [            | http://www.citra.web.id                  | Remove  |
| <b>Q</b> vip            | Idle Timeout: none                     | •   [            | Advertise Timeout: 00:01:00              | r<br>=] |
|                         | Keepalive Timeout: 00:02:00            |                  |                                          |         |
|                         | Status Autorefresh: 00:01:00           |                  |                                          |         |
|                         | Shared Users: 1                        | •                |                                          |         |
|                         | Rate Limit (rx/tx):                    |                  |                                          |         |
|                         | Address List:                          | -                |                                          |         |
|                         | Incoming Filter:                       |                  |                                          |         |
| tems (1 selected)       | Outgoing Filter:                       |                  |                                          |         |
|                         | Incoming Packet Mark: packet-in-trial  | •                |                                          |         |
|                         | Outgoing Packet Mark: packet-out-trial |                  |                                          |         |
|                         | Open Status Page: always               | 5                |                                          |         |
|                         | Transparent Proxy                      |                  |                                          |         |
|                         | default                                |                  | default.                                 |         |

### • • [LAB-1] Profile (2)

| Hotspot User Profile <vi< th=""><th>p&gt;</th><th></th><th>Hotspot U</th><th>ser Profile</th></vi<> | p>        |        | Hotspot U | ser Profile   |
|----------------------------------------------------------------------------------------------------|-----------|--------|-----------|---------------|
| General Advertise S                                                                                 | Scripts   | ОК     | General   | Advertise     |
| Name:                                                                                               | vip       | Cancel |           | Nar           |
| Address Pool:                                                                                       | none      | Apply  |           | Address P     |
| Session Timeout:                                                                                    | <b></b>   | Сору   | Ses       | sion Timeo    |
| Idle Timeout:                                                                                       | none ∓ 🔺  | Remove |           | Idle Timed    |
| Keepalive Timeout:                                                                                  | 00:02:00  |        | Кеер      | alive Timeo   |
| Status Autorefresh:                                                                                 | 00:01:00  |        | Status    | Autorefre     |
| Shared Users:                                                                                       | 1         |        | 5         | 5hared Use    |
| Rate Limit (rx/tx):                                                                                 | 512k/512k |        | Rate      | e Limit (rx/I |
| Address List:                                                                                       | <b></b>   |        |           | Address L     |
| Incoming Filter:                                                                                    | ▼         |        | Ir        | icoming Fill  |
| Outgoing Filter:                                                                                    | ▼         |        | 0         | utgoing Fil   |
| Incoming Packet Mark:                                                                               | <b></b>   |        | Incoming  | Packet Ma     |
| Outgoing Packet Mark:                                                                               | <b></b>   |        | Outgoing  | Packet Ma     |
| Open Status Page:                                                                                   | always    |        | Open      | , Status Pa   |
|                                                                                                    |           |        |           |               |
| default                                                                                             |           |        | default   |               |

| Hotspot User Profile « |                              |        |
|------------------------|------------------------------|--------|
| General Advertise      | Scripts                      | ОК     |
| Nam                    | e: reguler                   | Cancel |
| Address Po             | ol: none 두                   | Apply  |
| Session Timeou         | ut: 🕶                        | Сору   |
| Idle Timeou            | ut: none 두 🔺                 | Remove |
| Keepalive Timeou       | ut: 00:02:00                 |        |
| Status Autorefres      | h: 00:01:00                  |        |
| Shared Use             | rs: 1                        |        |
| Rate Limit (rx/b       | 0:                           |        |
| Address Li             | st: 📃 🗸 🗸                    |        |
| Incoming Filte         | er: filter-in-reguler 🛛 🔻 🔺  |        |
| Outgoing Filte         | er: 📃 🔻                      |        |
| Incoming Packet Ma     | rk: packet-in-reguler 🛛 🔻 🔺  |        |
| Outgoing Packet Ma     | rk: packet-out-reguler 🛛 🔻 🔺 |        |
| Open Status Pag        | e: always                    |        |
|                        |                              |        |

### • • [LAB-1] Hotspot Config

| Firewall New                           | w Firewall Rule                         |   |                    |
|----------------------------------------|-----------------------------------------|---|--------------------|
| Filter Rules NAT Mangle Service Po Ger | eneral Advanced Extra Action Statistics |   | ОК                 |
|                                        | Chain: forward                          |   | Cancel             |
| # Action Chain 9                       | Src. Address:                           | - | Apply              |
| 1 D @jump forward                      | Dst. Address:                           | - | Disable            |
| 2 D alignmp input<br>3 D Xdrop input   | Durata and                              | _ | Comment            |
| 4 DI < jump hs-input                   |                                         |   | Commente           |
| 6 D 🗸 acc hs-input                     | Src. Port:                              |   | Сору               |
| 7 D 🖛 ret hs-unauth Nev                | w Firewall Rule                         |   |                    |
| 9 D Xreject hs-unauth                  | eneral Advanced Extra Action Statistics | _ | ОК                 |
| 10 D 🖛 ret hs-unauth-to                | Action: jump                            | F | Cancel             |
| 12 D Xreject hs-unauth                 | ump Target: hotspot                     | Ŧ | Apply              |
| ;;; place hotspot rules here           |                                         |   |                    |
| 13 X Is pas unused-hs-chain            |                                         |   | Disable            |
| 14 I Migump forward                    |                                         |   |                    |
| 15 X drop hilter-in-reguler            |                                         |   | Comment            |
|                                        |                                         |   | Сору               |
|                                        |                                         |   | Remove             |
|                                        |                                         |   | Reset Counters     |
| •                                      |                                         |   | Reset All Counters |
| 16 items                               |                                         |   |                    |
|                                        |                                         |   |                    |
|                                        |                                         |   |                    |

Mikrotik Indonesia http://www.mikrotik.co.id

| Firewall Rule <>                         |                    |
|------------------------------------------|--------------------|
| General Advanced Extra Action Statistics | ОК                 |
| Chain: filter-in-reguler                 | Cancel             |
| Src. Address:                            | Apply              |
| Dst. Address:                            | Disable            |
| Protocol: 1 (icmp)                       | Comment            |
| Src. Port:                               | Сору               |
| Dst. Port:                               | Remove             |
| Apy Port                                 |                    |
| Firewall Rule <>                         |                    |
| General Advanced Extra Action Statistics | ок                 |
| Action: drop                             | Cancel             |
|                                          | Apply              |
|                                          | Disable            |
|                                          | Comment            |
|                                          | Сору               |
|                                          | Remove             |
|                                          | Reset Counters     |
|                                          | Reset All Counters |
|                                          |                    |
|                                          |                    |
|                                          |                    |
|                                          |                    |
|                                          |                    |
|                                          |                    |

### • • [LAB-1] Hotspot Config

| Firewall           |                                                                                                    |
|--------------------|----------------------------------------------------------------------------------------------------|
| Filter Rules NAT   | Mangle Service Ports Connections Address Lists Layer7 Protocols                                                                                                    |
| + - 🗸 >            | CO Reset Counters 00 Reset All Counters Find all                                                                                                    |
| + Action           | Chain Src. Address Dst. Address Prot Src. Port Dst. Port In. Int Out. I Byte                                                                                                    |
| 0 I 🔊 jump         | Mangle Rule <>                                                                                                    |
| I I 🖉 🖓 Jump       | General Advanced Extra Action Statistics General Advanced Extra Action Statistics                                                                                                    |
|                    | Chain: prerouting Action: jump                                                                                                    |
|                    | Src. Address: Jump Target: hotspot                                                                                                    |
|                    | Dst. Address:                                                                                                    |
|                    | Protocol:                                                                                                    |
|                    | Src. Port:                                                                                                    |
|                    | Dst. Port:                                                                                                    |
|                    | Any. Port:                                                                                                    |
|                    |                                                                                                    |
|                    | In. Interface: content of the second second se |
|                    | Out. Interface:                                                                                                    |
|                    | Packet Mark:                                                                                                    |
| items (1 selected) | Connection Mark:                                                                                                    |
|                    | Routing Mark:                                                                                                    |
|                    | Routing Table:                                                                                                    |
|                    | Connection Type:                                                                                                    |
|                    | Connection State:                                                                                                    |
|                    |                                                                                                    |

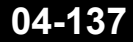

| Mangle Rule <>                                                                                                    |                                                                                                    |
|----------------------------------------------------------------------------------------------------|----------------------------------------------------------------------------------------------------|
| General Advanced Extra Action Statistics                                                                                                    | ок                                                                                                    |
| Chain: postrouting                                                                                                    |                                                                                                    |
| Src. Adaress:                                                                                                    | Apply                                                                                                    |
| Dst. Address:                                                                                                    | ■ Disable                                                                                                    |
| Protocol:                                                                                                    | ✓ Comment                                                                                                    |
| Src. Port:                                                                                                    | т Сору                                                                                                    |
| Dst. Port:                                                                                                    | Remove                                                                                                    |
| Any. Port:                                                                                                    | Reset Counters                                                                                                    |
| P2P:                                                                                                    | Reset All Counte                                                                                                    |
| In. Interface:                                                                                                    | <b></b>                                                                                                    |
| Out. Interface: center center |                                                                                                    |
| Packet Mark:                                                                                                    | ▼                                                                                                    |
|                                                                                                    |                                                                                                    |
| Mangle Rule <>                                                                                                    |                                                                                                    |
| Mangle Rule <><br>General Advanced Extra Action Statistics                                                                                                    | ОК                                                                                                    |
| Mangle Rule <> General Advanced Extra Action Statistics Action: jump                                                                                                    | OK<br>Cancel                                                                                                    |
| Mangle Rule <>         General       Advanced       Extra       Action       Statistics         Action:       jump         Jump Target:       hotspot                                                                                                    | OK<br>Cancel<br>Apply                                                                                                    |
| Mangle Rule <>         General       Advanced       Extra       Action       Statistics         Action:       jump         Jump Target:       hotspot                                                                                                    | Cancel Cancel Disable                                                                                                    |
| Mangle Rule <>         General Advanced Extra Action Statistics         Action:       jump         Jump Target:       hotspot                                                                                                    | Cancel Cancel Disable Comment                                                                                                    |
| Mangle Rule <>         General Advanced Extra Action Statistics         Action:       jump         Jump Target:       hotspot                                                                                                    | Cancel Cancel Disable Comment Copy                                                                                                |
| Mangle Rule <>       General Advanced Extra Action Statistics       Action:       jump       Jump Target:       hotspot                                                                                                    | Cancel Cancel Comment Copy Remove                                                                                                 |
| Mangle Rule <>         General Advanced Extra Action Statistics         Action:       jump         Jump Target:       hotspot                                                                                                    | OK         Cancel         Cancel         Apply         Disable         Comment         Copy         Remove         Reset Counters |

04-138

Mikrotik Indonesia http://www.mikrotik.co.id

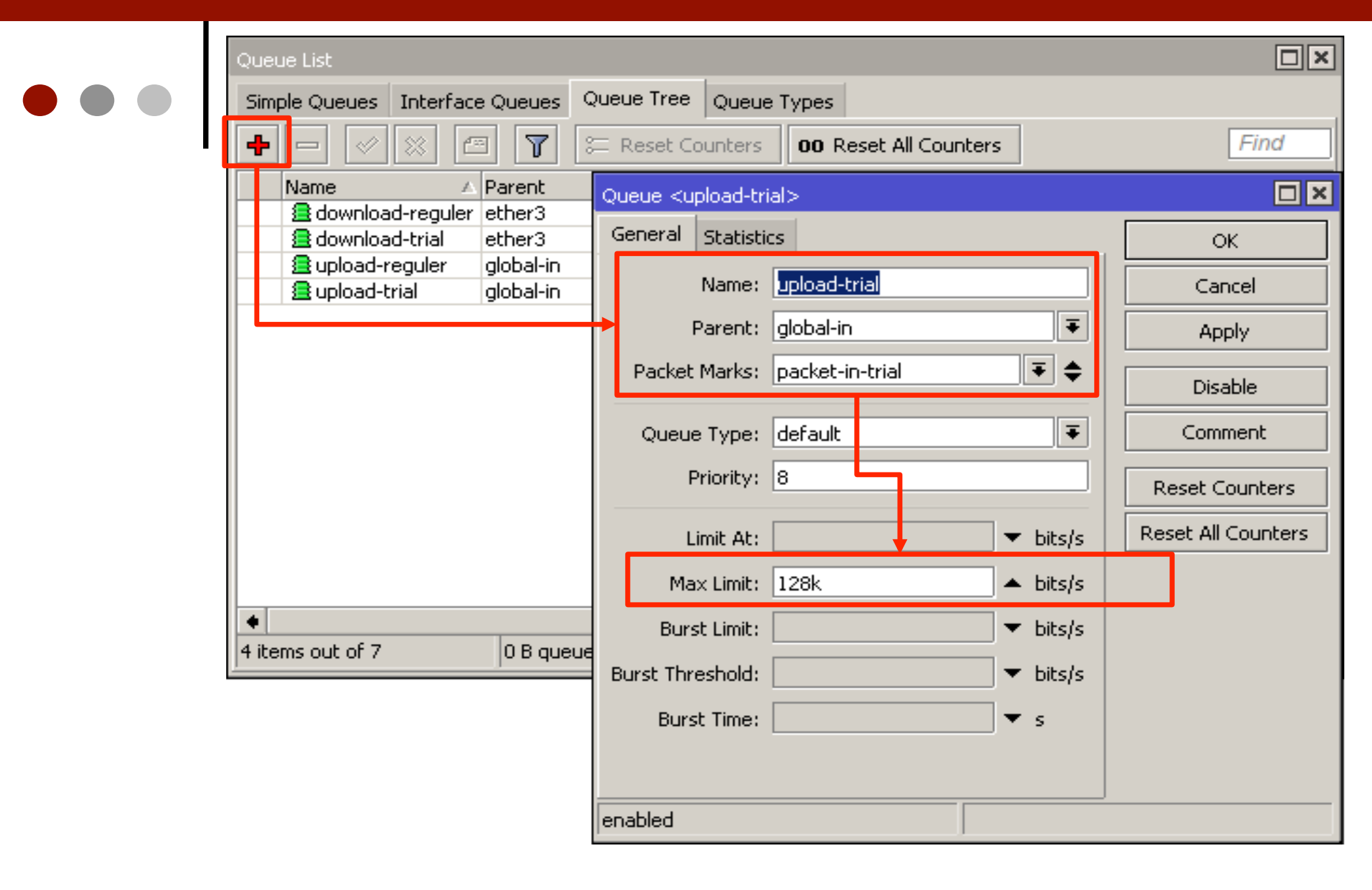

| Queue <download-trial></download-trial> |          |           |          |          |          |        |   |                    |
|-----------------------------------------|----------|-----------|----------|----------|----------|--------|---|--------------------|
| G                                       | ieneral  | Statisti  | cs       |          |          |        |   | ОК                 |
|                                         |          | Name:     | download | l-trial  |          |        |   | Cancel             |
|                                         |          | Parent:   | ether3   |          |          | ₹      |   | Apply              |
|                                         | Packet   | : Marks:  | packet-o | ut-trial | 1        | ₹ \$   | Γ | Disable            |
|                                         | Queu     | е Туре:   | default  |          |          | ₹      |   | Comment            |
|                                         | I        | Priority: | 8        | <b>_</b> |          |        |   | Сору               |
| _                                       | l        | .imit At: |          |          | •        | bits/s |   | Remove             |
|                                         | Ma       | ax Limit: | 256k     |          | ▲        | bits/s |   | Reset Counters     |
|                                         | Bur      | st Limit: |          |          | <b>•</b> | bits/s |   | Reset All Counters |
| в                                       | urst Thr | reshold:  |          |          | •        | bits/s |   |                    |
|                                         | Bur      | st Time:  |          |          | •        | s      |   |                    |
|                                         |          |           |          |          |          |        |   |                    |
| en                                      | abled    |           |          |          |          | ]      |   |                    |

| Queue <upload-reguler></upload-reguler> |                    |
|-----------------------------------------|--------------------|
| General Statistics                      | ОК                 |
| Name: upload-reguler                    | Cancel             |
| Parent: global-in 두                     | Apply              |
| Packet Marks: packet-in-reguler 🗧 🜩     | Disable            |
| Queue Type: default                     | Comment            |
| Priority: 8                             | Сору               |
| Limit At:                               | Remove             |
| Max Limit: 512k 🔺 bits/s                | Reset Counters     |
| Burst Limit: 📃 🔻 bits/s                 | Reset All Counters |
| Burst Threshold: 🗾 🔻 bits/s             |                    |
| Burst Time: 📃 🔻 s                       |                    |
|                                         |                    |
| enabled                                 |                    |

| Queue <download-reguler></download-reguler> |                       |
|---------------------------------------------|-----------------------|
| General Statistics                          | ОК                    |
| Name: download-reguler                      | Cancel                |
| Parent: ether3                              | Apply                 |
| Packet Marks: packet-out-reguler            | <b>♦</b> Disable      |
| Queue Type: default                         | ▼ Comment             |
| Priority: 8                                 | Сору                  |
| Limit At:                                   | /s Remove             |
| Max Limit: 512k 🔺 bits                      | /s Reset Counters     |
| Burst Limit: 📃 🔻 bits                       | /s Reset All Counters |
| Burst Threshold: 🗾 🔻 bits                   | /s                    |
| Burst Time: 📃 🔻 s                           |                       |
|                                             |                       |
| enabled                                     |                       |

#### HotSpot User

- Halaman dimana parameter username, password dan profile dari user disimpan.
- Beberapa limitasi juga bisa ditentukan di halaman user seperti uptime-limit dan bytes-in/bytes-out. Jika limitasi sudah tercapai maka user tersebut akan expired dan tidak dapat digunakan lagi.
- IP yang spesifik juga bisa ditentukan di halaman ini sehingga user akan mendapat ip yang sama.
- User bisa dibatasi pada MAC-address tertentu.

#### HotSpot users

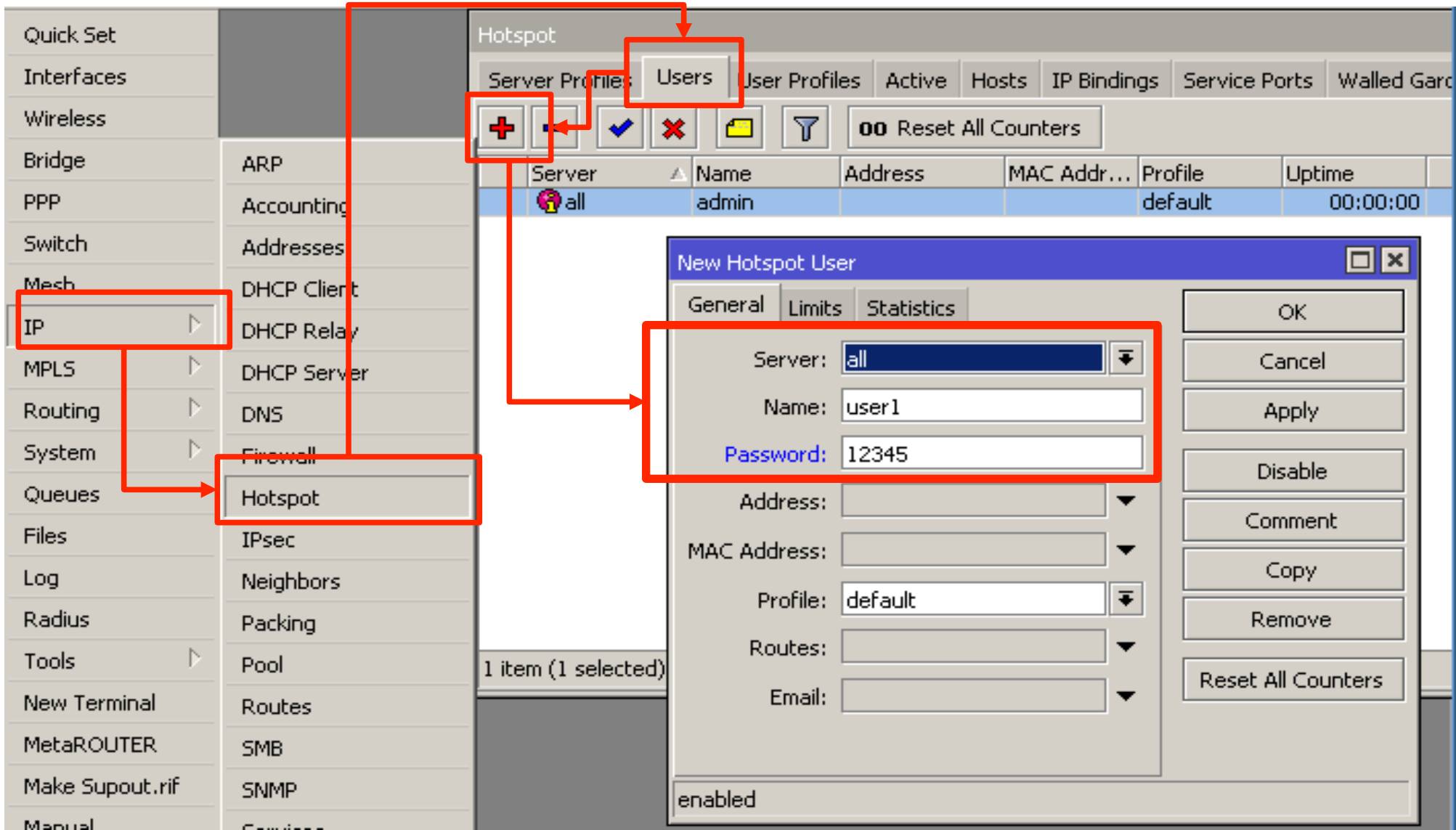

04-144

#### Mikrotik Indonesia http://www.mikrotik.co.id
### User Limitation

 Limit Uptime batas waktu user dapat menggunakan akses ke Hotspot Network.

O Limit-bytes-in, Limitbytes-out dan Limitbytes-total batas quota trasfer data yang bisa dilakukan oleh user.

| New Hotspot User   |            |                    |
|--------------------|------------|--------------------|
| General Limits     | Statistics | ОК                 |
| Limit Uptime:      | 01:00:00   | Cancel             |
| Limit Bytes In:    | 100000000  | Apply              |
| Limit Bytes Out:   | 500000000  | Disable            |
| Limit Bytes Total: | 400000000  | Comment            |
|                    |            | Сору               |
|                    |            | Remove             |
|                    |            | Reset All Counters |
|                    |            |                    |
| enabled            |            |                    |

## • • • [LAB-2] User Limitation

• Buat username masing-masing profile yang sudah kita buat

• VIP

- Lock hanya bisa dari laptop kita
- Quota unlimited
- Reguler
  - Limit uptime : 1h

Quota download : 10MB, upload : 5MB

- Test kedua username dan trial user anda
- Amati perubahan firewall filter, mangle dan counter queue dari lab1
- Backup for next lab :)

| Hotspot                                                                    |
|----------------------------------------------------------------------------|
| Server Profiles Users User Profiles Active Hosts IP Bindings Service Ports |
| 🛨 🗕 🖌 🖾 🍸 00 Reset All Counters Find                                       |
| Server 🛆 Name Address MAC Addr Profile Uptime 🔻                            |
| Refault 00:01:33                                                           |
| I I I I I I I I I I I I I I I I I I I                                      |
| Real vip Hotspot Oser (Vip)                                                |
| D Photspot1 T-9C: General Limits Statistics OK                             |
| Server: all Cancel                                                         |
| Name: vip Apply                                                            |
| Password: 12345 Disable                                                    |
| Address:                                                                   |
| MAC Address: 9C:8E:99:48:F6:20                                             |
| Profile: vip                                                               |
| Routes:                                                                    |
| 4 items (1 selected) Email:                                                |
|                                                                            |
|                                                                            |
| enabled                                                                    |

# • • [LAB-2] User Limitation

| Hotspot User <reguler></reguler> |                                  |                    |
|----------------------------------|----------------------------------|--------------------|
| General Limits Statistics        | ОК                               |                    |
| Server: all                      | Cancel                           |                    |
| Name: reguler                    | Hotspot User <reguler></reguler> |                    |
| Password: 12345                  | General Limits Statistics        | ОК                 |
| Address:                         | Limit Uptime: 01:00:00           | Cancel             |
| MAC Address:                     | Limit Bytes In: 5000000          | Apply              |
| Profile: reguler                 | Limit Bytes Out: 10000000        | Disable            |
| Routes:                          | Limit Bytes Total:               | Comment            |
| Email:                           |                                  | Сору               |
|                                  |                                  | Remove             |
| enabled                          |                                  | Boset All Coupters |
|                                  |                                  | Reset Air Counters |
|                                  |                                  |                    |
|                                  | enabled                          |                    |

## • • • Bypass! - IP bindings

- One-to-one NAT bisa dikonfigurasi secara static berdasarkan :
  - Original IP Host
  - Original MAC Address
- Bypass host terhadap Hotspot Authentication bisa dilakukan menggunakan IP-Bindings.
- Block Akses dari host tertentu (Berdasarkan Original MAC-address atau Original IP-Address) juga bisa dilakukan menggunakan IP-Bindings.

### HotSpot IP bindings

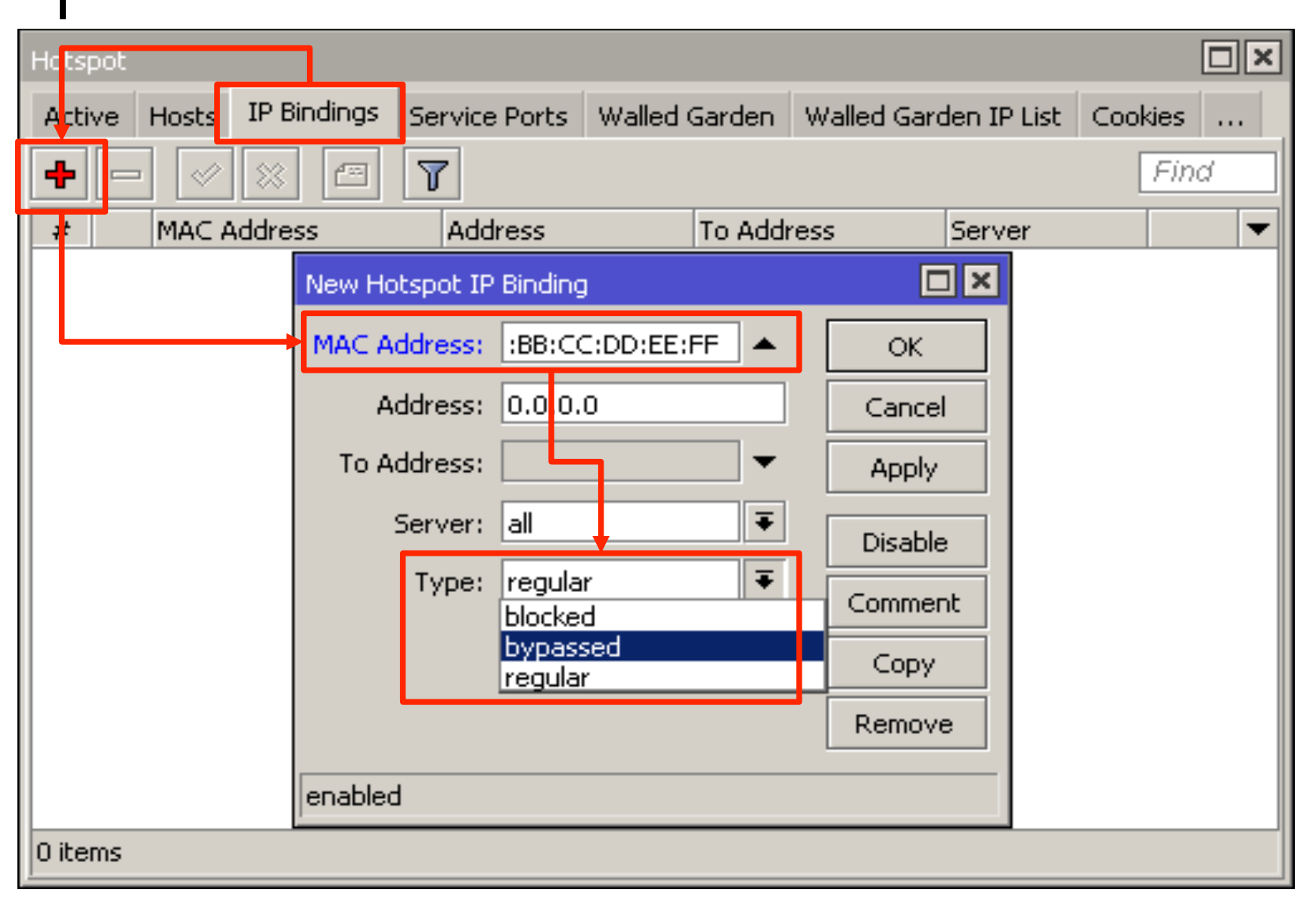

## • • • Bypass - WalledGarden

- WalledGarden adalah sebuah system yang memungkinkan untuk user yang belum terautentikasi menggunakan (Bypass!) beberapa resource jaringan tertentu tetapi tetap memerlukan autentikasi jika ingin menggunakan resource yang lain.
- IP-WalledGarden hampir sama seperti WalledGarden tetapi mampu melakukan bypass terhadap resource yang lebih spesifik pada protocol dan port tertentu.
- Biasanya digunakan untuk melakukan bypass terhadap server local yang tidak memerlukan autentikasi.

# HTTP-level WalledGarden

| Hotspot                               |                     |                    |                       |          |
|---------------------------------------|---------------------|--------------------|-----------------------|----------|
| Active Hosts IP Bind                  | lings Service Ports | Walled Garden      | Walled Garden IP List | Cookies  |
| +                                     | - 7                 |                    |                       | Find     |
| Action 🛆 Server                       | Metho               | d Dst. Host        | Dst. Port             | <b>•</b> |
| i i i i i i i i i i i i i i i i i i i | Walled Garden Entr  | y <*mikrotik.co.id | > 🗆 🗙                 |          |
|                                       | Action: 💿           | allow C de         | пу ОК                 |          |
|                                       | Server:             |                    |                       |          |
|                                       | Src. Address:       |                    | ✓ Apply               |          |
|                                       | Dst. Address:       |                    | Disable               |          |
|                                       | Method:             |                    | Comment               |          |
|                                       | Dst. Host: 🔲        | *mikrotik.co.id    | ▲ Сору                |          |
|                                       | Dst. Port:          |                    | Remove                |          |
|                                       | Path:               |                    | •                     |          |
| 1 item                                | enabled             |                    |                       |          |

# IP-WalledGarden

| Hotspot                                    |                      |                       |                |          |
|--------------------------------------------|----------------------|-----------------------|----------------|----------|
| A <mark>ptive Hosts IP Bindings Ser</mark> | vice Ports Walled Ga | <del>den</del> Walled | Garden IP List | Cookies  |
| + - < × A 7                                | ]                    |                       |                | Find     |
| Action 🛆 Server                            | Src. Address         | Protocol              | Dst. Port      | <b>•</b> |
| Walled Garden                              | IP Entry <>          | · · / · ·             |                |          |
| Action:                                    | • accept • drop      | C reject              | ОК             |          |
| Server:                                    |                      | -                     | Cancel         |          |
| Src. Address:                              |                      | •                     | Apply          |          |
| Dst. Address:                              |                      | -                     | Disable        |          |
| Protocol:                                  | 6 (tcp)              | ₹ ▲                   | Comment        |          |
| Dst. Port:                                 | 20-21                | <u> </u>              | Сору           |          |
| Dst. Host:                                 |                      | •                     | Remove         |          |
| enabled                                    |                      |                       |                |          |
| 1 item                                     |                      |                       |                |          |

## • • • [LAB-3] Bypass Lab

- Lakukan bypass untuk akses ke website mikrotik
- Lakukan bypass untuk trafik winbox
- Lakukan bypass untuk trafik ping dari PC tertentu
- Lakukan bypass semua akses untuk PC tertentu
- Lakukan backup router anda :)

# Hotspot - Active

• Tabel active digunakan untuk memonitoring client yang sedang aktif / terautentikasi di hotspot server kita secara realtime.

| Hotspot                                                                                                    |            |                  |               |         |          |               |
|----------------------------------------------------------------------------------------------------|------------|------------------|---------------|---------|----------|---------------|
| User Profiles                                                                                                    | Active Ho  | osts IP Bindings | Service Ports | Walled  | Garden   |               |
| - 7                                                                                                    |            |                  |               |         |          | Find          |
| Server 🗠                                                                                                    | User       | Address          | MAC Addre     | ss      | Uptime   | Idle Time 🛛 💌 |
| R hotspot1                                                                                                    | tamu       | 10.5.50.4        | 00:14:A4:6    | F:A0:F3 | 01:19:04 | 00:00:00      |
| logo                                                                                                    | out user s | ecara manua      | 1             |         |          |               |
| Flag (optional) :<br><b>R</b> : Data user berasal dari <u>R</u> adius<br><b>B</b> : User di <u>B</u> lock karena proses advertisement<br>I item |            |                  |               |         |          | ent           |

## Hotspot - Host

 Tabel host digunakan untuk memonitoring semua perangkat yang terhubung dengan hotspot server baik yang sudah login ataupun belum

| Hotspot      |             |               |               |            |               |          |
|--------------|-------------|---------------|---------------|------------|---------------|----------|
| Active Hosts | IP Bindings | Service Ports | Walled Garden | Walled Gar | den IP List 🛛 |          |
| - 7          |             |               |               |            |               | Find     |
| MAC Addre    | ess 🛆       | Address       | To Address    | Server     | Idle Time     | Rx R 🔻   |
| AH 🚷 00:14:# | 44:6F:A0:F3 | 10.5.50.4     | 10.5.50.4     | hotspot1   | 00:00:0       | 14 0 bps |
|              |             |               |               |            |               |          |
| 1 item       |             |               |               |            |               |          |

### Hotspot - Host

- Flag yang tersedia didalam tabel Host :
- S : User sudah ditentukan IP nya didalam IP binding
- **H** : User menggunakan IP DHCP
- **D** : User menggunakan IP statik
- A : User sudah melakukan login / Autentikasi
- **P** : User di bypass pada IP binding

### Hotspot Customization

- Antar muka / tampilan Hotspot server pada Mikrotik tersusun dari berbagai macam file html, yang memungkinkan untuk kita lakukan customisasi tampilan.
- Penyimpanan file HTML berada di internal storage router dan bisa diakses di menu "FILES"
- Jika di router ada banyak hotspot server, masingmasing hotspot server tersebut bisa kita atur menggunakan file / direktori hotspot yang berbeda-beda

### Hotspot Customization

- Untuk upload / download file html tersebut kita bisa menggunakan FTP client (ex : filezilla) ataupun drag-n-drop langsung ke komputer (windows only !)
- Apabila terjadi kesalahan konfigurasi file html, kita bisa tekan tombol "Reset HTML" pada menu ip hotspot server
  - /ip hotspot reset-html

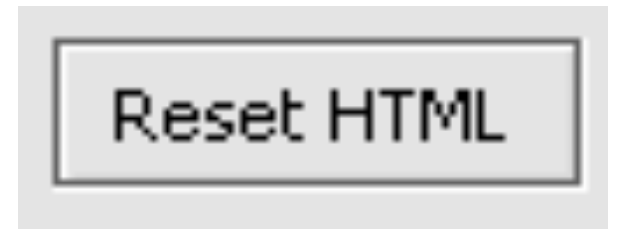

|  | ø        | Cafe Mode       |                                                                                                    |                            |            | c       | :PU: 0% 🗌 Hide Password | ls 🔳 🛅 |
|--|----------|-----------------|----------------------------------------------------------------------------------------------------|----------------------------|------------|---------|-------------------------|--------|
|  |          | Quick Set       | File                                                                                                    | List                       |            |         |                         |        |
|  |          | Interfaces      |                                                                                                    | 🍸 🗈 😤 Backup Restore       |            |         | Fin                     | nd     |
|  |          | Wireless        |                                                                                                    | File Name                  | Туре 🗡     | Size    | Creation Time           | -      |
|  |          | Bridae          |                                                                                                    | hotspot                    | directory  |         | Oct/25/2012 10:45:51    |        |
|  |          |                 |                                                                                                    | 🖹 hotspot/alogin.html      | .html file | 1293 B  | Oct/25/2012 10:45:51    |        |
|  |          | PPP             |                                                                                                    | 🖹 hotspot/error.html       | .html file | 898 B   | Oct/25/2012 10:45:51    |        |
|  |          | Switch          |                                                                                                    | 🖹 hotspot/login.html       | .html file | 3362 B  | Oct/25/2012 10:45:51    |        |
|  |          |                 |                                                                                                    | 🖹 hotspot/logout.html      | .html file | 1813 B  | Oct/25/2012 10:45:51    |        |
|  |          | Mesh            |                                                                                                    | 🖹 hotspot/radvert.html     | .html file | 1481 B  | Oct/25/2012 10:45:51    |        |
|  |          | IP 🕑            | Image: A state of the state of the state |                            | .html file | 318 B   | Oct/25/2012 10:45:51    |        |
|  |          | MDLC N          |                                                                                                    | 🖹 hotspot/rlogin.html      | .html file | 850 B   | Oct/25/2012 10:45:51    |        |
|  |          | MPLS /          |                                                                                                    | hotspot/status.html        | .html file | 3009 B  | Oct/25/2012 10:45:51    |        |
|  |          | Routing 🕑       |                                                                                                    | hotspot/md5.js             | .js file   | 7.0 KiB | Oct/25/2012 10:45:51    |        |
|  |          | Suctors N       |                                                                                                    | hotspot/errors.txt         | .txt file  | 3615 B  | Oct/25/2012 10:45:51    |        |
|  |          | - System        |                                                                                                    | hotspot/img                | directory  |         | Oct/25/2012 10:45:51    |        |
|  |          | Queues          |                                                                                                    | hotspot/img/logobottom.png | .png file  | 3925 B  | Oct/25/2012 10:45:51    |        |
|  |          | Files           |                                                                                                    | hotspot/lv                 | directory  |         | Oct/25/2012 10:45:51    |        |
|  |          | T lies          |                                                                                                    | hotspot/lv/alogin.html     | .html file | 1303 B  | Oct/25/2012 10:45:51    |        |
|  |          | Log             |                                                                                                    | 🖹 hotspot/lv/login.html    | .html file | 3408 B  | Oct/25/2012 10:45:51    |        |
|  |          | Radius          |                                                                                                    | hotspot/lv/logout.html     | .html file | 1843 B  | Oct/25/2012 10:45:51    |        |
|  | Tools    |                 |                                                                                                    | hotspot/lv/radvert.html    | .html file | 1475 B  | Oct/25/2012 10:45:51    |        |
|  |          |                 |                                                                                                    | 🖹 hotspot/lv/status.html   | .html file | 2760 B  | Oct/25/2012 10:45:51    |        |
|  |          |                 |                                                                                                    | hotspot/lv/errors.txt      | .txt file  | 3810 B  | Oct/25/2012 10:45:51    |        |
|  |          |                 |                                                                                                    | hotspot/xml                | directory  |         | Oct/25/2012 10:45:51    |        |
|  | ~        | MetaROUTER      |                                                                                                    | 🖹 hotspot/xml/alogin.html  | .html file | 821 B   | Oct/25/2012 10:45:51    |        |
|  | õ        | Make Supout,rif |                                                                                                    | hotspot/xml/error.html     | .html file | 416 B   | Oct/25/2012 10:45:51    |        |
|  | m        |                 |                                                                                                    | hotspot/xml/flogout.html   | .html file | 361 B   | Oct/25/2012 10:45:51    |        |
|  | <u> </u> | Manua           |                                                                                                    | 🖹 hotspot/xml/login.html   | .html file | 787 B   | Oct/25/2012 10:45:51    |        |
|  | $\geq$   | Exit            |                                                                                                    | hotspot/xml/logout.html    | .html file | 359 B   | Oct/25/2012 10:45:51    |        |
|  | 10       |                 |                                                                                                    | hotspot/xml/rlogin.html    | .html file | 530 B   | Oct/25/2012 10:45:51    |        |
|  | ö        |                 | hotspot/xml/WISPAccessGatewayParam                                                                                                    |                            | .xsd file  | 4251 B  | Oct/25/2012 10:45:51    |        |
|  | Ĕ        |                 |                                                                                                    | SNIIS                      | directory  |         | Jan/01/1970 07:00:58    |        |
|  | В        |                 |                                                                                                    | 🗀 usb1                     | disk       |         | Nov/06/2012 15:38:16    |        |
|  | <b>D</b> |                 |                                                                                                    |                            |            |         |                         |        |
|  | 2        |                 | 30.4                                                                                                    | tems 41.9 MR of 520.1 MR   | used       | 01%     | 6 free                  |        |
|  | -        |                 | 1901                                                                                                    |                            | 0500       | 1917    | 01100                   |        |

## HTML Customization

- Ada beberapa halaman html yang berinteraksi langsung dengan user antara lain :
  - Redirect.html : membelokkan user ke halaman lain
  - Login.html : halaman tempat user memasukkan username password
  - md5.js : file javascript untuk mengacak password (jika menggunakan metode autentikasi http-chap)
  - alogin.html : halaman yang ditampilan setelah user melakukan login
  - status.html : halaman yang menampilkan infomasi statistik penggunaan client saat itu juga
  - logout.html : halaman yang menampilkan informasi statistik penggunaan terakhir client setelah melakukan logout
  - error.html : halaman yang digunakan menampilkan pesan error jika terjadi sebuah kesalahan

### Hotspot Dynamic Rule

- Hotspot gateway pada Mikrotik bisa terbentuk dari kerjasama berbagai fungsi yang ada di router meliputi :
  - Firewall filter
  - Firewall nat
  - Firewall mangle
  - DHCP server + IP Pool
  - Proxy Server
  - DNS Server
  - Queue
- Dari semua rule tersebut akan dibuatkan secara otomatis pada saat kita melakukan SETUP hotspot

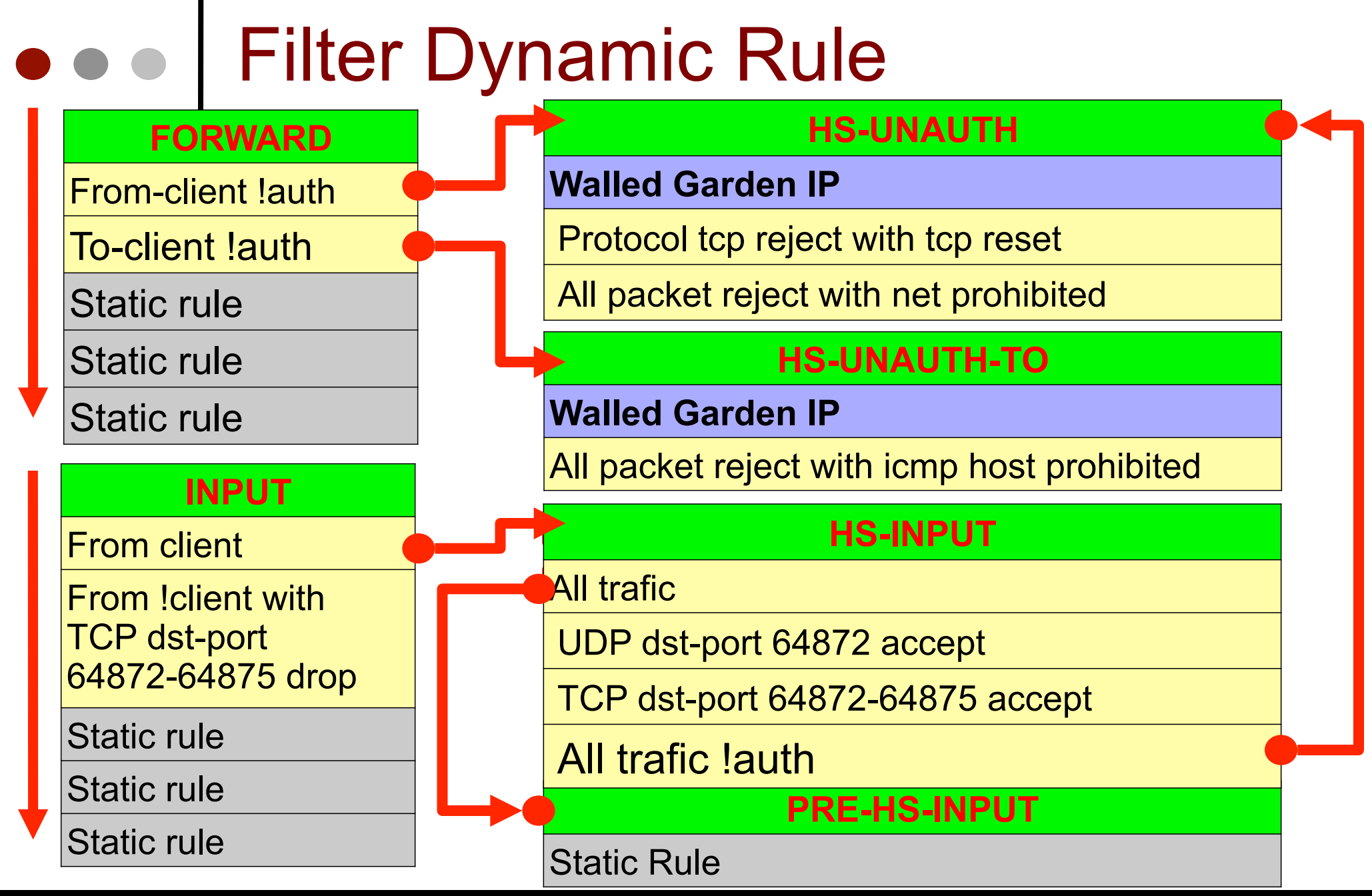

## NAT Dynamic Rule

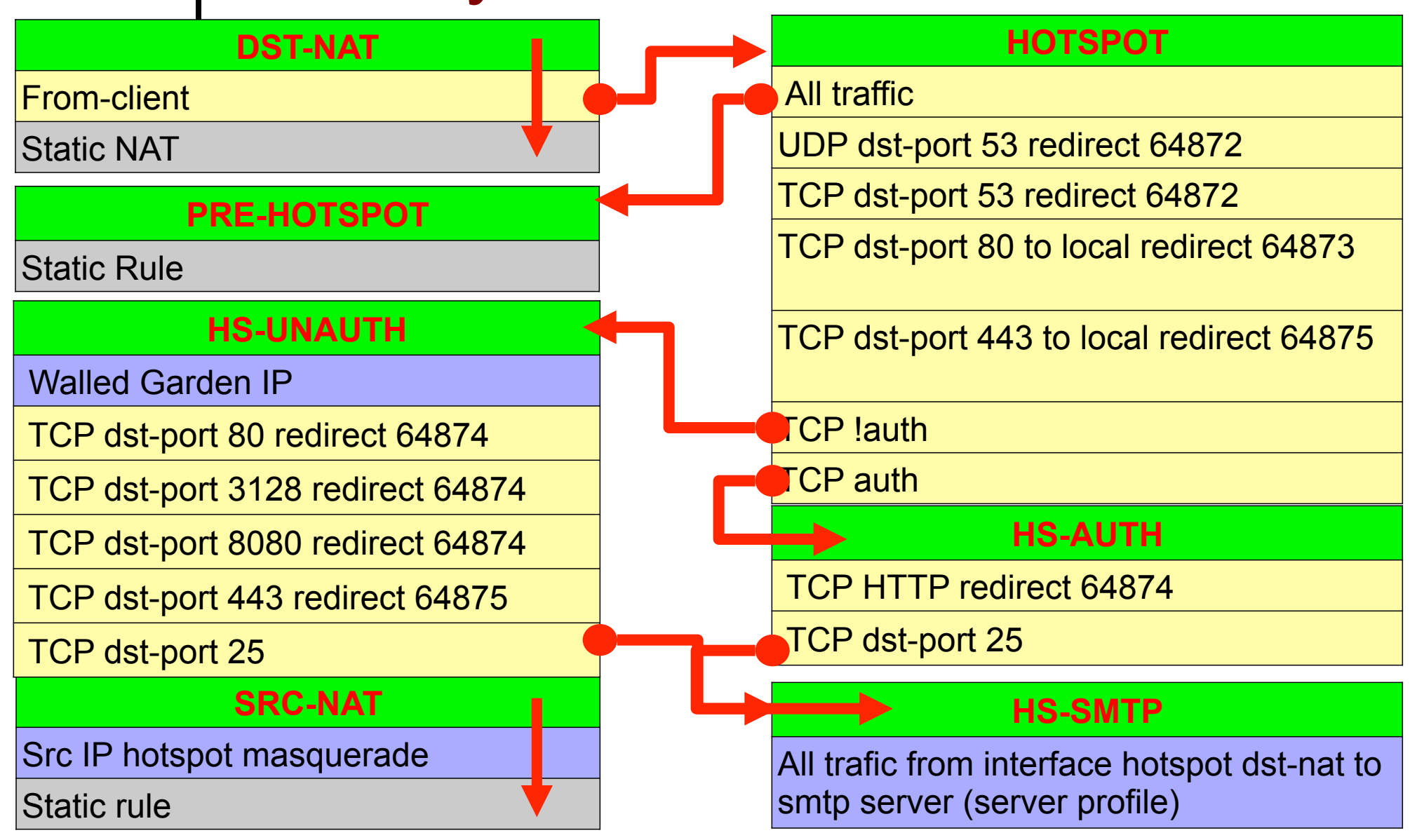

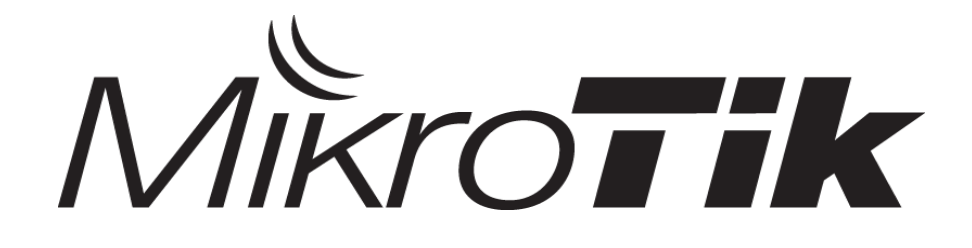

# RADIUS

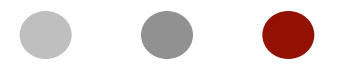

#### Certified Mikrotik Training - Advanced Class (MTCUME)

Organized by: Citraweb Nusa Infomedia (Mikrotik Certified Training Partner)

## • • • Outline

- AAA
- RADIUS Protocol
- RADIUS & NAS
- Radius Communication
- Radius Packet
- Radius Component
- Radius Implementation
- Radius Client
- Radius Incoming

## • • AAA – Security Implementation

- Adalah sebuah konsep security yang diimplementasikan ke dalam sebuah jaringan komputer.
- AAA ini terdiri dari 3 basis prosedur :
  - Authorization
  - Authentication
  - Accounting
- Konsep dan prosedur AAA diterapkan di Protocol RADIUS.

## • • • AAA - Authentication

- Adalah Prosedur AAA yang mengatur Verifikasi atau validitas dari user.
- Berbagai aspek dari user bisa digunakan untuk menentukan user tersebut adalah user yang valid.
  - ID's (KTP,NIK dll)
  - Username + Password
  - Physical Token
  - Biometric Measure (Fingerprint, Retina Scanner)

### Authentication Challenge

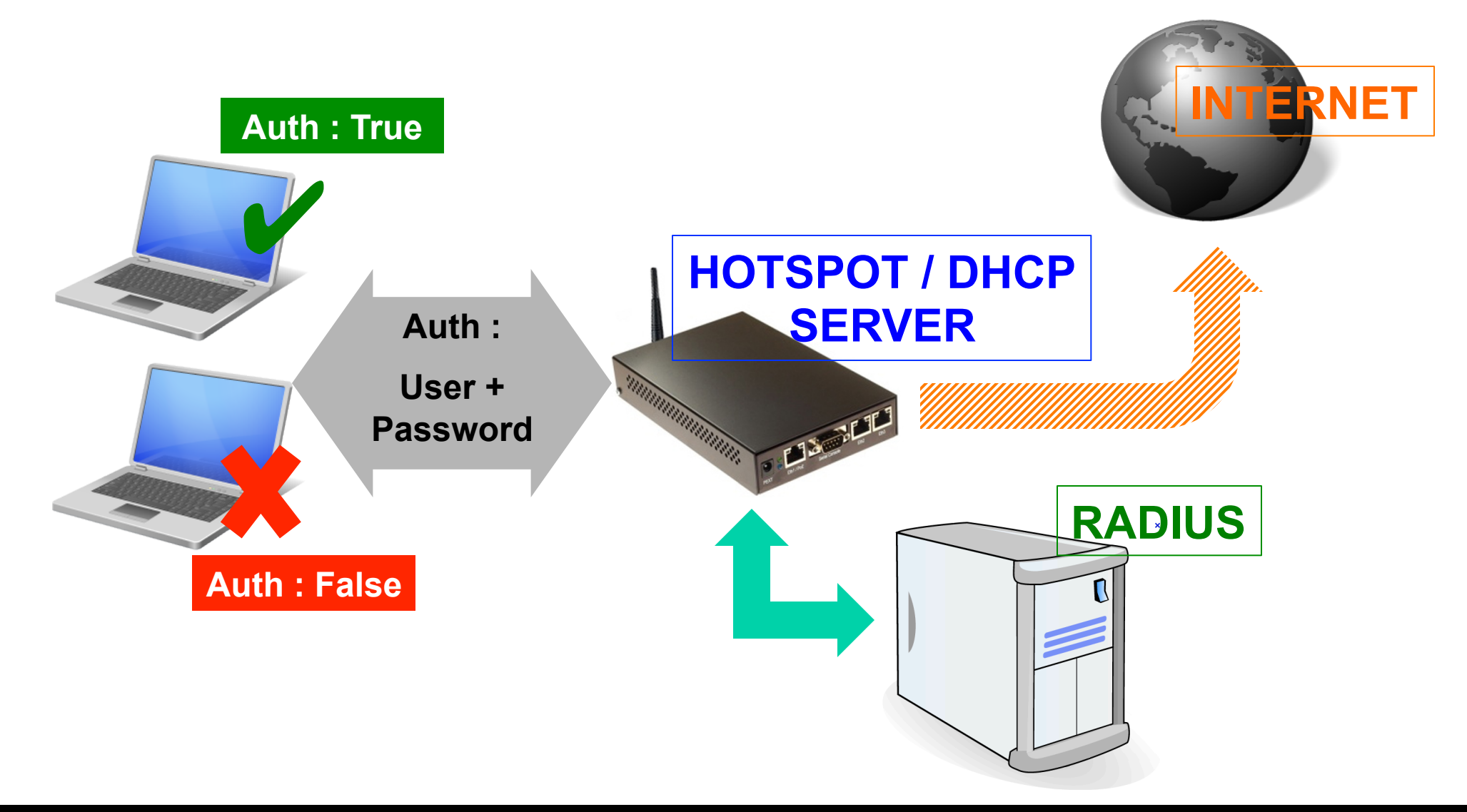

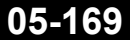

Mikrotik Indonesia http://www.mikrotik.co.id

## • • • AAA - Authorization

- Adalah Prosedur AAA yang mengatur apa saja yang user bisa lakukan ke dalam system tersebut, setelah berhasil dan melewati proses Authentication.
- Pada dasarnya adalah privilege user :
  - Internet Access Control
  - Data Access Control
  - Restrictions
  - Type Of Service

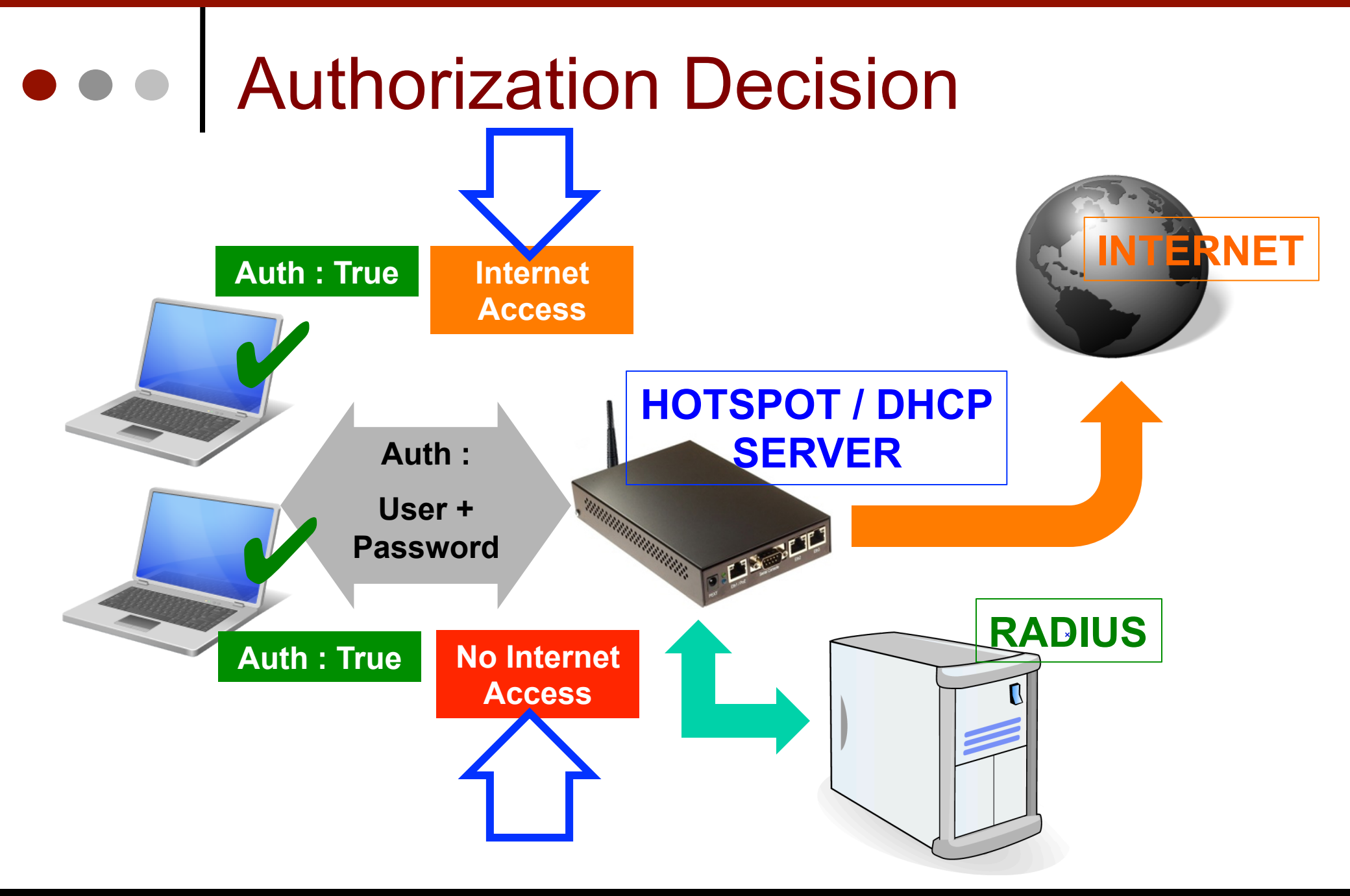

## • • • AAA - Accounting

- Adalah Prosedur AAA yang melakukan pencatatan terhadap apa saja yang dilakukan User.
- User Accounting :
  - Traffic
  - Time
  - Session
  - Log
- Biasanya digunakan untuk management atau billing.

### Accounting Database

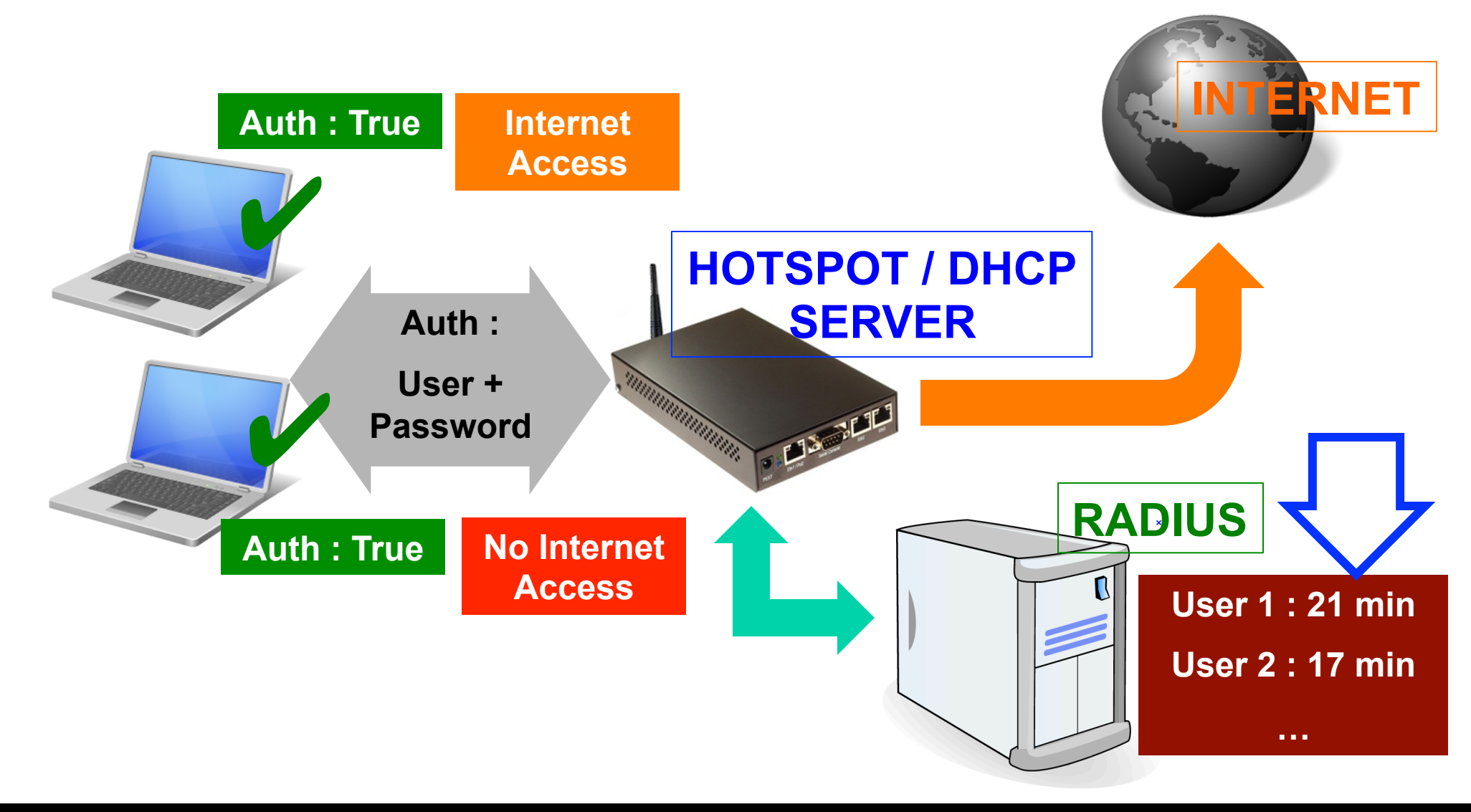

## RADIUS Protocol

- Protocol Radius adalah sebuah protocol yang mengatur mekanisme pengimplementasian konsep AAA dari berbagai NAS (Network Access Server) ke dalam sebuah server yang terpusat.
- Memungkinkan untuk menggunakan hanya 1 database untuk menyimpan data Authentication (username, password), Athorization (profile, user restriction), dan Accounting (session, log) dari berbagai service yang diberikan oleh NAS.
- Data Radius diencapsulasi ke dalam UDP Datagram

## • • • RADIUS Benefit

- Management user dan security menjadi lebih mudah karena sudah terpusat di sebuah server.
- Tidak memerlukan management user di NAS.
- Management yang sudah terpusat sehingga biaya bisa lebih di hemat.
- Radius bisa dikombinasikan dengan berbagai Access Method (Hotspot, PPTP, PPPoE, Wireless, DHCP dll)

### • • • NAS – Network Access Server

- NAS adalah sebuah perangkat yang memiliki dua interkoneksi (terletak diantara jaringan yang terproteksi dan jaringan user yang tidak terproteksi).
- NAS ini adalah sebuah perangkat perantara di mana user harus terkoneksi dengan perangkat NAS tersebut secara langsung dan harus melewati proses / mekanisme AAA supaya bisa menggunakan resource jaringan yang dibutuhkan oleh user.

### • • • RADIUS & NAS

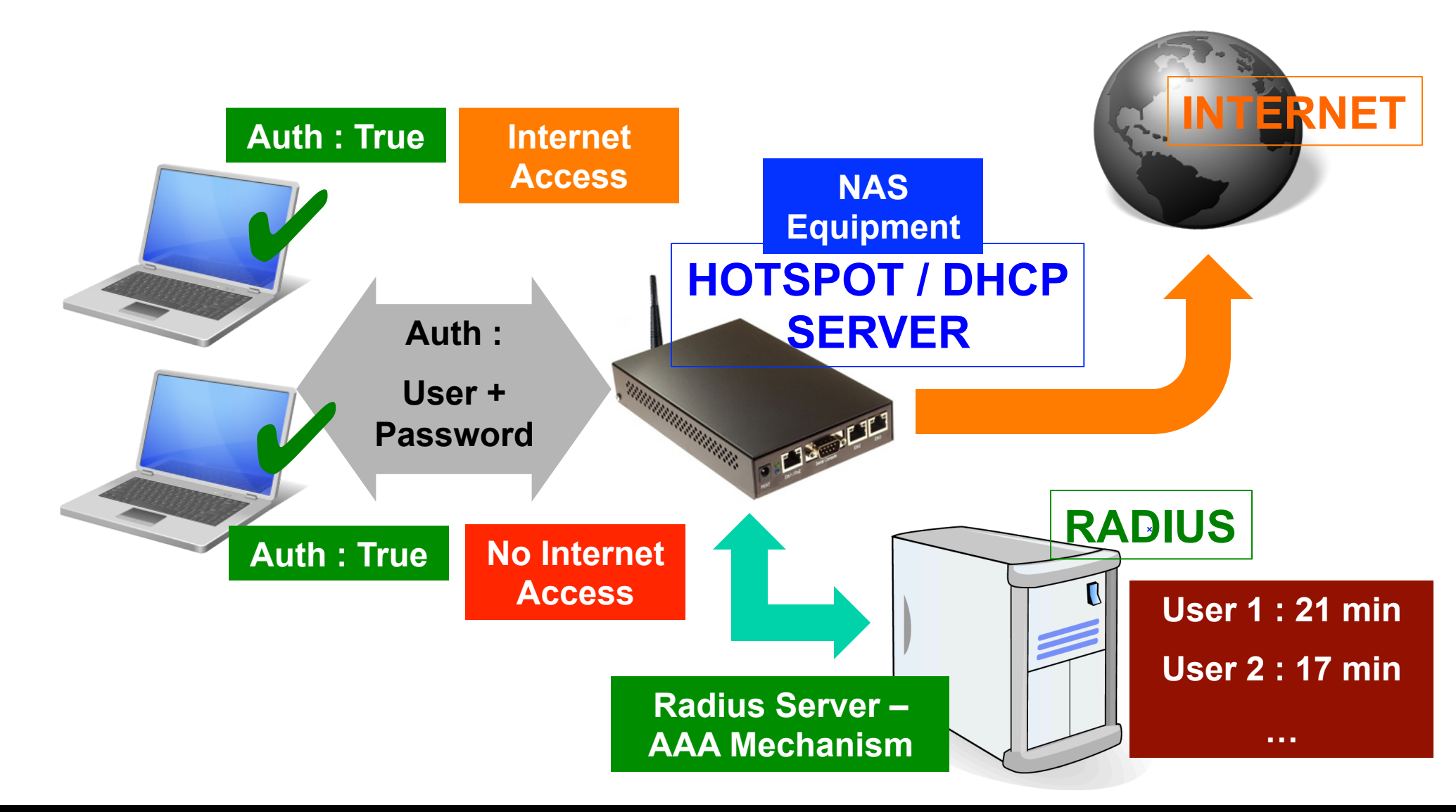

### **RADIUS - Comunication HOTSPOT / DHCP USER** SERVER RADIUS Link Establishment Link Establishment

User, Password AAA Mechanism

Acknowledgement

12/5/12

- STATUS-CLIENT (13)
- STATUS-SERVER (12)
- ACCOUNTING-RESPONSE (5)
- ACCOUNTING-REQUEST (4)
- ACCESS-CHALLENGE (11)
- ACCESS-REJECT (3)
- ACCESS-RESPONSE (2)
- ACCESS-REQUEST (1)

### • • • RADIUS Packet

### RADIUS Packet - Detail

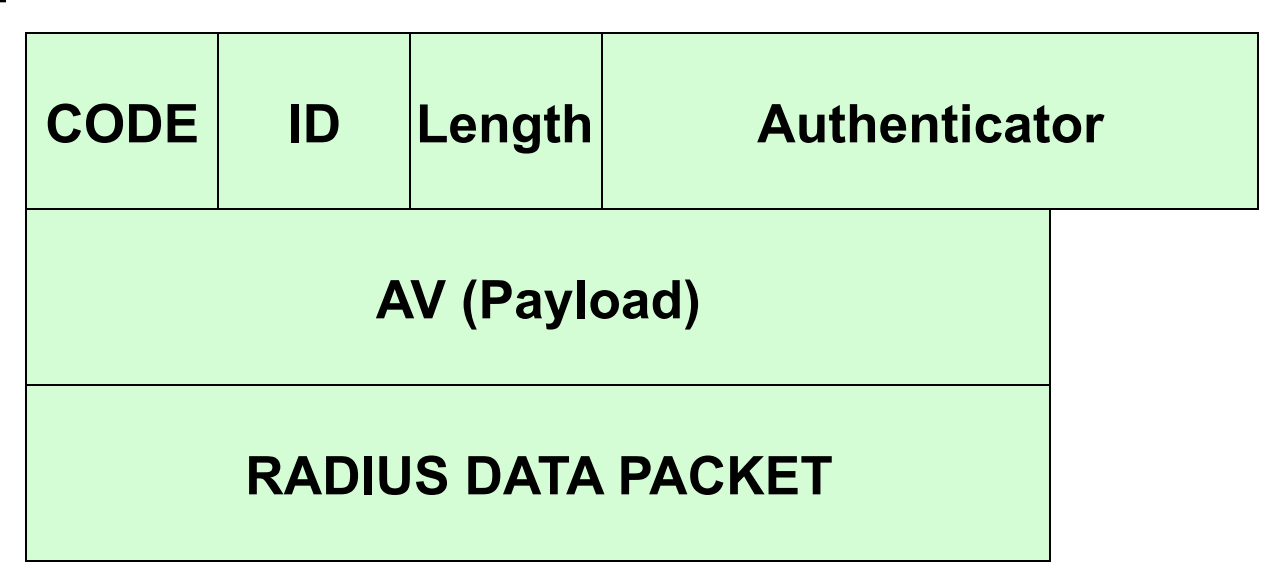

- Code : as above
- ID (Identifier) : Untuk penghubungan otomatis antara request dan reply.
- Length : Valid Range 20 4096
- Authenticator : untuk menyembunyikan password (MD5), Request menggunakan random Number / Response menggunakan Authenticator
#### • • • RADIUS Packet – Detail Example

#### **RADIUS Request - Access**

| CODE                                                  | ID  | Length (Header + Payloa | לא) Authenticator (Request) |
|-------------------------------------------------------|-----|-------------------------|-----------------------------|
| (1)                                                   | (q) |                         | (Random)                    |
| Attributes : User, NAS-IP,<br>(MD5)Password, CHAP PWD |     |                         |                             |

#### **RADIUS Response – Access Accept**

| CODE<br>(2)                                                 | ID<br>(q) | Length (Header + Payload) |  | uthenticator (Response) = MD5<br>Code + ID + req.Authenticator +<br>Attibute and Secret) |
|-------------------------------------------------------------|-----------|---------------------------|--|------------------------------------------------------------------------------------------|
| Attributes : (All optional)<br>Services Authorized (varies) |           |                           |  |                                                                                          |

#### • • • RADIUS Packet – Detail Example

#### **RADIUS Response – Access Reject**

| CODE<br>(3)             | ID(q per<br>transmission) | Length<br>(Header + Payload |  | Authenticator (Response) = MD5<br>(Code + ID + req.Authenticator +<br>Attibute and Secret) |
|-------------------------|---------------------------|-----------------------------|--|--------------------------------------------------------------------------------------------|
| Attributes : (optional) |                           |                             |  |                                                                                            |

### • • • RADIUS - Component

- Client / Server Model
  - NAS (Client)  $\leftarrow \rightarrow$  Radius Server
- UDP Based
- Hop by Hop Security (Secret)
- Stateless
- Uses MD5 for Password Hiding
- A-V Pairs (Attribute Value for various Vendor)
  - MIKROTIK, CISCO, Windows Server, Samba etc

#### • • • RADIUS – Implementation (Server)

- Livingston
- GNU
- FreeRADIUS
- Cistron
- Radiator
- Alepo
- Juniper: Steel Belt.
- Mikrotik User Manager

#### • • • Radius Client

- Mikrotik RouterOS sudah support sebagai Radius Client. Konfigurasinya ada di menu "Radius".
- Service RouterOS yang bisa disupport dengan Radius adalah :
  - RouterOS Login
  - Hotspot
  - PPP (PPTP,L2TP,PPPoE,OVPN dll)
  - DHCP Leases
  - Wireless Access List

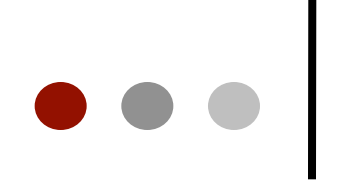

| Interraces      |        | New Radius Server         |
|-----------------|--------|---------------------------|
| Wireless        |        | Ceperal Chabus            |
| Bridge          |        | General Status            |
| PPP             |        |                           |
| Switch          |        |                           |
| Mesh            |        |                           |
| IP D            | R-dius |                           |
| IPv6 ▷          |        | Called ID:                |
| MPLS D          | #      | Domain:                   |
| Routing 💦 👌     |        | Address: 0.0.0.0          |
| System 🖹        |        | Secret:                   |
| Queues          |        |                           |
| Files           |        | Authentication Port: 1812 |
| Log             |        | Accounting Port: 1813     |
| Radius          |        | Timeout: 300 ms           |
| Tools 🗅 🗅       |        |                           |
| New Terminal    |        | Accounting Backup         |
| MetaROUTER      |        | Realm:                    |
| Make Supout.rif |        | Src. Address:             |

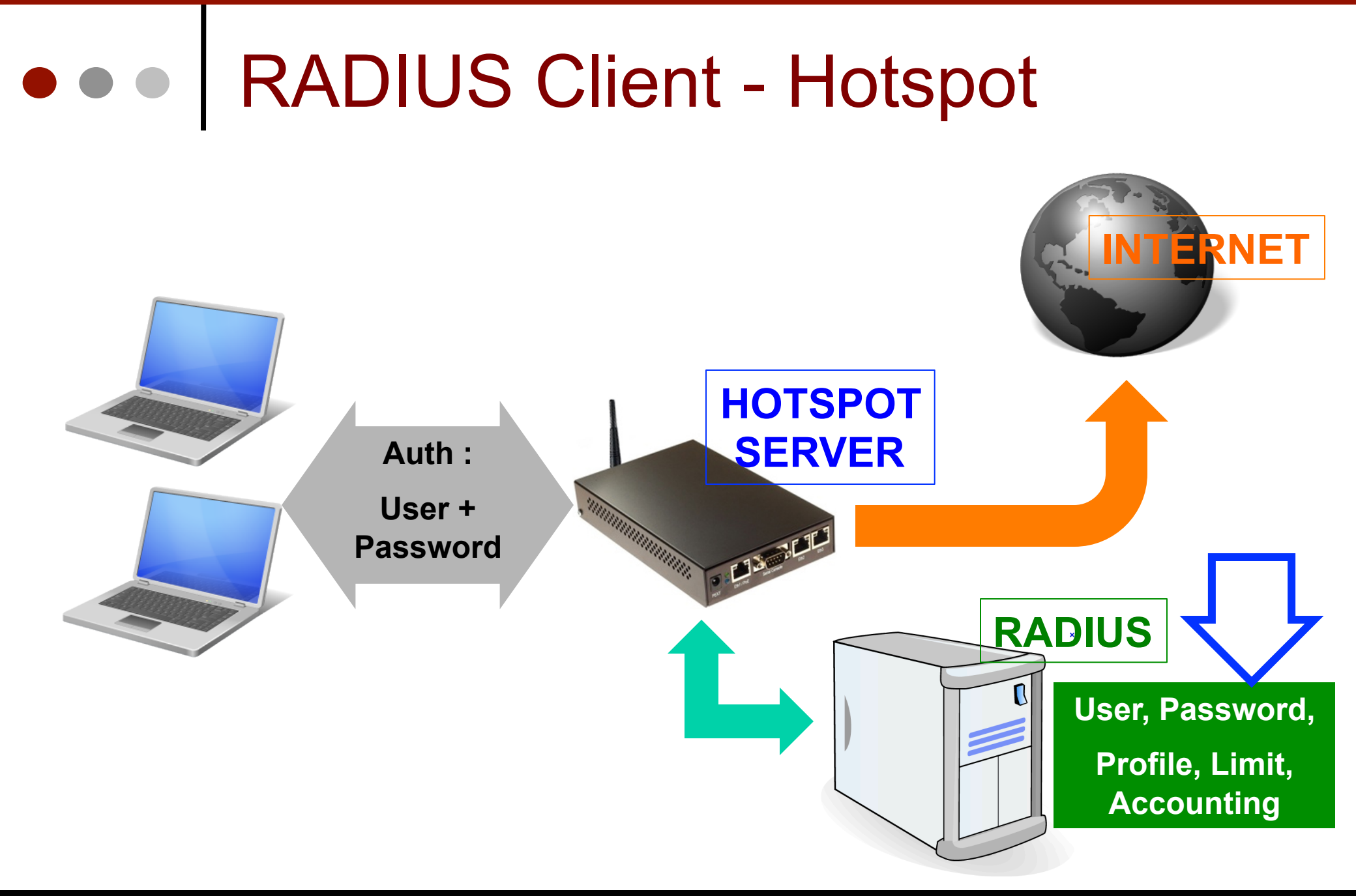

#### • • • Radius Client – Hotspot Config

Hotspot Server Profile <hsprof1>

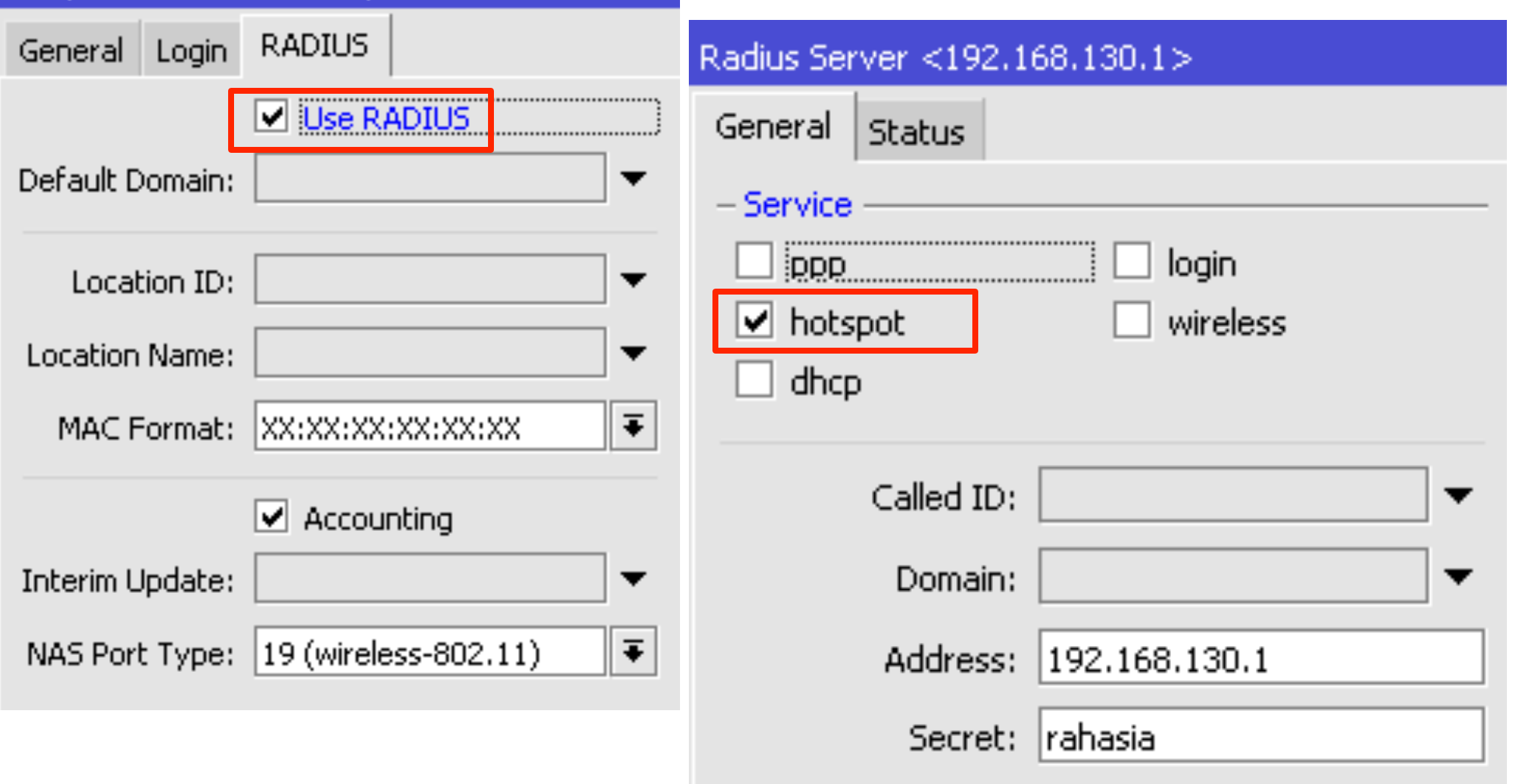

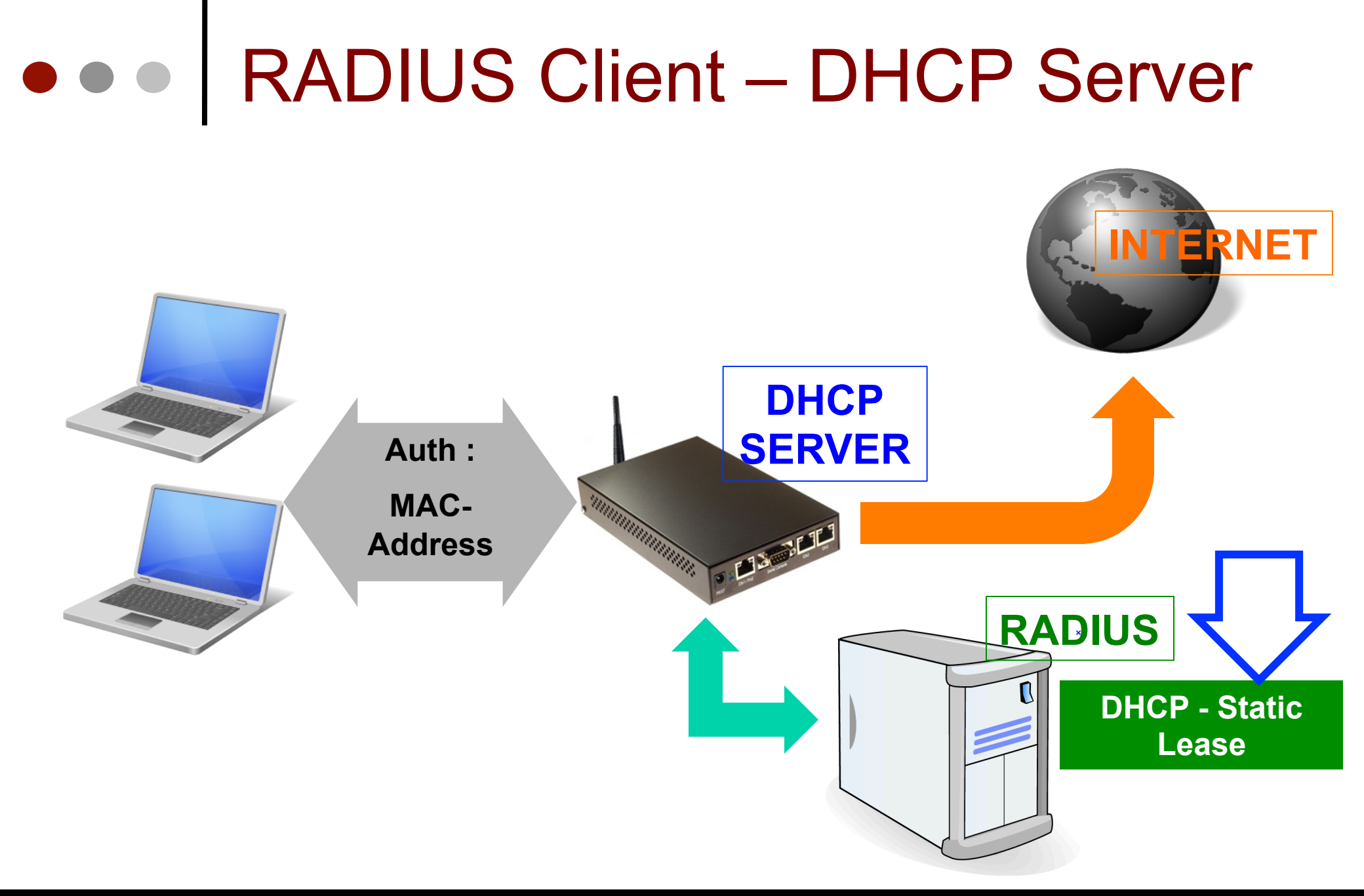

#### • • Radius Client – DHCP Server

| DHCP Server <dhcp1></dhcp1> |                   |                    |  |  |  |
|-----------------------------|-------------------|--------------------|--|--|--|
|                             | Name:             | dhcp1              |  |  |  |
|                             | Interface:        | bridge1 Ŧ          |  |  |  |
|                             | Relay:            |                    |  |  |  |
|                             | Lease Time:       | 3d 00:00:00        |  |  |  |
|                             | Bootp Lease Time: | forever            |  |  |  |
|                             | Address Pool:     | dhcp_pool1 ₹       |  |  |  |
|                             | Src. Address:     | <b></b>            |  |  |  |
|                             | Delay Threshold:  |                    |  |  |  |
|                             | Authoritative:    | after 2s delay Ŧ   |  |  |  |
|                             | Bootp Support:    | static Ŧ           |  |  |  |
|                             |                   | Add ARP For Leases |  |  |  |
|                             | _                 | Always Broadcast   |  |  |  |
|                             |                   | ✓ Use RADIUS       |  |  |  |

| Radius Server <192.1 | 68.130.1>     |
|----------------------|---------------|
| General Status       |               |
| - Service            |               |
| 🗌 ррр                | 🗌 login       |
| hotspot              | wireless      |
| 🗹 dhep               |               |
|                      |               |
| Called ID:           |               |
| Domain:              |               |
| Address:             | 192.168.130.1 |
| Secret:              | rahasia       |

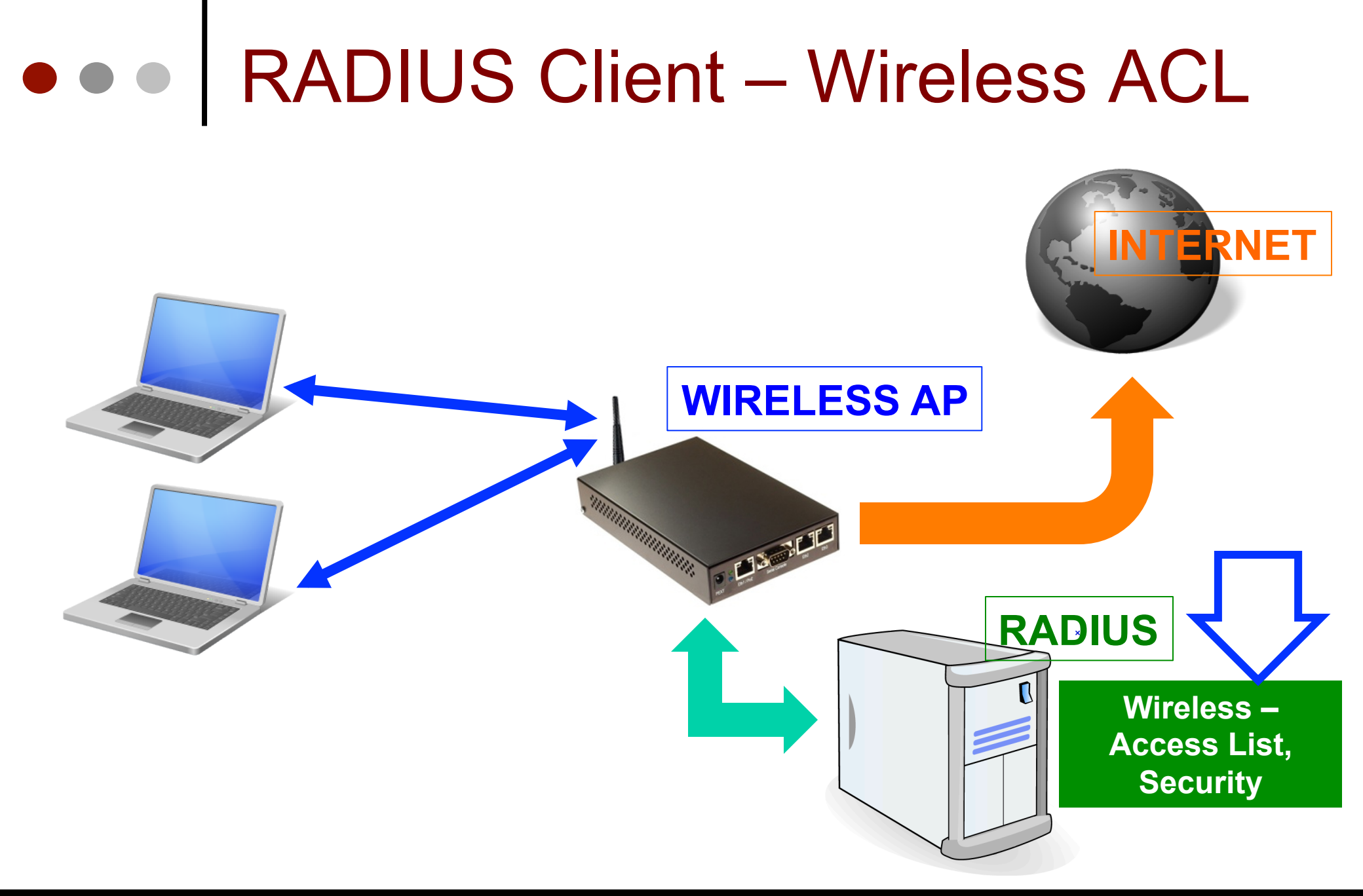

# • A Radius Client – Wireless Config

| Security Profile <def< th=""><th>ault&gt;</th><th></th><th></th></def<> | ault>                   |                      |               |
|-------------------------------------------------------------------------|-------------------------|----------------------|---------------|
| General RADIUS                                                          | EAP Static Keys         |                      |               |
|                                                                         | MAC Authentication      | Radius Server <192.1 | 68.130.1>     |
|                                                                         | MAC Accounting          | General Status       |               |
|                                                                         | EAP Accounting          | - Service            |               |
| Interim Update:                                                         | 00:00:00                | 🗌 ррр                | 📃 login       |
| MAC Format:                                                             | XX:XX:XX:XX:XX <b>₹</b> | hotspot              | ✓ wireless    |
| MAC Mode:                                                               | as username 🗧           | ✓ dhcp               |               |
| MAC Caching Time:                                                       | disabled <b>T</b>       | Called ID:           |               |
|                                                                         |                         | Domain:              | <b>•</b>      |
|                                                                         |                         | Address:             | 192.168.130.1 |
|                                                                         |                         | Secret:              | rahasia       |

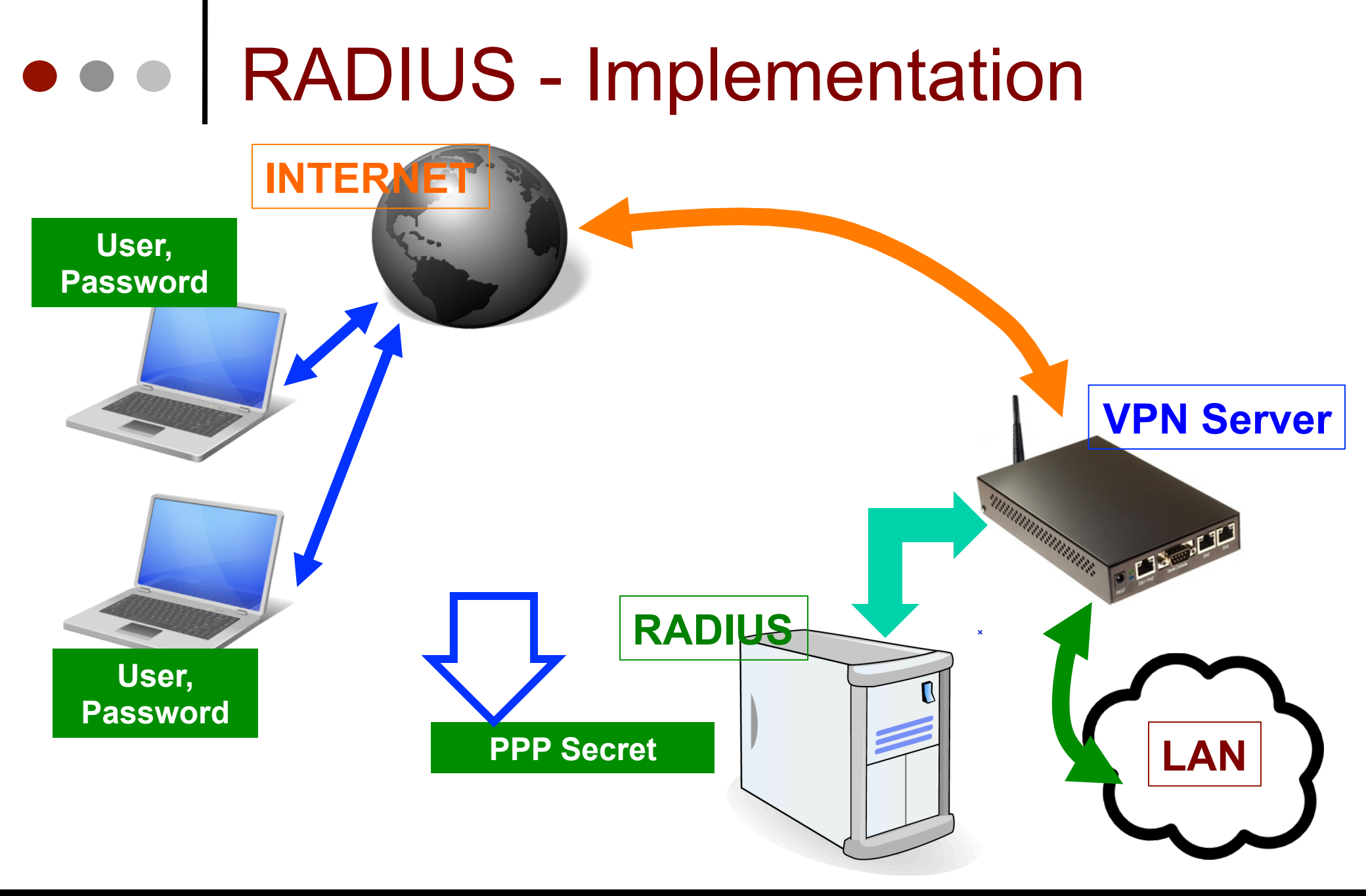

# Radius Client – VPN Server

| PPP Authentication & Accounting |   |                  |
|---------------------------------|---|------------------|
| Use Radius Accounting           | ) | Radius :         |
| Interim Update:                 | - | Genera<br>– Serv |
|                                 |   |                  |
|                                 |   |                  |
|                                 |   |                  |
|                                 |   |                  |

| Radius Server <192.168.130.1>                                                   |
|---------------------------------------------------------------------------------|
| General Status                                                                  |
| <ul> <li>Service</li> <li>☑ login</li> <li>☑ hotspot</li> <li>☑ dhcp</li> </ul> |
| Called ID:                                                                      |
| Domain:                                                                         |
| Address: 192.168.130.1                                                          |
| Secret: rahasia                                                                 |

## Radius Incoming

- Adalah Fitur yang memungkinkan sebuah Radius Server mengirimkan pesan-pesan penolakan yang dikirim ke Radius Client.
- Pesan penolakan ini memperpanjang perintah RADIUS protokol, yang memungkinkan untuk mengakhiri sesi yang telah terhubung dari server RADIUS.
- Untuk tujuan ini Pesan DM (Dsconnect Message) digunakan yang menyebabkan sesi user segera diakhiri.

|   | Radius     |                                              |                                                                                                 |                             |            |               |         |      | × |
|---|------------|----------------------------------------------|-------------------------------------------------------------------------------------------------|-----------------------------|------------|---------------|---------|------|---|
| , | + -        | <ul><li>✓ X</li></ul>                        | Rese                                                                                            | t Status                    | Incomin    | g             |         | Find |   |
|   | <b>#</b> 5 | iervice                                      | Called ID                                                                                       | ) Do                        | omain      | Address       | Secret  |      | • |
|   | 0 p        | pp wireless                                  |                                                                                                 |                             |            | 192,168,130,1 | rahasia |      |   |
|   |            | Requests:<br>Bad Requests:<br>Acks:<br>Naks: | <ul> <li>Accept</li> <li>3799</li> <li>0</li> <li>0</li> <li>0</li> <li>0</li> <li>0</li> </ul> | Ok<br>Can<br>App<br>Reset S | cel<br>bly |               |         |      |   |

## • • • Radius Incoming Tips&Trik !

- Pesan DM akan hanya berlaku pada service yang menggunakan sesi (Session):
  - HOTSPOT
  - VPN (PPTP, PPPoE, L2TP dll)
- Port Radius Incoming yang disupport oleh User Manager adalah port 1700
- Aktifkan CoA pada UserManager

## ••• Quiz !

- OVPN (Open VPN) Authentication bisa menggunakan Radius (Ya/Tidak)
- Radius Incoming bisa digunakan untuk memutus koneksi client wireless yang Access List Pada sebuah AP wireless tersebut menggunakan Radius Authorization ? (Ya/Tidak)

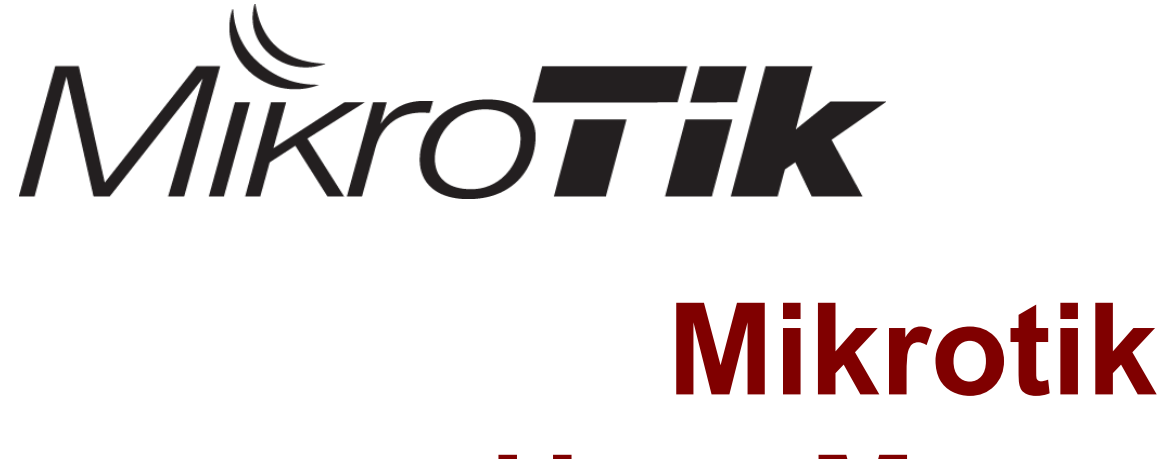

# User Manager

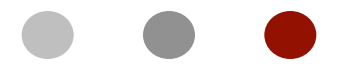

Certified Mikrotik Training - Advanced Class (MTCUME) Organized by: Citraweb Nusa Infomedia (Mikrotik Certified Training Partner)

### • • • Outline

- Mikrotik UserManager
- UserManager Installation
- UserManager Main Components
  - Customers
  - Routers
  - Users
  - Profile
  - Session
  - Report
- UserManager Example Config

#### Mikrotik UserManager

- UserManager adalah sebuah Radius Server yang dikembangkan oleh Mikrotik untuk memperkaya fungsi dari Mikrotik RouterOS.
- Adalah Software Add-on berbentuk paket (\*.npk) tambahan yang tidak termasuk dalam Paket basic RouterOS.
- RoS v.3/4/5/6 Supported
  - Versi UserManager Harus sama dengan versi RoS !

#### • • • UserManager Features

- Web Interface Configuration
- Supported Service:
  - Hotspot
  - VPN
  - DHCP
  - Wireless
  - RoS Login
- Backup / restore Database
- Report & Voucher Generator
- RoS External Disk storage
- Radius Incoming Supported (v.4/5/6)
- Customize LOGO & Template
- Payment Gateway (Paypal & Authorize.net)

#### UserManager Installation (1)

- Hardware :
  - 32 MB RAM (Minimum)
  - 2MB on hard drive (more recommended)
  - x86 architecture / All RouterBOARDs
- UserManager Package :

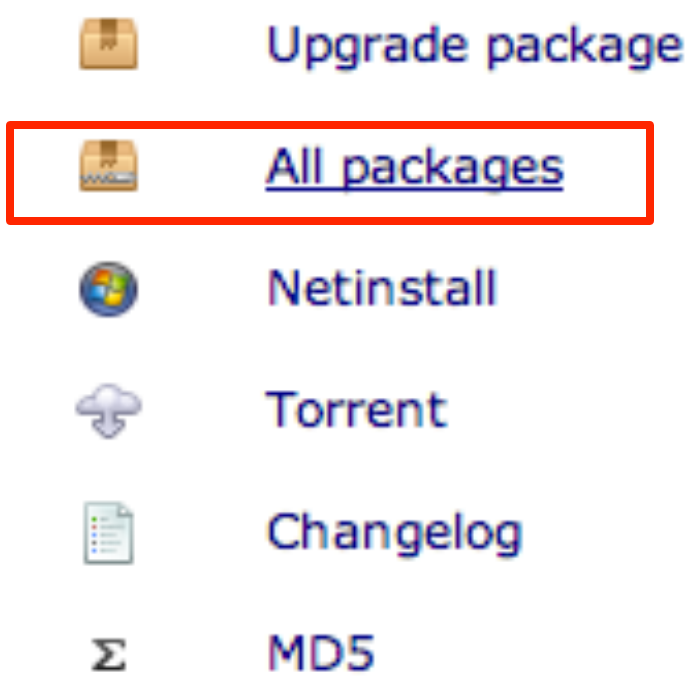

#### UserManager Installation (2)

- RouterOS license;
  - Level 0 0 active sessions
  - Level 1 0 active sessions
  - Level 3 10 active sessions
  - Level 4 20 active sessions
  - Level 5 50 active sessions
  - Level 6 Unlimited

#### UserManager Installation (3)

 Upload package to the router, pastikan menggunakan versi yang sama !

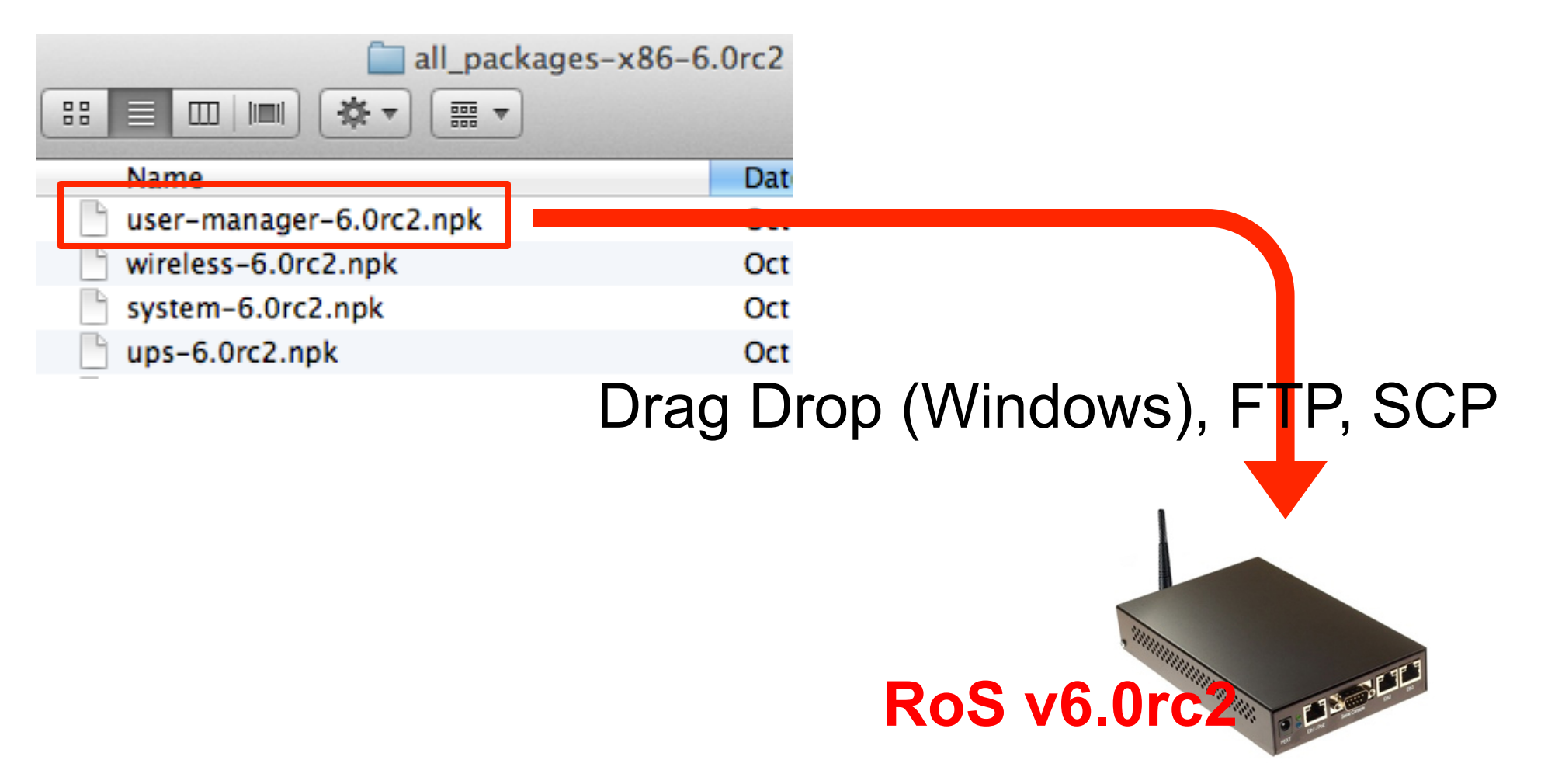

#### UserManager Installation (3)

- Check the Installation :
- Console (CLI) :

[admin@ro-utama-mki] > /tool user-manager customer database history log payment router session user export

• Web Interface : http://ip-router/userman

|          | 2                  |  |
|----------|--------------------|--|
| CI       | rotik User Manager |  |
| Login    |                    |  |
| Password |                    |  |
|          | Log in             |  |

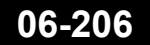

#### UserManager First Access

- Default Username : Admin Password: -
- Customer adalah Level admin dari UserManager.
- UserManager tidak berhubungan dengan User di Internal Router.

| cttranet<br>Mikrotik User Manager |  |
|-----------------------------------|--|
| Login admin                       |  |
| Password                          |  |
| Log in                            |  |

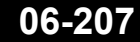

#### • • • UserManager First Access

Generate

Citranet Mikrotik User Manager

Add

2

1

3

Edit

page 1 of 3

| Routers         |
|-----------------|
| Users           |
| Sessions        |
| Customers       |
| Logs            |
| Payments        |
| Profiles        |
| Settings        |
| Reports         |
| 0 A sessions    |
| 0 A users       |
| Advanced search |
| Maintenance     |
| Logout          |

| ∇ First name | <b>⊽ Username</b> |
|--------------|-------------------|
| pujo         | 00:               |
| tso-bayu     | D0:               |
| tso-listanto | 68:               |
| mas deb      | 78:               |
| ibm tso      | 00:               |
| pak iwan     | D8:               |
| tso-yuli     | D0:               |
|              | 14:               |
| tso          | 00:               |
| tso          | 68:               |
| irwan        | 70:               |
| bb pujo      | 80:               |
| mas nov      | D8:               |
| tso          | D0:               |
| tso          | D0:               |
| janu BB      | 68:               |
| Yoga BB      | 80:               |

| V Actual profile    |
|---------------------|
| wireless-profil     |
| wireless-profil     |
| wireless-profil     |
| wireless-profil     |
| wireless-profil     |
| wireless-profil     |
| wireless-profil     |
| wireless-profil     |
| wireless-profil     |
| wireless-profil     |
| wireless-profil     |
| wireless-profil     |
| wireless-profil     |
| wireless-profil     |
| wireless-profil     |
| <br>wireless-profil |
| wireless-profil     |

#### • • • UserManager Customers

| Routers         | Customer details                  |                       |
|-----------------|-----------------------------------|-----------------------|
| Users           | ▲ Main                            |                       |
| Sessions        | Login: admin                      |                       |
| Customers       | Password:                         |                       |
| Logs            | Disabled: Disabled: Parent: admin | Read only             |
| Payments        | Permissions: Owner +              | Read write            |
| Profiles        | Public ID:                        | Full                  |
| Settings        | Public host:<br>Backup allowed:   | ✓ Owner               |
| Reports         | ▼ Access                          |                       |
| 0 A sessions    | ▼ Signup options                  |                       |
| 0 A users       | ✓ Format<br>Save                  |                       |
| Advanced search | Cave                              |                       |
| Maintenance     | Permission "Owner" adala          | h lovel nalina tinaai |

Logout

Permission "Owner" adalah level paling tinggi.
Hanya boleh ada 1 Customer dengan permission "Owner" dalam UserManager

# • • Customers Permissions

|           | Read-only | Read-write | Full | Owner |           | Read-only | Read-write | Full | Owner |
|-----------|-----------|------------|------|-------|-----------|-----------|------------|------|-------|
| View      |           |            |      | Add   |           |           |            |      |       |
| Routers   | +         | +          | +    | +     | Routers   |           | +          | +    | +     |
| Credits   | +         | +          | +    | +     | Credits   |           | +          | +    | +     |
| Users     | +         | +          | +    | +     | Users     |           | +          | +    | +     |
| Sessions  | +         | +          | +    | +     | Sessions  |           |            |      | +     |
| Customers |           |            | +    | +     | Customers |           |            |      |       |
| Reports   | +         | +          | +    | +     | Remove    |           |            |      |       |
| Logs      | +         | +          | +    | +     | Routers   |           |            | +    | +     |
|           |           | Edit       |      |       | Credits   |           |            | +    | +     |
| Routers   |           | +          | +    | +     | Users     |           |            | +    | +     |
| Credits   |           |            | +    | +     | Customers |           |            |      | +     |
| Users     |           | +          | +    | +     | Sessions  |           |            | +    | +     |
| Customers |           |            |      | +     | Logs      |           |            | +    | +     |

| Specific actions              |  |  |  |  |  |
|-------------------------------|--|--|--|--|--|
| Reset user counters + +       |  |  |  |  |  |
| Reset router counters + + +   |  |  |  |  |  |
| Remove last user credit + + + |  |  |  |  |  |
| Close active sessions + + +   |  |  |  |  |  |

| • • • C         | ustomers (1) |
|-----------------|--------------|
| ▲ Main          |              |
| Login:          | admin        |
| Password:       | •••••        |
| Disabled:       |              |
| Parent:         | admin        |
| Permissions:    | Owner \$     |
| Public ID:      |              |
| Public host:    |              |
| Backup allowed: | <b>v</b>     |

- Login & Password : Untuk menggunakan web interface
- Parent : Customers yang memiliki level hirarki di atasnya.
- Permission : limitasi kemmapuan customers
- Public ID : Identifikasi Customer Untuk digunakan pada user sign-up.
- Public Host : IP Public / website yang valid dari UserManager.
- Backup Allowed : Boleh melakukan backup database

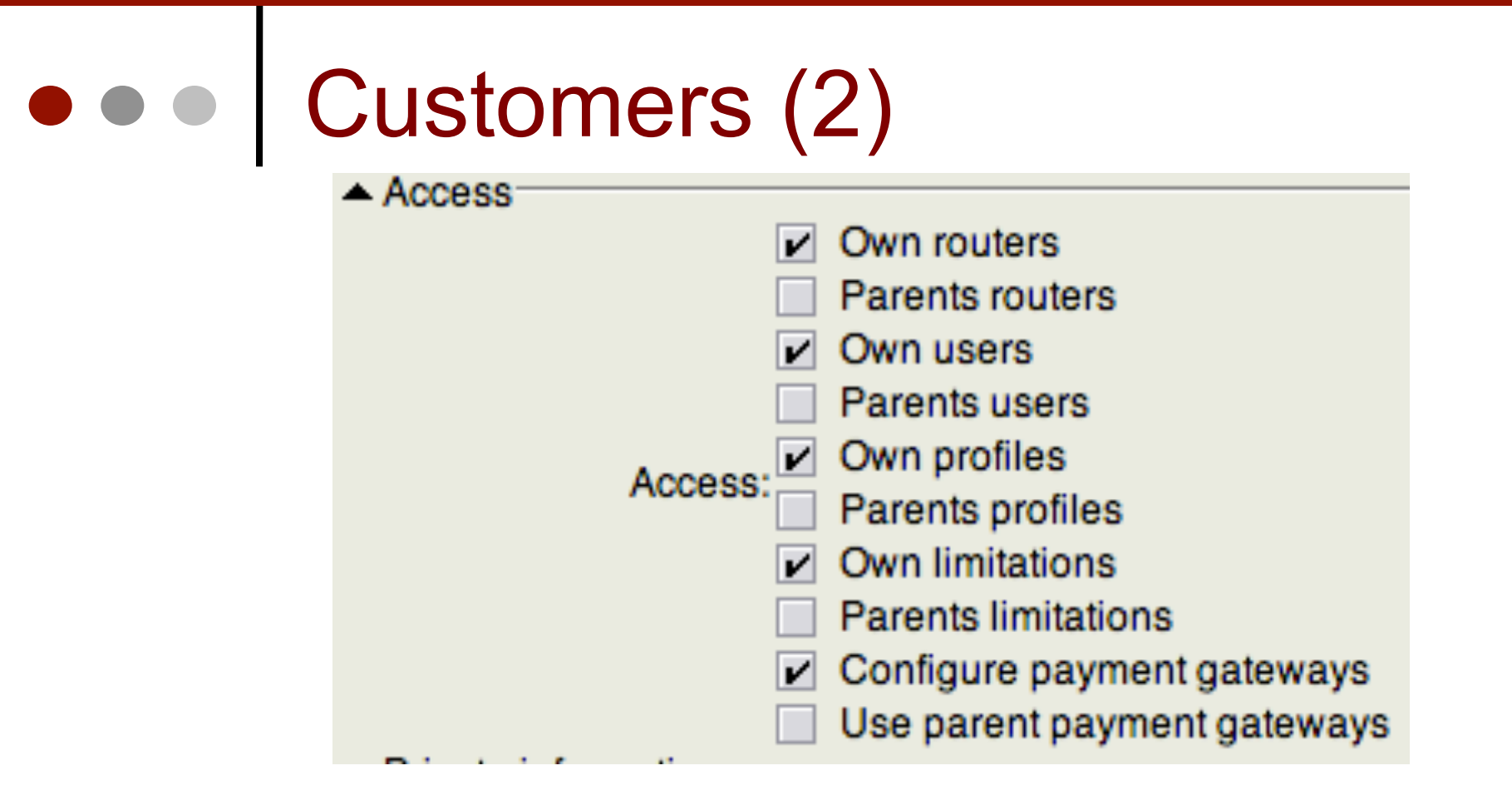

Own Access : Boleh membuat Data sendiri
Parent Access : Boleh menggunakan data dari parent

|   | Customers (3)                                                                    |
|---|----------------------------------------------------------------------------------|
| • | <ul> <li>Private information</li> </ul>                                          |
|   | Company:                                                                         |
|   | City:                                                                            |
|   | Country:                                                                         |
|   | Email:                                                                           |
|   | <ul> <li>▲ Signup options</li> <li>Signup allowed: </li> <li>▲ Format</li> </ul> |
|   | Currency:                                                                        |
|   | Time zone: +07:00 \$                                                             |

- Private Information : Informasi Tambahan dari Customers
- Signup Options : Boleh mengaktifkan halaman SignUp
- Format : Menentukan Mata uang dan Time Zone

# • • UserManager - Router

| Routers         | Router details                    |    |
|-----------------|-----------------------------------|----|
| Users           | <ul> <li>Main</li> </ul>          |    |
| Sessions        | A Main Name:                      |    |
| Customers       |                                   |    |
| Logs            | Owner:                            | ÷  |
| Payments        | IP address: 0.0.0.0               |    |
| Profiles        | Shared secret:                    |    |
| Settings        | Time zone: Parent time zone       | \$ |
| Reports         | Disabled:                         |    |
| 0 A sessions    | Authorization success             |    |
| 0 A users       | Log events: Authorization failure |    |
| Advanced search | Accounting failure                |    |
| Maintenance     | A Radius incomming                |    |
| Logout          | CoA support: Use CoA              |    |
|                 | CoA port: 0                       |    |

#### Router = NAS

- UserManager Router = Radius NAS (Network Access Server)
- Name : Identitas Router
- Owner : Identitas Customer
- IP Address : IP address dari router yang akan menggunakan UserManager
- Shared Secret : Key Password
- Radius Incoming hanya untuk router yang sudah support Radius Incoming
  - Use CoA jika Router support CoA (Mikrotik sudah support)
  - CoA Port Mikrotik support dengan port 1700

# • • UserManager Profile

| Routers         | Profiles           | Limitatio | ns            |                             |
|-----------------|--------------------|-----------|---------------|-----------------------------|
| Users           |                    |           |               |                             |
| Sessions        |                    | Profile:  | wireless-pro  |                             |
| Customers       |                    | Name: w   | vireless-prof | fil                         |
| Logs            | Name fo            | or users: |               |                             |
| Payments        |                    | Owner: a  | dmin          |                             |
| Profiles        | Validity:          |           |               |                             |
| Sottinge        |                    | Starts: N | low           |                             |
| Settings        |                    | Price: 0  | 0.00          |                             |
| Reports         | Save prof          | ile Rer   | nove profile  |                             |
| 0 A sessions    | Profile limi       | tations   |               |                             |
| 0 A users       |                    |           | Active        |                             |
| Advanced search |                    |           | Always        |                             |
| Maintenance     | Add new limitation |           | n             | Remove selected limitations |
| Logout          |                    |           |               |                             |
### UserManager Profile - Limitation

÷

ŧ

|                 | 1 | A Main                          |               |    |
|-----------------|---|---------------------------------|---------------|----|
| Routers         |   | Name:                           | unlimited     |    |
| Users           |   | nume.                           | uninniceu     |    |
| Creations       | 1 | Owner:                          | admin         |    |
| Sessions        | Į | ▲ Limits                        |               |    |
| Customers       |   | Download:                       | OB            |    |
| Logs            | 1 | Upload:                         | ОВ            |    |
| Payments        | 1 | Transfer:                       | OB            |    |
| Profiles        | 1 | Uptime:                         |               |    |
| FIGHES          | ļ | ▲ Rate limits                   |               |    |
| Settings        |   | Rate limit:                     | Rx            | Tx |
| Reports         |   | Burst rate:                     | Rx            | Тх |
| 0 A sessions    |   | Burst threshold:                | Rx            | Тх |
| 0 A users       |   | Burst time:                     | Rx            | Тх |
| Advanced search | 1 | Min rate:                       | Rx            | Тх |
| Maintenance     | 1 | Priority:                       | Not specified |    |
|                 | 1 | <ul> <li>Constraints</li> </ul> |               |    |
| Logout          |   | Group name:                     |               |    |
|                 |   | IP pool:                        |               |    |
|                 |   | Address list:                   |               |    |

## • • UserManager – Users (1)

| Routers         | A Main                       |
|-----------------|------------------------------|
| Users           | Username:                    |
| Sessions        | Password:                    |
| Customers       | Disabled:                    |
| Logs            | Owner: admin *               |
| Payments        | A Constrainte                |
| Profiles        |                              |
| Settings        | IP address: 0.0.0.0          |
| Reports         | Coller ID: Bind on first use |
| 0 A sessions    | Caller ID.                   |
| 0 A users       | Shared users: 1 +            |
| Advanced search | ▲ Wireless                   |
| Maintenance     | Preshared key:               |
| Logout          | Enc key:                     |
|                 | Enc algo: None +             |

### • • UserManager – Users (2)

- Username & Password : Informasi login untuk akses user
- Owner : Identitas Customers
- Constrain Batasan untuk user
  - IP address user menggunakan ip address tertentu
  - Shared User limit jumlah multi-login
- Wireless limitasi untuk access-list wireless

### • • UserManager – Users (3)

- Private Information Informasi tambahan untuk profil user.
- Assign Profile Profile yang digunakan ketika user tersebut login

| Private information |                    |
|---------------------|--------------------|
| First name:         |                    |
| Last name:          |                    |
| Phone:              |                    |
| Location:           |                    |
| Comment:            |                    |
| Email:              |                    |
| Assign profile:     | wireless-profil \$ |

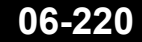

### • • UserManager – Users (add Batch)

| citranet                                     | Add Edit Generate                       | User details                                                                                                    |                                  |   |
|----------------------------------------------|-----------------------------------------|----------------------------------------------------------------------------------------------------|----------------------------------|---|
| Citranet User Manager Routers Users Sessions | One page 3 or 3<br>Batch<br>tablet pujo | ▲ Main<br>Owner:<br>Number of users:<br>Username prefix:<br>Username length:<br>Pwd same as login:<br>Password length: | admin<br>999<br>userku<br>6<br>8 | ÷ |
|                                              |                                         | <ul> <li>▼ Wireless</li> <li>▼ Private information</li> <li>Assign profile:</li> </ul>                                 | wireless-profil                  | ¢ |

 UserManager mampu membuat multiple user dengan sekali perintah.

### • • UserManager – Generate Voucher

| Add   | Edit           | Generate |                   |
|-------|----------------|----------|-------------------|
| 1 2 3 | B page (       | CSV File |                   |
|       | <b>⊽</b> First | Vouchers | ∇ Username        |
|       | tablet pu      | Jo       | 00:08:D2:12:84:58 |
|       |                |          | test              |
|       |                |          | userkuebdinp      |
|       |                |          | userkuxutknm      |
|       |                |          | userkuwpw7q6      |
|       |                |          | userku2567wn      |
|       |                |          | userkuzfq4n2      |
|       |                |          | userkuwfx7cr      |
|       |                |          | userkumrc98q      |
|       |                |          | userkubs6qak      |
|       |                |          | userkuq5gipe      |
|       |                |          | userkuu9483u      |

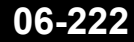

## • • UserManager – Generate Voucher

#### Prepaid time: Unlimited

Login: userkuebdinp

After attempting to open a web page, you should enter this login information

| Login:    | userkuebdinp | (login name that you enter at the HotSpot login page) |
|-----------|--------------|-------------------------------------------------------|
| Password: | ym5ubu       | (password that you enter at the HotSpot login page)   |

If you want to extend time, please contact reception

#### Prepaid time: Unlimited

Login: userkuxutknm

After attempting to open a web page, you should enter this login information

| Login:    | userkuxutknm | (login name that you enter at the HotSpot login page) |
|-----------|--------------|-------------------------------------------------------|
| Password: | xnf9he       | (password that you enter at the HotSpot login page)   |

If you want to extend time, please contact reception

### UserManager Session

| Bouters   |
|-----------|
| noutera   |
| Users     |
| Sessions  |
| Customers |
| Logs      |
| Payments  |
| Profiles  |

 UserManager Session adalah database history dari session user yang sudah digunakan

| = | $\triangledown$ Username | <b>⊽</b> Status              | $\nabla$ User IP | $\nabla$ From time     | ∇ Till time            | ∇ Uptime | $\nabla$ Download | $\nabla$ Upload |
|---|--------------------------|------------------------------|------------------|------------------------|------------------------|----------|-------------------|-----------------|
| = | test                     | Stop &<br>Interim            | 172.16.1.100     | 11/22/2012<br>14:01:06 | 11/22/2012<br>14:02:21 | 1m15s    | 4.4 Kib           | 4.3 Kib         |
| = | test                     | Start &<br>Stop              | 172.16.1.100     | 11/22/2012<br>14:03:08 | 11/22/2012<br>14:04:07 | 58s      | 2.0 Kib           | 3.6 Kib         |
|   | test                     | Start &<br>Stop &<br>Interim | 172.16.1.100     | 11/23/2012<br>17:01:23 | 11/23/2012<br>17:12:43 | 11m20s   | 36.7 Kib          | 16.5 Kib        |

Logout

#### UserManager Settings

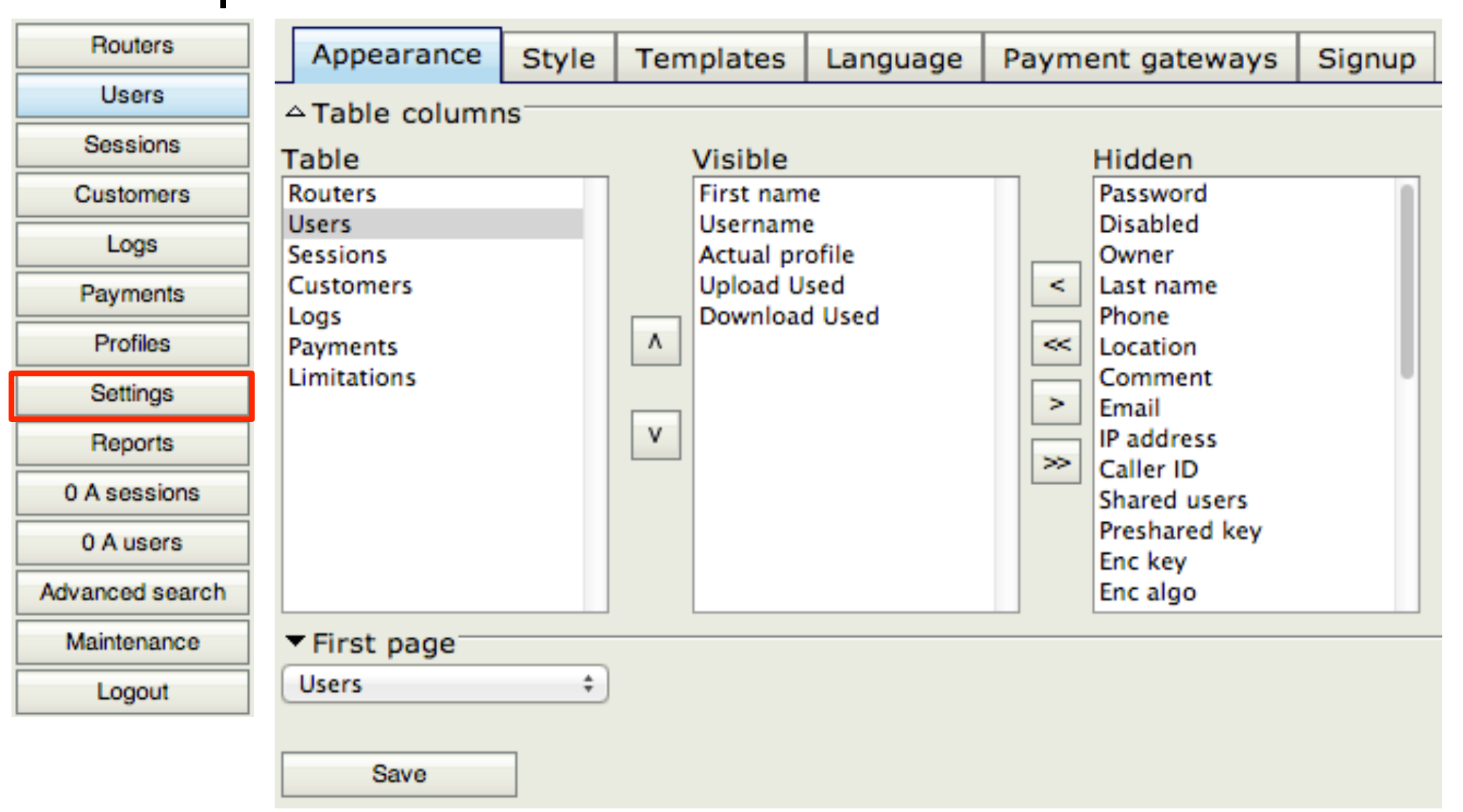

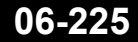

### • • • Settings - Logo

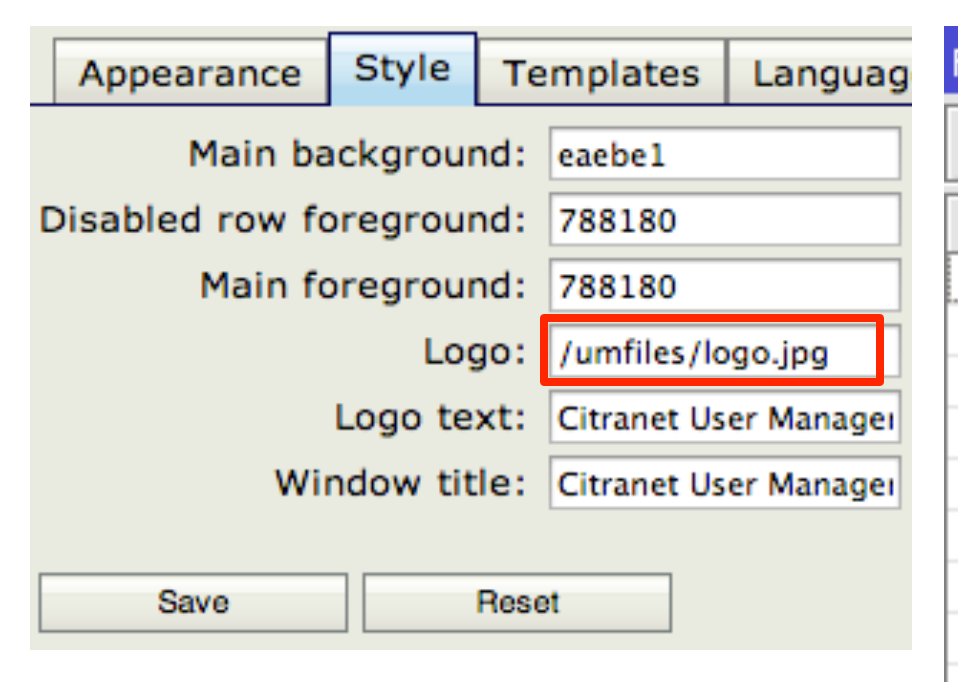

 Untuk mengubah
 Logo upload logo anda di directory
 "umfiles"

| File List                   |                |
|-----------------------------|----------------|
| — 🍸 📑 🖹 Backup              | Restore        |
| File Name                   | 🛆 Туре         |
| 🖹 BackupRB1000.backup       | backup         |
| BackupRB1000.rsc            | script         |
| 🖹 MikroTik-28042012-1502.ba | ackup backup   |
| 🖹 RB1000-160712.backup      | backup         |
| 🖹 RB1000-160712.rsc         | script         |
| 🖹 RB1000-160712.umb         | userman backup |
| 🖹 backup-akhir.backup       | backup         |
| 🖹 backup-akhir.rsc          | script         |
| 🖹 console-dump.txt          | .txt file      |
| 📄 um-before-migration.tar   | .tar file      |
| 🗀 umfiles                   | directory      |
| 🖹 umfiles/logo.jpg          | .jpg file      |
| 🖹 umfiles/logo.png          | .png file      |
| 🖹 userman-160712.rsc        | script         |
| 🖹 userman160512.umb         | userman backup |

### • • • Settings – Template Voucher

| Appearance | Style                                     | Templates                                                               | Language                                                        | Payment gateways                                                                                                    | Signup                     |                 |
|------------|-------------------------------------------|-------------------------------------------------------------------------|-----------------------------------------------------------------|----------------------------------------------------------------------------------------------------|----------------------------|-----------------|
| Name:      | Voucher                                   | rs                                                                      |                                                                 |                                                                                                    |                            | ÷ +             |
| Header:    | DOCTY<br "http://w<br>xmlns="l<br>{ displ | YPE html PUBLIC<br>www.w3.org/TR/<br>http://www.w3.o<br>ay: none; } .pa | "-//W3C//DTD<br>xhtml1/DTD/xl<br>org/1999/xhtm<br>agebreak { pa | XHTML 1.0 Transitional//E<br>html1-transitional.dtd"> <i<br>I"&gt; <head> <title>Vouche<br/>age-break-after: always; }</title></head></i<br> | N"<br>html<br>rs +<br>}  + | <style></style> |

## • • UserManager Reports

| Routers         | Title: test                               |
|-----------------|-------------------------------------------|
| Users           | ✓ Price                                   |
| Sessions        | ✓ Traffic                                 |
| Customers       | ✓ Sessions                                |
| Logs            |                                           |
| Payments        | Owner: +                                  |
| Profiles        | Period: 08/01/2012 1/30/2012 (mm/dd/yyyy) |
| Settings        | Type: I HTML                              |
| Reports         | "ype. ○ CSV                               |
| 0 A sessions    | Download as file                          |
| 0 A users       | Generate                                  |
| Advanced search |                                           |
| Maintenance     |                                           |
| Logout          |                                           |

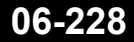

# • • • Generated Report

#### test

| User      | Profile    | Price       | From                | Until               | Session From        | Session Until       | Uptime Download  | Upload    |
|-----------|------------|-------------|---------------------|---------------------|---------------------|---------------------|------------------|-----------|
|           |            |             |                     |                     | 11/26/2012 12:56:01 | 11/26/2012 13:09:55 | 13m53s 118.7 Kib | 108.7 Kib |
| testing 2 | 2 jam - 50 | rb 50000.00 | 11/26/2012 12:53:13 | 11/27/2012 12:53:13 | 11/26/2012 13:11:06 | 11/26/2012 13:11:27 | 20s              |           |
|           |            |             |                     |                     | 11/26/2012 13:14:48 | 11/26/2012 13:16:48 | 2m 22.9 Kib      | 27.0 Kib  |

#### test

| User              | Profile                | From           | Until Session | From Session | Until U | ptime | Download | Upload |
|-------------------|------------------------|----------------|---------------|--------------|---------|-------|----------|--------|
| 00:26:82:AF:1B:A1 | wireless-profil 04/30  | /2012 15:27:37 | -             | -            | -       |       | -        | -      |
| D0:DF:9A:01:2A:D2 | wireless-profil 04/30/ | /2012 15:33:58 | -             | -            | -       |       | -        | -      |
| 68:A3:C4:D1:1F:F8 | wireless-profil 04/30/ | /2012 15:34:03 | -             | -            | -       |       | -        | -      |
| 78:CA:39:AF:70:EC | wireless-profil 04/30/ | /2012 15:34:06 | -             | -            | -       |       | -        | -      |
| 00:0C:42:1B:96:D5 | wireless-profil 04/30/ | /2012 15:34:09 | -             | -            | -       |       | -        | -      |
| D8:9E:3F:09:A4:DD | wireless-profil 04/30  | /2012 15:34:11 | -             | -            | -       |       | -        | -      |

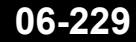

## • • UserManager Maintenance

| Routers         | Database                         |                    |          |        |           |  |  |  |  |
|-----------------|----------------------------------|--------------------|----------|--------|-----------|--|--|--|--|
| Users           | Database size:                   | 89.0 Kib           |          |        |           |  |  |  |  |
| Sessions        | In use:                          | 100%               |          |        |           |  |  |  |  |
| Customers       | Last rebuild:                    | Never              |          |        |           |  |  |  |  |
| Logs            | Last backup:                     | 07/16/2012         | 10:04:44 |        |           |  |  |  |  |
| Payments        | Last restore:<br>Free disk space | Never<br>:18.0 Mib |          |        |           |  |  |  |  |
| Profiles        | ▲ Database bac                   | ▲ Database backups |          |        |           |  |  |  |  |
| Settings        | File name                        |                    | Main DB  | Log DB | Languages |  |  |  |  |
| Reports         | RB1000-1607                      | 712.umb            | No       | No     | No        |  |  |  |  |
| 0 A sessions    | userman160                       | 512.umb            | No       | No     | No        |  |  |  |  |
| 0 A users       | um-before-m                      | nigration.tar      | Yes      | Yes    | No        |  |  |  |  |
| Advanced search | Download                         | Load               |          | Delete |           |  |  |  |  |
| Maintenance     | ▼Upload backup                   |                    |          |        |           |  |  |  |  |
| Logout          | Actual data ba                   | Actual data base   |          |        |           |  |  |  |  |
| Logout          | Save                             | Rebuild            |          |        |           |  |  |  |  |

### • • • Quiz !

- Bagaimana mengatasi kondisi lupa username dan password untuk login di UserManager ?
- Sebuah Router mengaktifkan Service VPN dan juga Hotspot, Apakah bisa hanya menggunakan 1 UserManager sebagai Server Autentikasinya Untuk kedua service tersebut ?

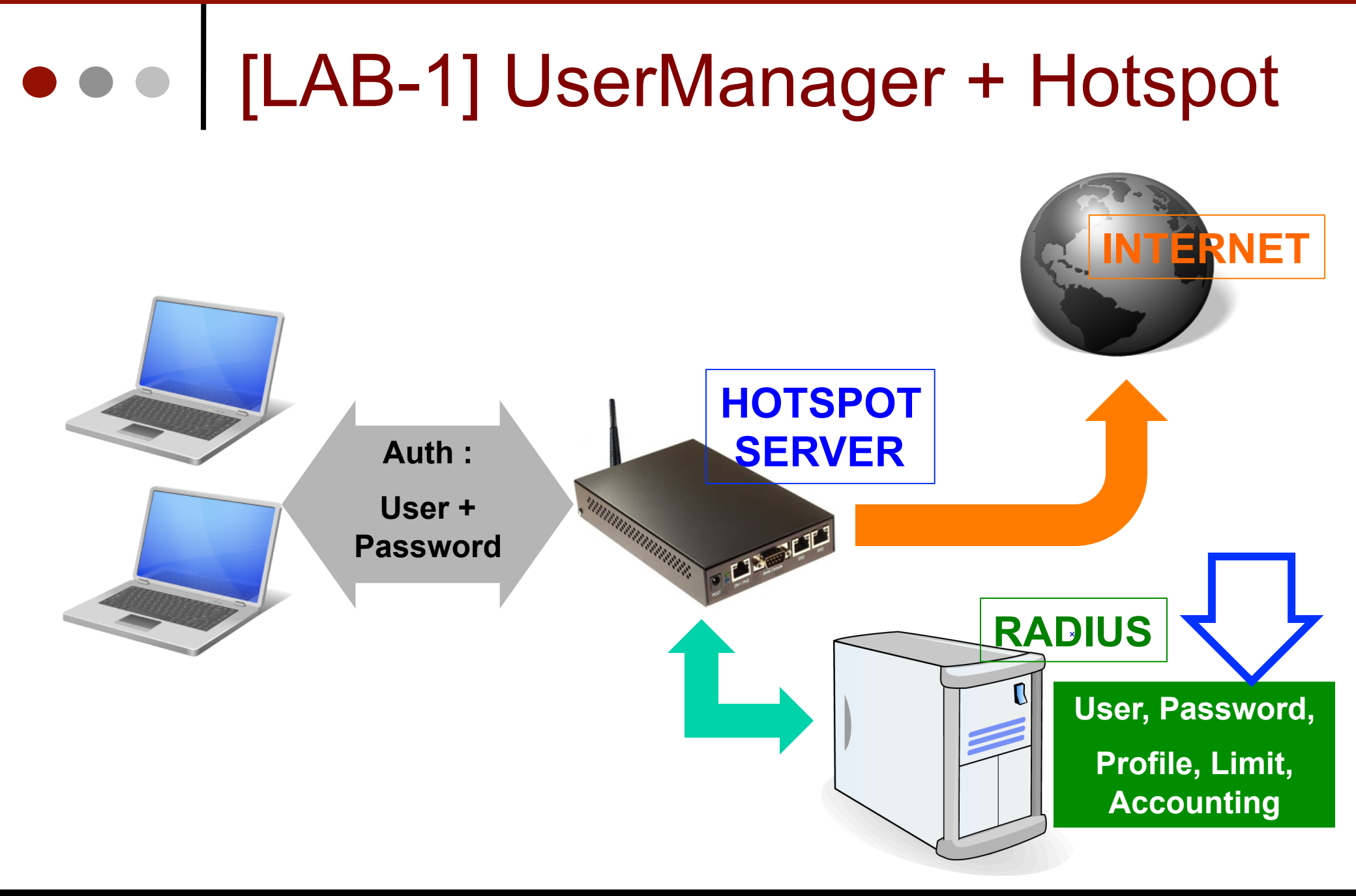

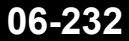

### • • • [LAB-1] Example Config (1)

- Siapakan Radius Client dan UserManager untuk digunakan di Network Hotspot Anda yang sudah dibuat sebelumnya :
  - Konfigurasi Hotspot supaya menggunakan Radius.
  - Konfigurasi Radius Client aktifkan service Hotspot dan gunakan ip 127.0.0.1 untuk radius server.
  - Install UserManager ke dalam Router Anda.
  - Buat dan Gunakan Customer Baru yang memiliki hak akses Full.

## Config Hotspot Using Radius

#### Hotspot Server Profile <hsprof1>

| General   | Login    | RADIUS                        |
|-----------|----------|-------------------------------|
|           |          | Use RADIUS                    |
| Default D | )omain:  | <b>—</b>                      |
|           |          |                               |
| Locat     | tion ID: | ▼                             |
| Location  | Name:    |                               |
| MAC F     | ormat:   | xx:xx:xx:xx:xx <b>▼</b>       |
|           |          | Accounting                    |
| Interim L | Ipdate:  |                               |
| NAS Port  | t Type:  | 19 (wireless-802.11) <b>Ŧ</b> |

## • • Config Radius Client for Hotspot

| New Radiu | s Server    |           |    |
|-----------|-------------|-----------|----|
| General   | Status      |           |    |
| - Service |             |           |    |
| 🗌 ррр     |             | 🗌 login   |    |
| 🔽 hotsp   | pot         | 🗌 wirele  | ss |
| 🗌 dhcp    | I           |           |    |
|           |             |           |    |
|           | Called ID:  |           |    |
|           | Domain:     |           | •  |
|           | Address:    | 127.0.0.1 |    |
|           | Secret:     | sahasia   |    |
| Authoptic | stice Derty | 1012      |    |
| Authentic | ation Port; | 1012      |    |
| Accou     | nting Port: | 1813      |    |
|           | Timeout:    | 300       | ms |

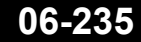

Mikrotik Indonesia http://www.mikrotik.co.id

## New Customer

#### **Customer details**

| ▲ Main                                                                                      |                       |              |   |     |    |
|---------------------------------------------------------------------------------------------|-----------------------|--------------|---|-----|----|
|                                                                                             | Login:                | saya-sendiri | _ |     |    |
|                                                                                             | Password:             | •••••        |   |     |    |
|                                                                                             | Disabled:<br>Parent:  | admin        |   |     |    |
|                                                                                             | Permissions:          | Full         |   |     | \$ |
|                                                                                             | Public ID:            |              |   |     |    |
|                                                                                             | Public host:          |              |   |     |    |
| Bac                                                                                         | kup allowed:          |              |   |     |    |
| <ul> <li>✓ Access−</li> <li>✓ Private in</li> <li>✓ Signup of</li> <li>▲ Format−</li> </ul> | nformation<br>options |              |   |     |    |
|                                                                                             | Currency:             | Rp           |   |     |    |
|                                                                                             | Time zone:            | +07:00       |   |     | ÷  |
|                                                                                             |                       |              |   | Add |    |

## Login using New Customer

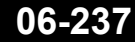

Mikrotik Indonesia http://www.mikrotik.co.id

#### • • • New Router

#### Router details Main Name: router-saya Owner: saya-sendiri IP address: 127.0.0.1 Shared secret: rahasia Time zone: +07:00÷ Disabled: Authorization success Authorization failure Log events: Accounting success Accounting failure Radius incomming: CoA support: 🗹 Use CoA CoA port: 1700 Add

|   | Limitation details              |             |               |         |    |  |  |
|---|---------------------------------|-------------|---------------|---------|----|--|--|
|   | ▼ Main                          |             |               |         |    |  |  |
| I |                                 | Name:       | 2 jam – 50rb  |         |    |  |  |
|   |                                 | Owner:      | saya-sendiri  |         | \$ |  |  |
|   | ▲ Limits                        |             |               |         |    |  |  |
|   | D                               | ownload:    | OB            |         |    |  |  |
|   |                                 | Upload:     | OB            |         |    |  |  |
|   |                                 | Transfer:   | ОВ            |         |    |  |  |
|   |                                 | Uptime:     | 2h            |         |    |  |  |
|   |                                 |             |               |         | 1  |  |  |
|   | 1                               | Rate limit: | Rx 512k       | Tx 512k |    |  |  |
|   | E                               | Burst rate: | Rx            | Тх      |    |  |  |
|   | Burst t                         | hreshold:   | Rx            | Тх      |    |  |  |
|   | E                               | Burst time: | Rx            | Тх      |    |  |  |
|   |                                 | Min rate:   | Rx            | Тх      |    |  |  |
|   |                                 | Priority:   | Not specified |         | \$ |  |  |
|   | <ul> <li>Constraints</li> </ul> |             |               |         |    |  |  |
|   |                                 |             |               | Add     |    |  |  |

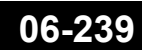

# New Profile

| + | Create profile     | × |
|---|--------------------|---|
| ۲ | Name: 2 jam - 50rb |   |
| _ | Create             |   |
|   |                    |   |

| Profiles        | Limi      | itatio | ons     |        |          |
|-----------------|-----------|--------|---------|--------|----------|
|                 | Prof      | ile:   | 2 ja    | m – 5  | 50rb + + |
| Name:           |           |        | 2 jan   | n - 5( | Orb      |
| Name for users: |           |        |         |        |          |
|                 | Own       | er:    | adm     | in     | •        |
|                 | Validity: |        |         |        |          |
| Starts:         |           | Now    |         |        |          |
|                 | Price:    |        | 5000    | )0     |          |
| Save profile R  |           | emove  | e profi | file   |          |

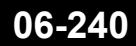

Mikrotik Indonesia http://www.mikrotik.co.id

#### **Assign Limitation to Profile**

#### Unlimited profile

Add new limitation

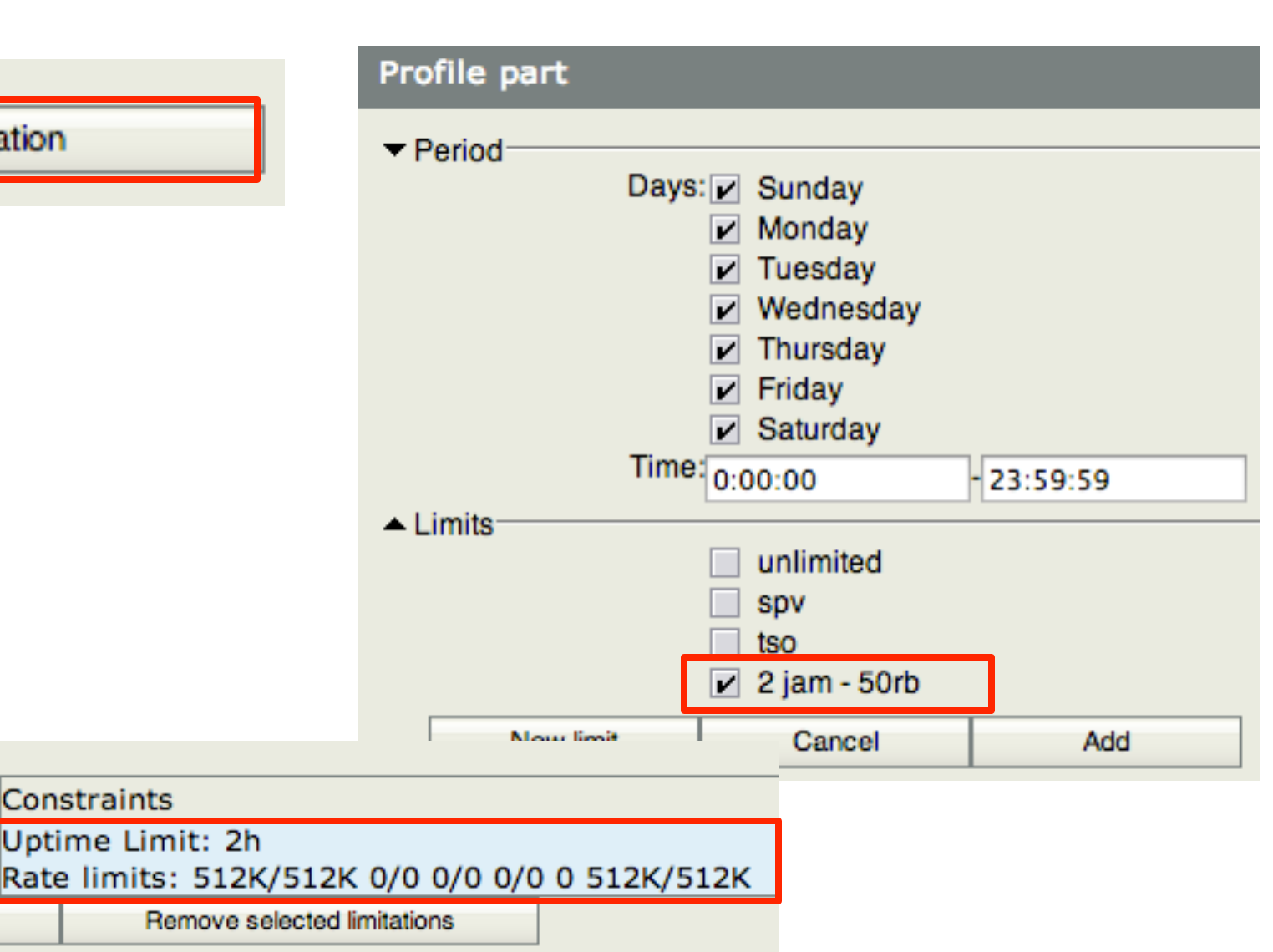

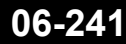

Profile limitations

Active

Always

Add new limitation

Constraints

Uptime Limit: 2h

# Add New User

| User details                                                                         |                                            |              |     |   |  |  |  |
|--------------------------------------------------------------------------------------|--------------------------------------------|--------------|-----|---|--|--|--|
| ▼ Main                                                                               |                                            |              |     |   |  |  |  |
|                                                                                      | Username:                                  | testing      |     |   |  |  |  |
|                                                                                      | Password:                                  | testing      |     |   |  |  |  |
|                                                                                      | Disabled:                                  |              |     |   |  |  |  |
|                                                                                      | Owner:                                     | saya-sendiri |     | + |  |  |  |
| <ul> <li>✓ Constraints</li> <li>✓ Wireless</li> <li>✓ Private information</li> </ul> |                                            |              |     |   |  |  |  |
| As                                                                                   | Assign profile: 2 jam – 50rb (50000.00 Rp) |              |     |   |  |  |  |
|                                                                                      |                                            |              | Add |   |  |  |  |

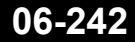

## Check Hotspot Server

| Hotspot |                 |        |         |             |               |          |        |        |                  |    |
|---------|-----------------|--------|---------|-------------|---------------|----------|--------|--------|------------------|----|
| Use     | r Profiles      | Active | Hosts   | IP Bindings | Service Ports | Walled G | iarden | Walled | d Garden IP List | :  |
|         |                 |        |         |             |               |          |        |        |                  |    |
|         | Server          |        | User    | Domain      | Address       |          | Uptime |        | Idle Time        | 4  |
| R       | R 🚱 hotspot2 te |        | testing |             | 10.5.50       | .3       | 00     | :07:13 | 00:00:0          | 12 |

| Queue List |                                                                                                    |                                                                                                    |         |   |                |          |      |          |        |     |             |        |       |   |
|------------|----------------------------------------------------------------------------------------------------|----------------------------------------------------------------------------------------------------|---------|---|----------------|----------|------|----------|--------|-----|-------------|--------|-------|---|
| Simple Qu  | Queues Interface Queu                                                                                                    |                                                                                                    | eue     | s | Queue Tree Que |          | Queu | ie Types |        |     |             |        |       |   |
| + -        |                                                                                                    | *                                                                                                    | 1       | 7 |                | 00 Res   | et   | : Col    | unters |     | <b>00</b> R | eset , | All C | 0 |
| # 1        | Vame                                                                                                    |                                                                                                    |         |   | Tar            | rget Ad. |      | Rx I     | Max Li | mit | T× M        | lax Li | mit   | F |
| 1 D        | 🚊 hs- «                                                                                                    | <hotspo< td=""><td>ot2&gt;</td><td></td><td></td><td></td><td></td><td>unlii</td><td>nited</td><td></td><td>unlin</td><td>nited</td><td></td><td></td></hotspo<> | ot2>    |   |                |          |      | unlii    | nited  |     | unlin       | nited  |       |   |
| 0 D        | 🔒 <ho< td=""><td>)tspot-t</td><td>esting&gt;</td><td>&gt;</td><td>10,</td><td>5.50.3</td><td></td><td>524</td><td>288</td><td></td><td>5242</td><td>288</td><td></td><td></td></ho<> | )tspot-t                                                                                                    | esting> | > | 10,            | 5.50.3   |      | 524      | 288    |     | 5242        | 288    |       |   |

### ••• Quiz !

- Ketika menggunakan UserManager, user yang ada di Local Router Hotspot apakah bisa digunakan ?
- Jika User Local di Router Hotspot bisa digunakan, Mana yang akan digunakan jika kebetulan username nya sama ?
- Ketika menggunakan UserManager, User Profile yang ada di Local Router Hotspot apakah bisa digunakan ?

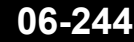

## • • UserManager Disconnecting Client

| Routers         |           |            |        |        |                     |       |                     |  |  |
|-----------------|-----------|------------|--------|--------|---------------------|-------|---------------------|--|--|
| Edit            |           |            |        |        |                     |       |                     |  |  |
| Remove          |           |            |        |        |                     |       |                     |  |  |
| Close           | name      | ∇ Status ∇ |        | er IP  | ∇ From time         |       | ∇ Till time         |  |  |
| 🗹 testing       |           | Start      | 10.5.5 | 50.3   | 11/26/2012 12:56:01 |       | 11/26/2012 12:56:01 |  |  |
| Logs            |           |            |        |        |                     |       |                     |  |  |
| Payments        |           |            |        | Do you | really want to PERM | IANEN | TLY close selected  |  |  |
| Profiles        | sessions? |            |        |        |                     |       |                     |  |  |
| Settings        |           |            |        |        | _                   |       |                     |  |  |
| Reports         |           |            |        |        | 0                   | Cance | ОК                  |  |  |
| 0 A sessions    |           |            |        |        |                     |       |                     |  |  |
| 0 A users       | •         |            |        |        |                     |       |                     |  |  |
| Advanced search |           |            |        |        |                     |       |                     |  |  |
| Maintenance     |           |            |        |        |                     |       |                     |  |  |
| Logout          |           |            |        |        |                     |       |                     |  |  |